# Создаем чертежи на компьютере в AutoCAD 2007/2008

Допущено УМО вузов по образованию в области дизайна, монументального и декоративного искусств в качестве учебного пособия для студентов высших учебных заведений, обучающихся по специальности 070601 «Дизайн»

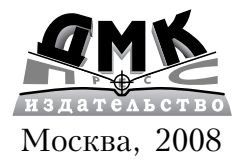

## УДК 004.896 (075) ББК 32.973.26-018.2 А75

Аббасов И. Б.

А75 Создаем чертежи на компьютере в AutoCAD 2007/2008: Учебное пособие. – М.:ДМК Пресс 2007.–136 с.

#### ISBN 5-94074-390-0

Книга предназначена для освоения графической системы AutoCAD в рамках изучения курса «Инженерная и компьютерная графика» студентами машиностроительных специальностей и дизайнеров. Содержит методические материалы для выполнения чертежей по стандартам ЕСКД в графическом редакторе AutoCAD. Описана технология создания, редактирования и оформления чертежей. Освоение представлено в виде конкретных упражнений с поэтапным выполнением. Приведены варианты индивидуальных графических заданий по техническому черчению, на конкретном примере рассмотрено их выполнение.

В издании описываются режимы и инструменты трехмерного рабочего пространства графической системы AutoCAD 2007. Рассмотрены методы поверхностного и твердотельного моделирования, представлена методика создания трехмерных моделей различных объектов.

Книга рассчитана на студентов технических специальностей вузов, дизайнеров и всем желающим научиться работать в графической системе AutoCAD.

> УДК 004.4 ББК 32.973.26-018.2

Рецензенты:

д.т.н., проф. Фортинов Л.Г., главный научный сотрудник Таганрогского авиационно-научно-технического комплекса им. Бериева;

проф. Михеев С.Д., зав. кафедрой дизайна интерьера и оборудования Института архитектуры и искусств Южного федерального университета, председатель Ростовского отделения Союза дизайнеров России.

Все права защищены. Любая часть этой книги не может быть воспроизведена в какой бы то ни было форме и какими бы то ни было средствами без письменного разрешения владельцев авторских прав.

Материал, изложенный в данной книге, многократно проверен. Но, поскольку вероятность технических ошибок все равно существует, издательство не может гарантировать абсолютную точность и правильность приводимых сведений. В связи с этим издательство не несет ответственности за возможные ошибки, связанные с использованием книги.

> © Аббасов И. Б., 2007 © Оформление ДМК Пресс, 2007

ISBN 5-94074-390-0

# СОДЕРЖАНИЕ

| Введение                                                                                                    | 5                          |
|----------------------------------------------------------------------------------------------------|----------------------------|
| 1. Запуск и окно графического<br>редактора AutoCAD 2007                                                                                                    | 6                          |
| <ol> <li>1.1. Рабочий стол пользователя</li> <li>1.2. Меню и панели инструментов</li> <li>1.3. Настройка AutoCAD для инливидуального</li> </ol>                  | 9<br>14                    |
| пользователя<br>1.4. Системы координат<br>1.5. Управление экраном                                                                                                | 16<br>19<br>22             |
| 2. Графические примитивы                                                                                                    | 23                         |
| <ul><li>2.1. Свойства примитивов</li><li>2.2. Геометрические элементы для черчения</li></ul>                                                                     | 23<br>25                   |
| 3. Редактирование чертежа                                                                                                    | 30                         |
| <ul><li>3.1. Удаление примитивов</li><li>3.2. Геометрические построения</li></ul>                                                                                | 30                         |
| с использованием объектных привязок<br>3.3. Слои                                                                                                    | 33<br>39                   |
| 4. Преобразование элементов чертежа                                                                                                    | 43                         |
| 4.1. Выбор объектов<br>4.2. Копирование и изменение местоположения                                                                                               | 43                         |
| Объектов<br>4.3. Корроктировка разморов объектов                                                                                                    | 44<br>48                   |
| 4.3. Корректировка размеров оовектов<br>4.4. Конструирование объектов                                                                                            | 40                         |
| 4.5. Использование ручек редактирования                                                                                                    | 60                         |
| 5. Оформление чертежей                                                                                                    | 62                         |
| 5.1. Выполнение штриховки<br>5.2. Нанесение размеров<br>5.3. Изменение размерного стиля<br>5.4. Текстовые вставки<br>5.5. Вывод графической информации на печать | 62<br>65<br>70<br>77<br>80 |
|                                                                                                    |                            |

| 6. Методика создания чертежа                                                                                                    | 81                      |
|----------------------------------------------------------------------------------------------------|-------------------------|
| <ul> <li>6.1. Рекомендации по созданию чертежей</li> <li>6.2. Выполнение чертежа</li> <li>6.3. Поэтапное выполнение чертежа</li> <li>корпусной детали</li> </ul>                                      | 82<br>82<br>84          |
| 6.4. Варианты индивидуальных<br>графических заданий                                                                                                    | 88                      |
| 7. Трехмерное моделирование                                                                                                    | 98                      |
| <ul> <li>7.1. Трехмерное рабочее пространство</li> <li>7.2. Режимы отображения и просмотра</li> <li>7.3. Каркасное и поверхностное моделирование</li> <li>7.4. Твердотельное моделирование</li> </ul> | 99<br>100<br>102<br>116 |
| Заключение                                                                                                    | 131                     |
| Контрольные вопросы                                                                                                    | 133                     |
| Литература                                                                                                    | 135                     |

# введение

В соответствии с учебными планами многоуровневого высшего образования студенты специальностей 160201 — «Самолето- и вертолетостроение», 160901 — «Техническая эксплуатация летательных аппаратов и двигателей», а также 070601 — «Дизайн» изучают курс инженерной и компьютерной графики. При изучении этого курса от студентов требуется выполнение графических работ с применением современных систем автоматизированного проектирования. В качестве таких используется одна из самых популярных графических систем автоматизированного проектирования — AutoCAD.

Графическая система AutoCAD разработана фирмой Auto-Desk (США), предназначена для автоматизации инженернографических работ и поэтому совместно с компьютером представляет собой «электронный кульман».

Со времени появления первой версии она превратилась в мощную среду, без которой трудно представить работу современного промышленного предприятия или конструкторских бюро. Новейшая версия, описанная в пособии, — AutoCAD 2007 является результатом ее эволюционного развития. В данной версии некоторые изменения коснулись среды трехмерного моделирования; улучшен пользовательский интерфейс. Графическая система AutoCAD 2007 устанавливается в

Графическая система AutoCAD 2007 устанавливается в операционной системе Windows XP с процессором Pentium III и занимает дисковое пространство порядка 750 Мб.

Данное пособие является переработанным и дополненным изданием книги: Аббасов И.Б. Чертежи в графической среде AutoCAD. Учебное пособие. — Таганрог: изд-во ТРТУ, 2002. — 82 с. [1]. Учебно-методический материал, представленный в пособии, прошел успешную апробацию в течение 7 лет в Таганрогском государственном радиотехническом университете. В данном издании чертежи выполнены с использованием новейшей версии программы AutoCAD 2007. В отличие от предыдущего издания пособие дополнено основами создания поверхностных и твердотельных моделей. В данной работе рассматриваются следующие вопросы:

- настройка графической системы AutoCAD 2007 под конкретного пользователя;
- методика создания, редактирования и оформления чертежей в соответствии со стандартами ЕСКД, описывающая технологию выполнения чертежей в данной системе «от простого к сложному»;
- *варианты индивидуальных графических заданий* по техническому черчению для построения линий пересечения поверхностей;
- поэтапное выполнение индивидуальных заданий в графической среде AutoCAD 2007 по методике, описанной в данной работе;
- описание и настройка трехмерного рабочего пространства графической системы AutoCAD 2007;
- *методы построения трехмерных объектов* в виде каркасных, поверхностных и твердотельных моделей в графической среде AutoCAD 2007.

Выполнение индивидуального графического задания состоит из следующих пунктов:

- построение по двум изображениям детали третьего изображения с рациональными разрезами на формате A3;
- построение линии пересечения и перехода поверхностей;
- проставление размеров и заполнение основной надписи;
- построение твердотельной модели корпусной детали.

В пособии описана методика создания различных трехмерных объектов с помощью средств трехмерного моделирования графической системы AutoCAD.

# 1. ЗАПУСК И ОКНО ГРАФИЧЕСКОГО РЕДАКТОРА AUTOCAD 2007

Графическая система AutoCAD 2007 запускается в операционной системе Windows XP. После загрузки на экране появляется диалоговое окно выбора рабочего пространства, изображенное на рис. 1.1.

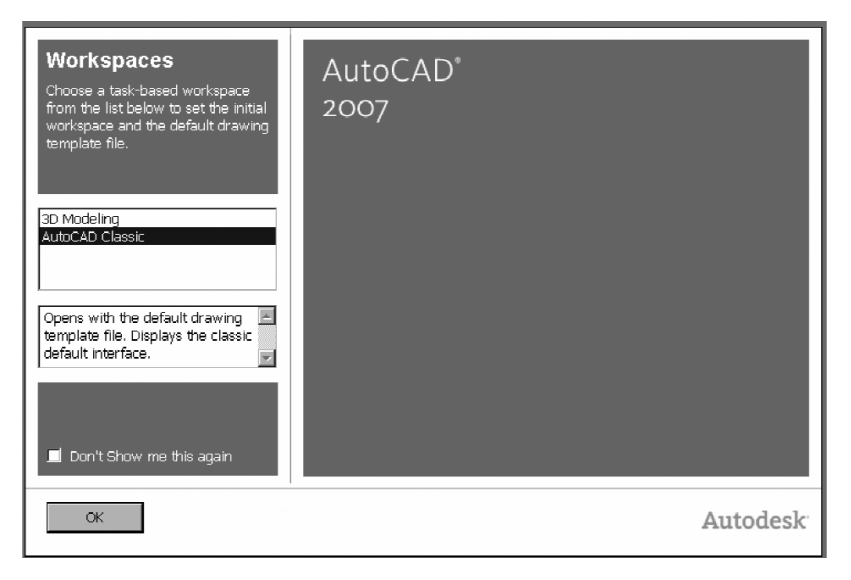

Рис. 1.1. Окно выбора рабочего пространства

В нем можно выбрать интерфейс AutoCAD Classic (Классический стиль) или **3D Modeling** (3М моделирование). Для начала выберем пункт AutoCAD Classic (Классический стиль), поскольку начнем с освоения двухмерного пространства.

После этого появится окно, с помощью которого можно ознакомиться с новыми функциями программы. Выберите в нем переключатель Yes (Да), Maybe later (Позже) или No, Don't me this again (Больше не показывать это окно) и щелкните на кнопке OK.

Далее появится диалоговое окно **Startup** (Начало работы). Появление или отсутствие данного диалогового окна регулируется командой **Tools** ⇒ **Options** (Сервис ⇒ Настройки), во вкладке **System** (Система) раздела **General Options** (Общие параметры) в списке **Startup** (Начало работы) выберите **Show startup dialog box** (Показывать диалоговое окно начало работы).

Необходимо также отметить, что по умолчанию рабочая зона имеет черный цвет. Для удобства рекомендуется изме-

нить цвет рабочей зоны с черного на белый (или другой понравившийся вам цвет).

Выберите команду **Tools**  $\Rightarrow$  **Options** (Сервис  $\Rightarrow$  Настройки), во вкладке **Display** (Экран) щелкните на кнопке **Colors** (Цвета). Откроется потом диалоговое окно **Drawing Window Color** (Окно цветов чертежа) — рис. 1.2. В данном диалоговом окне можно установить цвет для каждого элемента экрана.

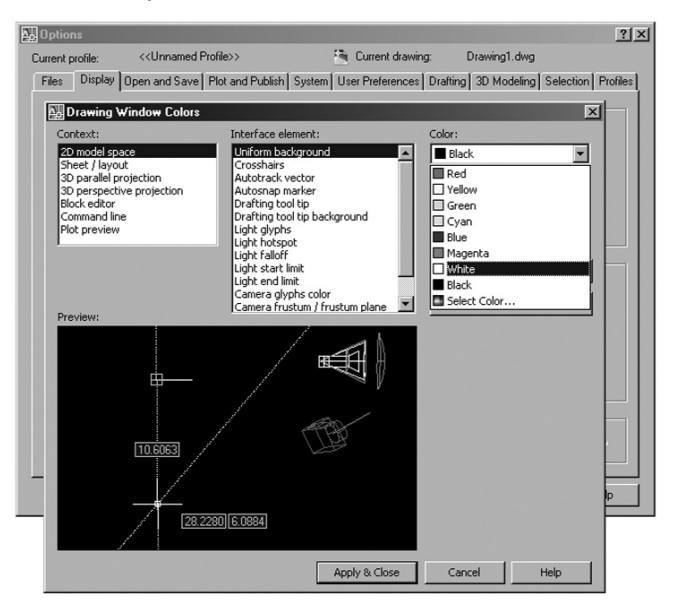

Рис. 1.2. Окно выбора цвета рабочей зоны

По умолчанию цвет двухмерной рабочей зоны находится первым по списку, поэтому в поле **Color** (Цвет) выберите строчку **White** (Белый). Закройте диалоговое окно, щелкнув на кнопке **Apply&Close** (Применить и закрыть).

Диалоговое окно **Startup** (Начало работы) показано на рис. 1.3.

С помощью диалогового окна **Startup** (Начало работы) можно открыть существующий чертеж или создать новый. В первом случае необходимо щелкнуть по кнопке **Open a Drawing** (Открыть чертеж), а во втором — по кнопке **Start from Scratch** (Начать с нуля), **Use a Template** (По шаблону)

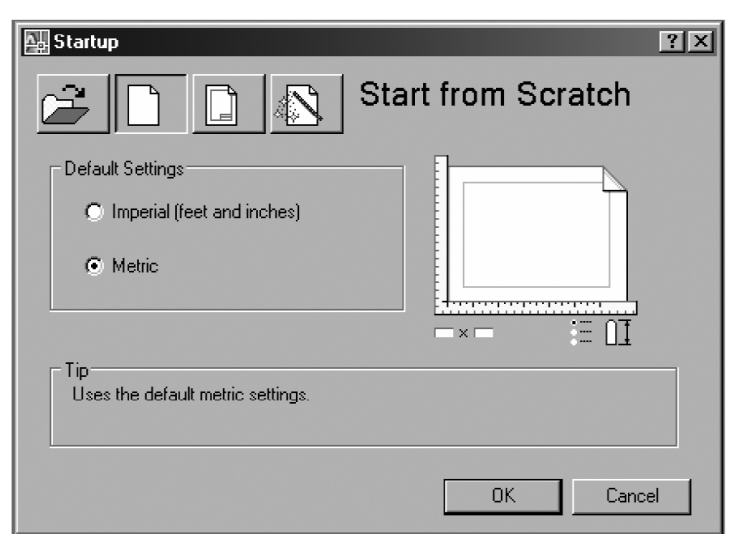

Рис. 1.3. Диалоговое окно Startup (Начало работы)

Use a Wizard (Использовать мастера). Это диалоговое окно в дальнейшем будет появляться также при выполнении команды File  $\Rightarrow$  New (Файл  $\Rightarrow$  Новый) для создания нового чертежа.

После выбора режима **Start from Scratch** (Начать с нуля) и метрической системы единиц AutoCAD откроет рабочий экран для нового чертежа без предварительных установок. Прежде чем начать чертить, познакомимся с рабочим окном (графическим интерфейсом) редактора AutoCAD.

# 1.1. Рабочий стол пользователя

На рис. 1.4 показано рабочее окно AutoCAD 2007 после запуска. При этом в строке заголовка (в левом верхнем углу экрана) появится имя файла, автоматически присвоенное будущему чертежу, — Drawing 1.

На экране можно выделить четыре функциональные зоны:

 Рабочая графическая зона — это основная область, находящаяся в середине экрана, где выполняется чертеж. В левом нижнем углу зоны находится пиктограмма

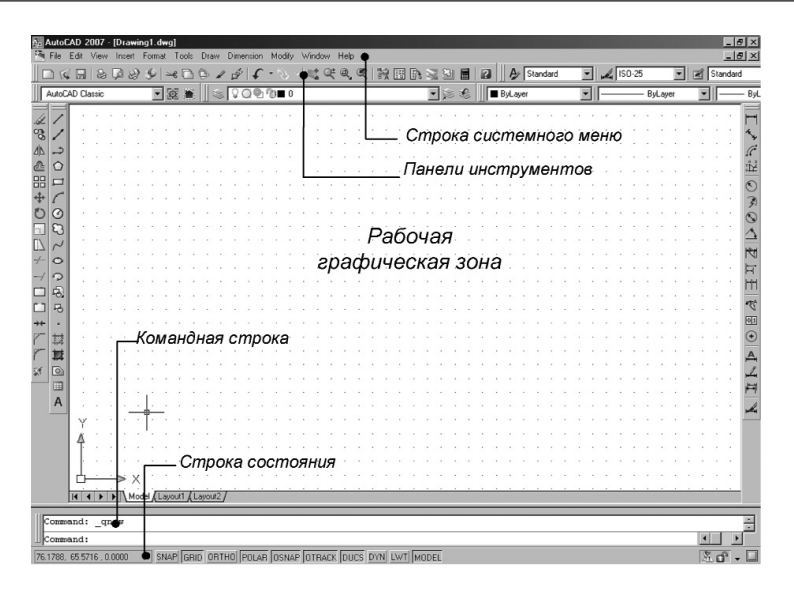

Рис. 1.4. Рабочее окно AutoCAD 2007

пользовательской системы координат. Направления стрелок совпадают с положительным направлением осей.

- Системное меню и панели инструментов. В самом верху находится строка заголовка, а под ней строка – системного меню AutoCAD. Ниже размещаются две строки, занятые панелями инструментов. Слева от рабочей зоны расположены «плавающие» панели инструментов Draw (Рисование), Modify (Редактирование), справа – Dimension (Размеры). Их можно перемещать в любое место экрана. В AutoCAD имеется также множество других панелей инструментов, которые будут вызываться по мере необходимости.
- Командная строка. Под рабочей графической зоной находится командная строка. Любую команду AutoCAD можно запустить, набрав ее имя в командной строке. Если команда запущена посредством пиктограммы панели инструментов или пункта меню, то в командной строке отображается реакция системы на соответствующую команду. Кроме того, все, что вводится с клавиатуры,

немедленно отображается в командной строке. Если случайно вызвана не та команда или необходимо отменить текущую команду, можно нажать клавишу **Esc** на клавиатуре.

 Строка состояния. В строке состояния отображаются текущие координаты перекрестия (указателя мыши). Для понимания базовых характеристик попробуем вычертить графический примитив в виде отрезка согласно приведенной инструкции.

#### Упражнение 1.1. Вычерчивание отрезка прямой линии

1. Выбрать пиктограмму **Line** (Отрезок) на панели инструментов **Draw** (Рисование) — рис. 1.5, щелкнув по ней кнопкой мыши (или ввести через командную строку). В командной строке при этом появится приглашение на ввод команды:

Command: line Specify first point: (Команда: Отрезок. Определить первую точку).

| AutoCAD 2007 - [Drawing1.dwg]                                                                  | Help                                   | X                                      |
|------------------------------------------------------------------------------------------------|----------------------------------------|----------------------------------------|
| 048888888888                                                                                   | 역, 약 왕 명 타 및 의 🖩 🖬 🗛 Standard          | V 🖌 ISO-25 V 🗹 Standard                |
|                                                                                                | 💌 😹 🧶 🗐 🖬 ByLayer                      | - ByLayer - 0.3                        |
| Сохранить Оп                                                                                   | мена команды                           |                                        |
|                                                                                                |                                        | Закрыть 🧖                              |
|                                                                                                |                                        |                                        |
| + C Стереть                                                                                    | Контекстное меню                       |                                        |
| 00                                                                                             |                                        |                                        |
| 3 8 11111111111111111111111111111111111                                                        | Repeat Line                            |                                        |
|                                                                                                | Recent Input                           |                                        |
| + o                                                                                            | · · · · · →€ Cut CTRL+X                |                                        |
| -/ 🤉                                                                                           | CTRL+C                                 |                                        |
| □                                                                                              | Copy with Base Point CTRL+SHIFT+C      |                                        |
| □ ₽ · · · · · · · /· · · · · · · · · · ·                                                       | CTRL+V                                 | ······································ |
| ++                                                                                             | Paste as Block CTRL+SHIFT+V            |                                        |
| 7 12                                                                                           | Paste to Original Coordinates          | • • • • • • • • • • •                  |
| 7 #                                                                                            | · · · · · € UndoPan                    | A                                      |
| ¥ 🔊 · · · · · / · · · · · · · · · · · · ·                                                      | CTRL+Y                                 |                                        |
|                                                                                                | e e e e e e 📽 Pan                      |                                        |
| A/                                                                                             | ···· · · · · · · · · · · · · · · · · · |                                        |
| Y /                                                                                            | Ouint Calent                           | · · · · · · · · · · · · · · · · · · ·  |
| Δ                                                                                              | Quick Select                           |                                        |
|                                                                                                | (At Find                               |                                        |
|                                                                                                | Bolions                                |                                        |
| □ □ □ → ×                                                                                      | Zhank                                  |                                        |
| H + H Model Layout1 (Layout2/                                                                  |                                        | 6                                      |
| Command: _line Specify first point: 50,50<br>Specify next point or [Undo]: 100,150<br>Command: |                                        | ×<br>×                                 |

Рис. 1.5. Вычерчивание отрезка прямой линии

2. Ввести через запятую без пробела координаты X и Y первой точки отрезка, а затем второй точки:

Command: Line Specify first point: 50,50 Enter (Команда: Отрезок. Определить первую точку: 50,50 Enter);

Specify next point or [Undo]: 100,150 Enter (Определить следующую точку или [Отменить]: 100,150 Enter);

Specify next point or [Undo]: Enter (Определить следующую точку или [Отменить]: Enter).

#### Упражнение 1.2. Стирание отрезка

- 1. Указать на построенный отрезок, то есть установить прицел перекрестия (маркер) на отрезке и щелкнуть левой кнопкой мыши. При этом отрезок выделится пунктиром, и на его концах появятся «ручки».
- 2. Нажать клавишу **Delete** на клавиатуре или указать мышью на пиктограмму **Erase** (Стереть) на панели инструментов **Modify** (Редактирование). Отрезок будет удален.

AutoCAD позволяет отменить любую выполненную команду или группу команд. Для того чтобы восстановить изображение после нежелательного его удаления, достаточно в верхней строке панели инструментов (рис. 1.5) щелкнуть мышью по пиктограмме левой стрелки **Undo** (Отмена).

#### Динамический режим ввода

Необходимо подчеркнуть, что в AutoCAD 2007 существует режим динамического ввода данных. Режим динамического ввода **Dynamic Input** (Динамический ввод) включается нажатием кнопки **DYN** (ДИН) в строке состояния (рис. 1.6).

При выполнении описанной выше команды в динамическом режиме рядом с курсором появится строка подсказок (рис. 1.6). В ней отображается запрос команды на ввод координат точки. С появлением режима динамического ввода (с версии AutoCAD 2006) панель координат в нижнем левом углу рабочего окна редактора (см. рис. 1.4) утратила свою значимость, так как в ней повторяется та же информация.

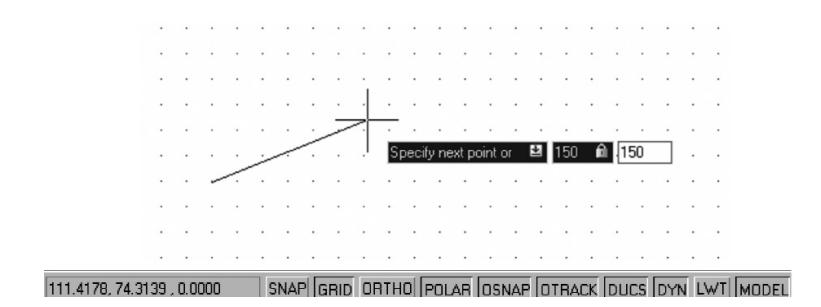

Рис. 1.6. Вычерчивание отрезка прямой линии в динамическом режиме

Режим динамического ввода имеет две разновидности: **Pointer Input** (задание точки ее координатами) и **Dimension Input** (задание точки расстоянием и углом). Настройка этих режимов осуществляется с помощью диалогового окна **Tools**  $\Rightarrow$ **Drafting Settings** (Инструменты  $\Rightarrow$  Параметры привязки).

В дальнейшем мы будем работать в классическом режиме ввода, поэтому режим динамического ввода пока можно отключить отжатием кнопки **DYN** (ДИН) в строке состояния.

#### Упражнение 1.3. Сохранение чертежа

- Щелкнуть по меню File (Файл) в верхней строке панели инструментов, выбрать из выпадающего списка Save Drawing As (Сохранить как). На экране появится диалоговое окно Save Drawing As с перечнем папок на выбранном диске.
- 2. Вызвать или создать новую папку. В строке File Name (Имя файла) введите имя чертежа – Чертеж 1 и щелкните по кнопке Save (Сохранить) данного окна. Всем создаваемым в AutoCAD файлам чертежей автоматически присваивается расширение .dwg.

#### Выход из системы

Для выхода из системы можно использовать одно из следующих действий:

- щелкнуть мышью по кнопке **Close** (Закрыть) крестик в правом верхнем углу экрана;
- набрать в командной строке слово **Quit** и нажать клавишу **Enter**;
- выбрать в меню **File** ⇒ **Exit** (Файл ⇒ Выход).

Если информация в чертеже не была сохранена, то Auto-CAD предложит ее сохранить. Можно принять это предложение, ответив **Yes** (Да), можно выйти из системы без сохранения последних изменений, ответив **No** (Нет), или отказаться от выхода и вернуться к чертежу, нажав кнопку **Cancel** (Отмена).

# 1.2. Меню и панели инструментов

Вызов команд AutoCAD осуществляется из меню или при помощи пиктограмм панелей инструментов. Строка системного меню в версии AutoCAD 2007 состоит из следующих выпадающих меню [2]:

- File (Файл) меню предназначено для открытия, сохранения, печати, экспорта в другие форматы файлов (чертежей) и выхода из системы;
- Edit (Правка) меню редактирования частей чертежа в рабочей зоне;
- View (Вид) меню управления экраном, переключения режимов пространства листа и модели, установки точки зрения для трехмерных моделей, тонирования, управления параметрами дисплея;
- Insert (Вставить) меню команд вставки блоков и объектов из других приложений;
- Format (Формат) меню установки границ чертежа и единиц измерений, управления стилем текста, размерами, работы со слоями, цветом, типом и толщиной линий;
- **Tools** (Инструменты) меню средств управления системой, установки параметров черчения, привязок и пользовательской системы координат;
- **Draw** (Черчение) меню построения графических примитивов и трехмерных моделей;

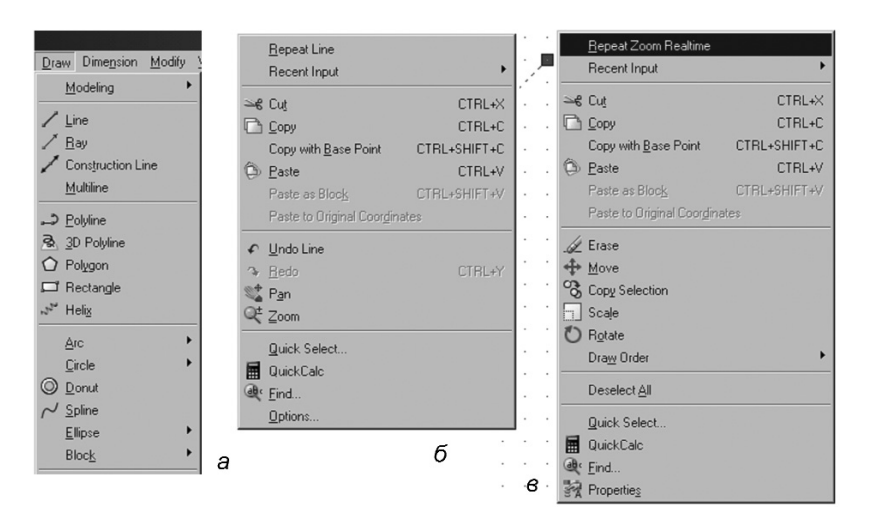

Рис. 1.7. Меню Draw (Черчение) и контекстные меню

- Dimension (Размер) меню команд нанесения размеров;
- Modify (Редактирование) меню редактирования графических объектов;
- Window (Окно) меню управления и сортировки открытых чертежей (файлов);
- **Help** (Справка) меню справки.

На рис. 1.7а в качестве примера изображена часть выпадающего меню **Draw** (Черчение). Чтобы увидеть его на экране, следует указать курсором на слово **Draw** системного меню и щелкнуть мышью. Также можно выводить на экран подменю, если справа находится черный треугольник.

#### Контекстные меню

Контекстные меню обеспечивают быстрый доступ к списку опций для текущей команды. Контекстные меню открываются после нажатия правой кнопки мыши. На рис.1.76 приведено контекстное меню по умолчанию, которое открывается после нажатия правой кнопкой мыши в области чертежа. Контекстное меню режима редактирования открывается после выбора какого-либо объекта (например, построенного отрезка — рис. 1.7в) и нажатия правой кнопки мыши.

#### Панели инструментов

Панели инструментов позволяют выполнять команды Auto-CAD простым щелчком мыши на выбранной пиктограмме. Панели инструментов могут быть плавающими или с фиксированным месторасположением. В AutoCAD 2007 существует около 40 панелей инструментов.

### Упражнение 1.4. Вызов панели инструментов

- 1. Выбрать из системного меню **View** ⇒ **Toolbars** (Вид ⇒ Панели инструментов).
- 2. В появившемся диалоговом окне **Customize User Inter**face (Настройка интерфейса пользователя) в строке **Toolbars** (Панели инструментов) можно выбрать любую панель инструментов.
- Для появления на рабочем столе линейки с пиктограммами масштабирования экрана можно щелкнуть правой кнопкой по любой пиктограмме панели инструментов и в конце списка контектного меню выбрать строчку Zoom (Масштаб) — рис. 1.8.

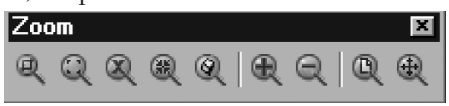

Рис. 1.8. Пиктограммы меню масштабирования экрана

# 1.3. Настройка AutoCAD для индивидуального пользователя

Перед тем как начать работу над новым чертежом, необходимо настроить рабочую среду, то есть задать размеры рабочего поля чертежа, единицы измерения, установить систему координат и т.д. Для этого в AutoCAD 2007 существует мастер настройки рабочей среды, который открывается сразу же после загрузки системы (окно Startup (Начало работы)). В верхней части диалогового окна **Startup** (рис.1.3) расположены четыре строчки:

- Open a Drawing (Открыть чертеж) открыть существующий файл чертежа;
- Start from Scratch (Начать с нуля) создать новый чертеж с параметрами, которые AutoCAD устанавливает по умолчанию;
- Use a Template (Использовать шаблон) установить в новом чертеже параметры из ранее созданных шаблонов;
- Use a Wizard (Использовать мастер) запустить пошаговый процесс установки параметров нового чертежа, при этом возможны два варианта настройки: детальная — Advanced Setup и быстрая — Quick Setup.

## Упражнение 1.5. Настройка параметров рабочей среды

Диалоговое окно мастера (рис. 1.9) содержит эти два режима настройки параметров рабочей среды. Быстрая настройка

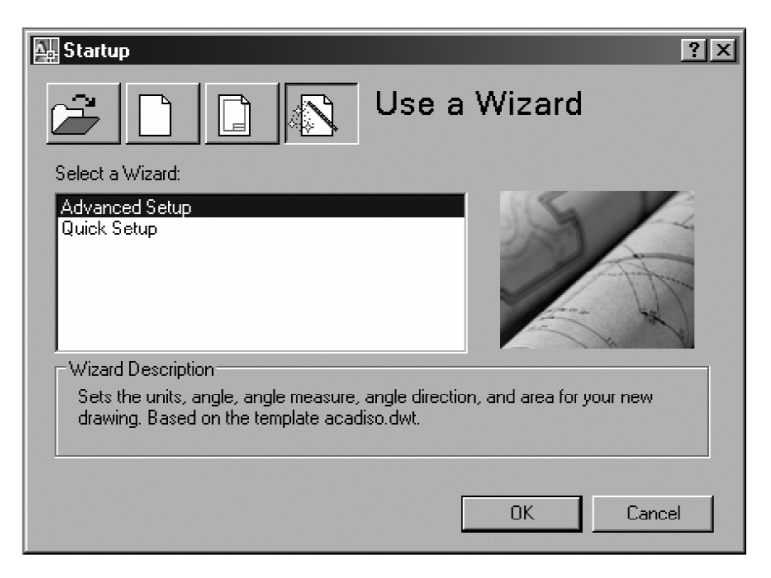

Рис. 1.9. Диалоговое окно мастера установки параметров рабочей среды

параметров состоит из двух этапов. Она позволяет только задавать пределы чертежа и единицы измерения расстояний.

Мы начнем с детальной настройки **Advanced Setup** (Детальная настройка) параметров рабочей среды. Детальная настройка содержит пять этапов.

Установить следующие параметры рабочей среды:

- тип единиц измерения линейных величин Units и их точность Precision — выбрать систему Decimal (Десятичные) и точность до десятой части, нажать кнопку Next (Далее) (после каждой установки);
- форматы представления угловых величин **Angle** и их точность выбрать десятичную систему;
- базу для отсчета угловых величин установить East (Восток);
- направление отсчета угловых величин выбрать направление против часовой стрелки;
- пределы рабочего поля чертежа выбрать размеры формата А4 (210х297мм — рис. 1.10), далее для выхода из диалогового окна нажать на кнопку Finish (Готово).

| Advanced Setup                                               |                                                                                                    | ×                        |
|--------------------------------------------------------------|----------------------------------------------------------------------------------------------------|--------------------------|
| Units<br>Angle<br>Angle Measure<br>Angle Direction<br>► Area | Enter the area you want to represent using full s<br>units. Example: to draw in an area 12 x 9 meter<br>12 under Width and 9 under Length.<br>210<br>Length:<br>297<br>420.0000 | cale<br>s, enter<br>1000 |
|                                                              | < Назад Готово От                                                                                                    | тмена                    |

Рис. 1. 10. Диалоговое окно установки размеров поля чертежа

Следует отметить, что размеры формата можно установить также через команду Format  $\Rightarrow$  Drawing Limits (Формат  $\Rightarrow$  Границы чертежа).

# 1.4. Системы координат

В системе AutoCAD создание любого графического примитива основано на задании последовательности точек. Координаты точек могут вводиться в виде абсолютных и относительных координат.

Ввод абсолютных координат осуществляется в двух форматах:

- прямоугольных (декартовых) координат (X, Y);
- *полярных координат* (r < A, где r радиус, а A угол, заданный в градусах против часовой стрелки).

Относительные координаты задают смещение по осям X и Y от последней введенной точки. Ввод относительных координат осуществляется аналогично вводу абсолютных координат, но перед ними ставится знак @ (@dx,dy – для прямоугольной системы, @r<A – для полярной). Текущие координаты курсора мыши отображаются в строке состояния в панели координат (левый нижний угол экрана).

В полярном режиме линии проводятся под различными углами, в ортогональном режиме линии проводятся только вдоль осей координат. Переключение режимов осуществляется щелчком мыши по командным кнопкам **ORTHO** (OPTO) и **POLAR** (ПОЛЯРНЫЙ) в строке состояния.

## Упражнение 1.6. Вычерчивание ромба

1. Открыть файл «Чертеж 1» (если он был закрыт). Выбрать пиктограмму Line (Отрезок) на панели инструментов Draw (Рисование) — рис. 1.5, щелкнув по ней кнопкой мыши. В командной строке при этом появится приглашение на ввод команды: Command: line Specify first point: (Команда: Отрезок. Определить первую точку:).

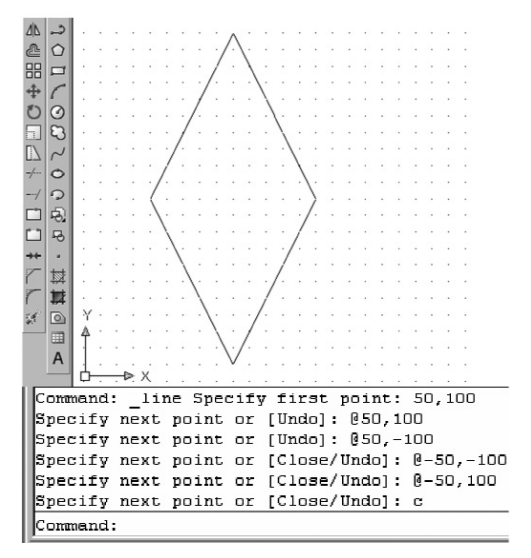

Рис. 1.11. Вычерчивание ромба

 Далее ввести с клавиатуры без пробела координаты X и Y вершин ромба согласно листингу командной строки на puc. 1.11.

#### Привязка координат

Для точного ввода координат точек при помощи мыши в AutoCAD имеются специальные команды:

- шаговая привязка SNAP (ПРИВ) режим привязки координат точек к узлам воображаемой сетки (сетку можно сделать видимой при помощи кнопки GRID (СЕТКА) в командной строке), в этом режиме курсор мыши будет перемещаться только по узлам сетки;
- объектная привязка **OSNAP** (ОПРИВ) режим привязки координат к различным точкам уже созданных объектов.

Включать или отключать эти режимы можно с помощью соответствующих кнопок строки состояния. Регулировать характеристики привязок можно в диалоговом окне **Tools**  $\Rightarrow$ 

| Drafting Settings                        | ? X                                     |
|------------------------------------------|-----------------------------------------|
| Snap and Grid Polar Tracking Object Snap | Dynamic Input                           |
| 🔲 Snap On (F9)                           | 🗹 Grid On (F7)                          |
| Snap spacing                             | Grid spacing                            |
| Snap X spacing: 10                       | Grid X spacing: 10                      |
| Snap Y spacing: 10                       | Grid Y spacing: 10                      |
| Equal X and Y spacing                    | Major line every: 5                     |
| Polar spacing                            | Grid behavior                           |
| Polar distance: 0                        | ☑ Adaptive grid                         |
| Snap type                                | Allow subdivision below<br>grid spacing |
| Grid snap                                | Display grid beyond Limits              |
| Rectangular snap                         | Follow Dynamic UCS                      |
| C Isometric snap                         |                                         |
| C PolarSnap                              |                                         |
|                                          |                                         |
| Options                                  | OK Cancel Help                          |

Рис. 1.12. Диалоговое окно **Drafting Settings** (Параметры привязки), закладка **Snap and Grid** (Привязка и сетка)

| 🖳 Drafting Se                                                                                                    | ttings                |             |                       | ?          | × |
|----------------------------------------------------------------------------------------------------|-----------------------|-------------|-----------------------|------------|---|
| Snap and Grid                                                                                                    | Polar Tracking Object | Snap        | Dynamic Input         |            |   |
| 🔽 Object S                                                                                                    | inap On (F3)          |             | 🔽 Object Snap Trackin | g On (F11) |   |
| Object Sna                                                                                                    | ap modes              |             |                       |            |   |
|                                                                                                    | Endpoint              | Ֆ           | Insertion             | Select All | L |
|                                                                                                    | Midpoint              | 뵤           | Perpendicular         | Clear All  |   |
| 0 🗹                                                                                                    | Center                | ਹ           | 🗖 Tangent             |            |   |
| X 🗆                                                                                                    | Node                  | X           | 🗖 Nearest             |            |   |
|                                                                                                    | Quadrant              | $\boxtimes$ | Apparent intersection | 1          |   |
| $\mathbf{\nabla}$                                                                                                    | Intersection          | 11          | 🗖 Parallel            |            |   |
| 🗹                                                                                                    | Extension             |             |                       |            |   |
| To track from an Osnap point, pause over the point while in a<br>command. A tracking vector appears when you move the cursor.<br>To stop tracking, pause over the point again. |                       |             |                       |            |   |
|                                                                                                    |                       |             |                       |            |   |
|                                                                                                    |                       |             |                       |            |   |
| Options                                                                                                    |                       |             | OK Cance              | Help       |   |

Рис. 1.13. Диалоговое окно **Drafting Settings** (Параметры привязки), закладка **Object Snap** (Объектная привязка)

**Drafting Settings** (Сервис ⇒ Параметры привязки), установив соответствующую закладку:

- **Snap and Grid** (Привязка и сетка) для установки параметров привязки и сетки (рис. 1.12);
- **Object Snap** (Объектная привязка) для установки параметров объектной привязки (рис. 1.13).

Для вызова диалогового окна следует выбрать из меню **Tools**  $\Rightarrow$  **Drafting Settings** (Инструменты  $\Rightarrow$  Параметры привязки).

# 1.5. Управление экраном

Для удобства работы с элементами чертежа в AutoCAD предусмотрены различные команды управления изображением на экране. Все они находятся в меню **View** (Вид). Команда **Zoom** (Масштаб) управляет масштабом изображения на экране. При увеличении масштаба все элементы на экране увеличиваются, как бы приближаясь к пользователю. При последовательном уменьшении масштаба в поле изображения попадает все большая часть чертежа. Вызвать опции команды **Zoom** (Масштаб) можно при помощи пиктограмм на стандартной панели инструментов (см. рис. 1.8). Ниже приведены основные опции этой команды: — **Zoom Window** (Увеличить до окна). Опция позво-

руемого изображения;

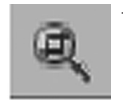

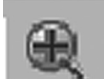

Zoom In (Увеличить). Опция увеличивает изображение в два раза после каждого щелчка мыши на пиктограмме;

ляет задать при помощи рамки границы масштаби-

- Q
- **Zoom Out** (Уменьшить). Опция уменьшает изображение в два раза после каждого щелчка мыши на пиктограмме;

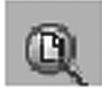

**Zoom All** (Показать все). Опция масштабирует изображение таким образом, чтобы пределы чертежа совпали с графической зоной экрана;

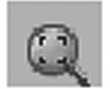

 Zoom Extents (Показать все объекты). Опция позволяет показать все имеющиеся на чертеже графические элементы;

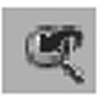

**Zoom Preview** (Предыдущий масштаб). Опция восстанавливает предыдущие параметры масштабирования;

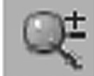

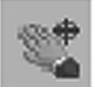

- **Zoom Realtime** (Масштаб в реальном времени). Опция управляет масштабом изображения на экране; **Dan Pooltime** (Перемешение в реальном времени).
- **Pan Realtime** (Перемещение в реальном времени). Опция управляет панорамированием.

Команда View  $\Rightarrow$  Redraw (Вид  $\Rightarrow$  Перерисовать все) позволяет перерисовывать на экране изображение, которое по мере работы с чертежом «засоряется» временными маркерами, и тем самым дает возможность его очистить.

# 2. ГРАФИЧЕСКИЕ ПРИМИТИВЫ

В системе AutoCAD любое изображение создается с помощью базового набора двухмерных примитивов. Команды для их рисования находятся в подменю **Draw** (Черчение) основного меню. Однако проще всего вызвать команду создания графического примитива при помощи пиктограммы панели инструментов **Draw** (Черчение). Если эта панель отсутствует, ее можно вызвать, щелкнув правой кнопкой мыши на любой пиктограмме панели инструментов. При этом на экране появится контекстное меню, из которого необходимо выбрать строку **Draw**.

# 2.1. Свойства примитивов

Любой графический примитив может быть нарисован на определенном слое чертежа линиями определенного типа, толщины и цвета. Инструменты для задания этих свойств находятся в панелях **Layers** (Слои) и **Properties** (Свойства) — рис. 2.1. *Включать или отключать отображение толщины линии* на экране можно кнопкой **LWT** (ТОЛЩ) в строке состояния. После загрузки системы для всех примитивов автоматически устанавливается нулевой слой, на котором примитивы будут иметь черный цвет, основной тип линий **Continuous** (Сплошная) и определенную толщину Default (По умолчанию). На

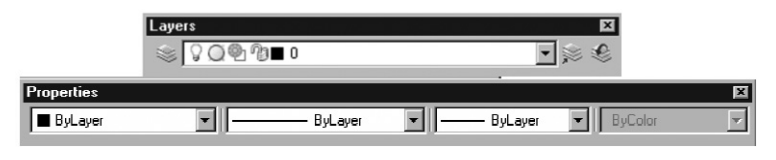

Рис. 2.1. Панели инструментов Layers (Слои) и Properties (Свойства)

пиктограммах цвета, типа и толщины линий панели инструментов **Properties** (Свойства) устанавливается строка **ByLayer** (По слою), что означает соответствие их установкам текущего нулевого слоя.

#### Установка цвета, толщины и типа линий

Изменять цвет и толщину линий примитивов можно, просто используя соответствующие списки этих инструментов. Списки раскрываются при щелчке левой кнопкой мыши по стрелке пиктограммы инструмента Lineweight Control (Выбор толщины линии). В раскрытом списке (рис. 2.2) нужно сделать соответствующий выбор цвета, типа и толщины линий.

Для изменения типа линий необходимо щелкнуть на стрелке инструмента Linetype Control (Выбор толщины линии) и

| Properties<br>ByLayer<br>ByBlock<br>Red<br>Yellow<br>Green | By     By     O                              | Layer  Layer  La | ByLa<br>ByLa<br>ByBic<br>Currii<br>Other                                                                                                    | ver V<br>Ver A                                                                                                    |                                  |                        |
|------------------------------------------------------------|----------------------------------------------|----------------------------------------------------------------------------------------------------|----------------------------------------------------------------------------------------------------|----------------------------------------------------------------------------------------------------|----------------------------------|------------------------|
| Cyan                                                       | Linetype Manager                             |                                                                                                    |                                                                                                    |                                                                                                    |                                  | ?×                     |
| Magonta<br>White<br>Select Color                           | Linetype filters<br>Show all linetypes       | •                                                                                                    | Invert filte                                                                                                    | 1                                                                                                    | Load<br>Current                  | Delete<br>Show details |
|                                                            | Linetype<br>ByLayer<br>ByBlock<br>Continuous | Evad or Relax           Fie         F           Available Linetype         ACAD_IS002W1           ACAD_IS002W1         ACAD_IS003W1           ACAD_IS003W1         ACAD_IS003W1           ACAD_IS003W1         ACAD_IS003W1           ACAD_IS003W1         ACAD_IS003W1           ACAD_IS003W1         ACAD_IS003W1           ACAD_IS003W1         ACAD_IS003W1                                                                                                    | ad Linetypes<br>scadiso. In<br>b<br>00 154<br>00 154<br>00 154<br>00 154<br>00 154<br>00 154<br>00 154<br>00 154<br>00 154<br>00 154<br>00 154 | escription<br>] dath<br>] dath space<br>] ong-dath double<br>] ong-dath double<br>] ong-dath tiple-<br>] ong-dath double<br>] ong-dath double<br>] dath dot<br>] doub-dath dot | dot<br>ash<br>short-dash<br>Help | × ?                    |

Рис. 2.2. Выбор цвета, толщины и типа линий

выбрать из списка Other... (Другое...) — рис. 2.2. В появившемся диалоговом окне Linetype Manager (Мастер типов линий) щелкнуть по клавише Load... (Загрузить...). В диалоговом окне Load or Reload Linetypes (Загрузить или обновить типы линий) выбрать нужный тип линии и щелкнуть на кнопке OK диалоговых окон. В результате в списке инструмента Linetype Control (Выбор типа линии) появятся новые типы линий (в данном случае штрихпунктирная осевая линия).

# 2.2. Геометрические элементы для черчения

Любой чертеж состоит из отрезков прямых и дуг кривых линий. Для вычерчивания прямолинейных участков чертежа служат инструменты Line (Линия), Constraction Line (Конструкционная линия), Polyline (Ломаная), Polygon (Многоугольник), Rectangle (Прямоугольник), Point (Точка). Криволинейные участки создаются инструментами Arc (Дуга), Circle (Окружность), Spline (Сплайн), Ellipse (Эллипс).

Опишем команды рисования примитивов по пиктограммам (слева направо) на панели инструментов **Draw** (Черчение).

## Команда Line

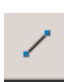

Команда Line (Линия) имеет две опции, которые можно выбирать из контекстного меню команды в процессе построения сегментов линии или введением заглавной буквы с клавиатуры:

- Undo (Вернуться) стирает последний сформированный сегмент ломаной без завершения команды;
- **Close** (Замкнуть) автоматически проводит последний сегмент, замыкая линию.

## Команда Constraction Line

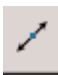

Команда **Constraction Line** (Конструкционная линия) служит для проведения вспомогательных линий, которые могут использоваться, в качестве линий связи между проекциями детали. Отличие этого примитива

от простой линии в том, что она продлевается автоматически в обе стороны до границ экрана независимо от масштаба изображения. Команда **Constraction Line** (Конструкционная линия) имеет пять опций:

- Hor, Ver для построения горизонтальных и вертикальных линий;
- Ang для построения наклонных линий под определенным углом;
- **Bisect** для построения биссектрисы угла по его вершине и двум точкам, расположенным на сторонах угла;
- Offset для построения прямой параллельно любому указанному отрезку на заданном расстоянии или через указанную точку.

Следует отметить, что команда **Constraction Line** (Конструкционная линия) в AutoCAD 2000 утратила свою значимость, так как в новой версии появилась функция отслеживания при объектной привязке, позволяющая генерировать временные вспомогательные линии взамен реальных геометрических построений.

# Команда Polyline

Команда **Polyline** (Ломаная) позволяет строить последовательность прямолинейных и криволинейных сегментов. На прямолинейных участках команда позволяет менять ширину как при переходе от одного сегмента к другому, так и в пределах одного сегмента. Команда имеет шесть опций:

- **Halfwidth** (Полуширина) позволяет задать полуширину сегмента;
- Width (Ширина) позволяет задать ширину последующего сегмента;
- Undo (Отмена) отменяет последний созданный сегмент;
- Arc (Дуга) переводит команду в режим вычерчивания дуг;
- Close (Замкнуть) замыкает линию отрезком;
- Length (Длина) определяет следующий прямолинейный сегмент в том же направлении, что и предыдущий.

## Команда Polygon

Команда **Polygon** (Многоугольник) строит правильный многоугольник с количеством сторон от 3 до 1024. После вызова команды в ответ на запрос системы следует ввести количество сторон многоугольника. Затем необходимо выбрать один из трех методов задания многоугольника, которым соответствуют опции команды:

- **Edge** (Сторона) определяет положение любого ребра многоугольника по двум заданным точкам;
- **Inscribed in circle** (Вписанный в окружность) формирует по заданным центру и радиусу воображаемую окружность, в которую будет вписан многоугольник;
- **Circumscribed** (Описанный вокруг окружности) формирует по заданным центру и радиусу воображаемую окружность, вокруг которой будет описан многоугольник.

Две последние опции появляются после указания центра окружности.

# Команда Rectangle

Команда **Rectangle** (Прямоугольник) позволяет строить прямоугольник по двум противолежащим вершинам. Для задания вершин можно использовать любой способ ввода координат. Прямоугольник можно задавать с фасками и со скругленными краями, используя следующие опции:

- **Chamfer** (Фаска) формирует скосы по углам при задании расстояний от вершины до скоса вдоль обеих сторон;
- Fillet (Скругление) формирует скругление углов при введении значения радиуса сопряжения.

## Команда Arc

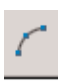

Команда Arc (Дуга) позволяет вычертить дугу окружности. В AutoCAD существуют разные способы задания дуги. Например, дугу можно задать:

- начальной точкой, центром и конечной точкой;
- начальной точкой, конечной точкой и радиусом;
- центром, начальной точкой и длиной хорды и т.д.

Соответствующая опция выбирается из команды Arc (Дуга) подменю **Draw** (Черчение). Следует отметить, что дуги строятся из начальной точки против часовой стрелки.

# Команда Circle

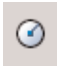

Команда **Circle** (Окружность) позволяет вычертить окружность одним из шести способов:

- по центру окружности и ее радиусу опции **Center**, **Radius** (Центр, радиус);
- по центру окружности и ее диаметру опции **Center**, **Diameter** (Центр, диаметр);
- по двум точкам диаметра окружности опции 2 Points (2 точки);
- по трем точкам окружности опции **3 Points** (3 точки);
- по двум касательным (двум отрезкам, отрезку и окружности и т.д.) и радиусу опции Tan, Tan, Radius (Касательная, касательная, радиус);
- по трем касательным опции **Тап**, **Тап**, **Тап** (Касательная, касательная).

Опции команды выбираются из команды **Circle** (Окружность) подменю **Draw** (Черчение) или в процессе диалога из контекстного меню команды.

# Команда Revision Cloud

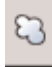

Команда **Revision Cloud** (Облако) позволяет выделить на чертеже необходимые области для пометок тремя способами:

- Arc length (Длина дуги) задает длину дуги в облаке;
- **Object** (Объект) превращает в облако текущий объект;
- Style (Стиль) задает стиль начертания облака: нормальный или каллиграфический.

# Команда Spline

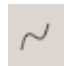

Команда **Spline** (Сплайн) позволяет провести на чертеже волнистую линию произвольной формы в виде кривых Безье. Сплайн строится по точкам, которые после-

довательно вводятся после вызова команды и управляются касательными.

# Команда Ellipse

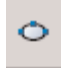

Команда **Ellipse** (Эллипс) позволяет вычертить как полный эллипс, так и его часть. Основными параметрами эллипса являются координаты центра, направле-

ние и размер большой и малой осей. Полный эллипс можно вычертить двумя способами:

- определить центр эллипса, а затем остальные параметры — выбор опции Center (Центр);
- определить конечные точки осей эллипса выбор опции **Axis**, **End** (Ось, конец).

Для построения части эллипса нужно выбрать опцию Arc (Дуга).

# Команда Ellipse Arc

Команда Ellipse Arc (Эллиптическая дуга) позволяет вычертить дугу эллипса произвольной протяженности. При этом задаются как основные параметры исходного эллипса, так и начальная и конечная точки.

# Команды Insert Block и Make Block

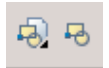

Команды Insert Block (Вставка блока) и Make Block (Создать блок) позволяют вставлять и созда-

вать блоки. Блок — это группа объектов, объединенных в единый объект. В блоки могут входить геометрические примитивы. Блоки можно многократно вставлять в чертеж, поворачивать или масштабировать, сохраняя при этом исходные свойства объектов в блоке.

### Команда Point

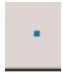

Команда **Point** (Точка) позволяет создавать метки разных видов. Точки являются объектами и выводятся на печать. Форма и размер точки определяется командой **Format**  $\Rightarrow$  **Poin Style** (Формат  $\Rightarrow$  Стиль точки).

#### Команды Hatch и Gradient

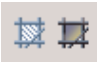

Команды **Hatch** (Штриховка) и **Gradient** (Градиент) позволяют заштриховать фигуры сечения и заливать замкнутые контуры выбранной градиентной заливкой.

## Команды Table и Multiline Text

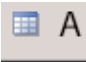

Команды **Table** (Таблица) и **Multiline Text** (Многострочный текст) позволяют создавать таблицы и текстовые надписи на чертежах.

Перед началом упражнений по вычерчиванию различных примитивов познакомимся с командами удаления и восстановления изображения, так как без этих команд не обходится ни один процесс построения чертежа.

# 3. РЕДАКТИРОВАНИЕ ЧЕРТЕЖА

# 3.1. Удаление примитивов

Для удаления объекта достаточно щелкнуть по пиктограмме Erase (Удалить) панели инструментов Modify (Редактирование) и выбрать удаляемое или просто нажать клавишу Delete на клавиатуре. Для выбора нескольких объектов можно указывать на них последовательно мышью. Объекты также можно выбирать и при помощи рамки (прямоугольника) протягиванием мыши по экрану.

#### Отмена предыдущих команд

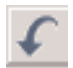

Для отмены одной последней команды нужно щелкнуть по пиктограмме **Undo** (Отмена) на стандартной панели инструментов. После каждого щелчка по пиктограмме будет отменяться последняя команда в списке выполненных. Команда **Redo** (Вернуть) восстанавливает все отмены команды **Undo**, если последняя была введена с клавиатуры. Если же команда **Undo** вызывалась при помощи

стрелки стандартной панели инструментов несколько раз, то команда Redo восстановит лишь последнюю отмененную команду.

Для восстановления изображения на экране существует еще команда **oops** (ой). Она действует только по отношению к самой последней команде стирания графического объекта.

#### Упражнение 3.1. Построение рамки формата А4

Выполнить построения в соответствии с рис. 3.1.

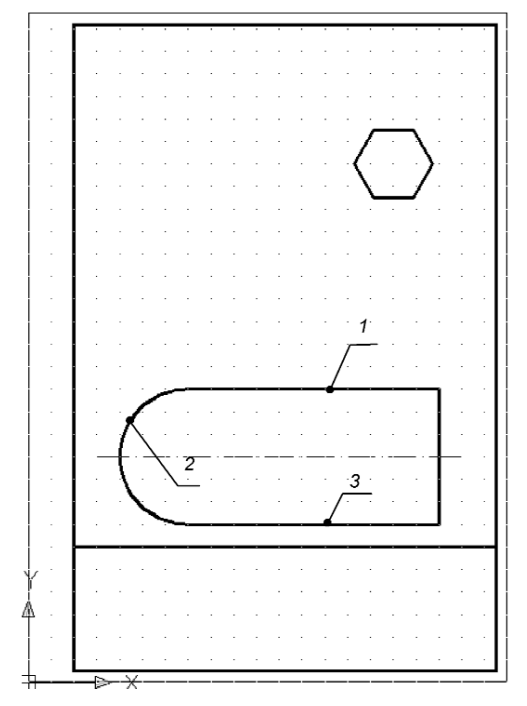

Рис. 3.1. Вычерчивание рамки формата А4 и элементов чертежа

```
Command:
Command: line Specify first point: 0,0
Specify next point or [Undo]: 00,297
Specify next point or [Undo]: 0210,0
Specify next point or [Close/Undo]: 00,-297
Specify next point or [Close/Undo]: c
Command:
Command:
Command: rectang
Specify first corner point or [Chamfer/Elevation/Fillet/Thickness/Width]: 20,5
Specify other corner point or [Area/Dimensions/Rotation]: 205,292
Command:
Command:
Command: _line Specify first point: 20,60
Specify next point or [Undo]: 205,60
Specify next point or [Undo]:
Command:
```

Рис. 3.2. Листинг команд Line (Линия) и Rectangle (Прямоугольник)

- 1. Открыть файл «Чертеж 1» (формат А4), удалить построения с помощью инструмента **Erase** (Удалить) или клавиши **Delete**.
- 2. Вычертить рамку формата (210х297 мм), используя команду Line (Линия), координаты точек задавать в соответствии с листингом (рис. 3.2) [3].
- 3. Далее установить толщину линии 0,3 мм и начертить рамку чертежа, используя команду **Rectangle** (Прямоугольник).
- 4. Провести горизонтальную прямую с координатами точек: левая X=20, Y=60; правая X=205, Y=60.
- Вычертить шестиугольник в верхней правой части поля чертежа, описанный вокруг окружности с радиусом 15 мм, используя команду **Polygon** (Многоугольник) (в соответствии с листингом на рис. 3.3).
- 6. Построить замкнутый контур, используя команды Line (Линия) и Arc (Дуга), в соответствии с рис. 3.1:
  - ориентируясь по шагу сетки, начертить прямую 1, используя команду Line (Линия) и привязку к узлам сетки (кнопки SNAP (ПРИВ) и GRID (СЕТКА) строки состояния);
  - выбрать Draw ⇒ Arc ⇒ Continue (Черчение ⇒ Дуга ⇒ Продолжить) и начертить дугу 2 окружности радиусом 30 мм;
  - провести прямую 3 симметрично прямой 1;

```
Command:
Command: _polygon Enter number of sides <4>: 6
Specify center of polygon or [Edge]:
Enter an option [Inscribed in circle/Circumscribed about circle] <I>: c
Specify radius of circle: 15
```

Command:

Рис. 3.3. Листинг команды Polygon (Многоугольник)

- замкнуть контур прямой линией, используя команду Line (Линия);
- построить осевую линию, выбрав соответствующий тип линии.
- Сохранить построения с использованием команды File ⇒ Save As (Файл ⇒ Сохранить как) под названием «Чертеж 1». На запрос Do you want to replase it? (Хотите ли Вы заменить?) нажать кнопку Да.

# 3.2. Геометрические построения с использованием объектных привязок

Точный ввод координат точек геометрических примитивов не всегда удобно осуществлять с клавиатуры или при помощи привязки точек к узлам сетки. В таких случаях используется объектная привязка. Объектную привязку можно использовать в любом случае, когда AutoCAD запрашивает точку (начальную, конечную, центр окружности и т.д.). К экранному перекрестию в этом случае добавляется специальный символ — мишень.

Включать или отключать объектную привязку можно при помощи кнопки **OSNAP** (ОПРИВ) строки состояния, а устанавливать ту или иную объектную привязку можно при помощи вкладки **Object Snap** (Объектная привязка) (см. рис. 1.13) в диалоговом окне **Tools** ⇒ **Drafting Settings** (Сервис ⇒ Параметры привязки). Вызвать панель инструментов **Object** 

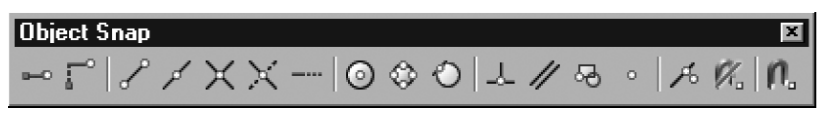

Рис. 3.4. Панель инструментов Object Snap (Объектная привязка)

**Snap** (Объектная привязка) (рис.3.4) можно, щелкнув правой кнопкой по любой пиктограмме панелей инструментов.

При необходимости можно включать сразу несколько привязок, которые используются наиболее часто. Всего в Auto-CAD 2007 существует 13 объектных привязок:

- Endpoint (Конец) привязка к ближайшей конечной точке линии или дуги;
- **Midpoint** (Середина) к средней точке линии или дуги;
- Center (Центр) к центру окружности, дуги или эллипса;
- Node (Узел) привязка к точечному элементу;
- Quadrant (Квадрант) привязка к ближайшей точке квадранта на дуге, окружности или эллипса (0°, 90°, 180°, 270°);
- Intersection (Пересечение) к пересечению двух объектов;
- Extension (Продолжение) привязка к продолжению линии или дуги;
- Insertion (Вставка) привязка к точке вставки текста, блока;
- **Perpendicular** (Перпендикуляр) привязка к точке на линии или дуге, которая образует совместно с последней точкой нормаль к этому объекту;
- **Tangent** (Касательная) привязка к точке на окружности или дуге, которая образует касательную при соединении с последней точкой;
- **Nearest** (Ближайшее) привязка к точке на окружности или дуге, которая является ближайшей к перекрестию;
- Apparent insertion (Мнимое пересечение) привязка к точке предполагаемого пересечения (ищет точку «пересечения» двух объектов, которые не имеют явной точки пересечения в пространстве — скрещивающиеся прямые, а имеют лишь видимую на экране точку пересечения);
- **Parallel** (Параллель) позволяет проводить линию параллельно ранее начерченной.

Кроме перечисленных, существует еще функция отслеживания **Auto Track** (Автоматическое отслеживание), которая включает две опции: полярное отслеживание и отслеживание при объектной привязке. Когда включен режим автоматического отслеживания **Auto Track** (кнопка **OTRACK** (ОСЛЕЖ) в строке состояния), система генерирует временные вспомогательные линии, что обеспечивает создание объектов в точных положениях и под точными углами и значительно экономит время создания чертежа.

#### Упражнение 3.2. Построение вторых проекций

Выполнить построения в соответствии с рис. 3.5:

- Открыть файл «Чертеж 1» и сразу, не выполняя какихлибо действий, сохранить его под именем «Чертеж 2». При этом первоначальные построения будут храниться в файле «Чертеж 1» и к ним всегда можно будет вернуться в случае потери текущей информации.
- Вызвать диалоговое окно настройки привязок, щелкнув правой кнопкой мыши по кнопке OSNAP (ОПРИВ). Установить привязки Endpoint (Конец), Midpoint

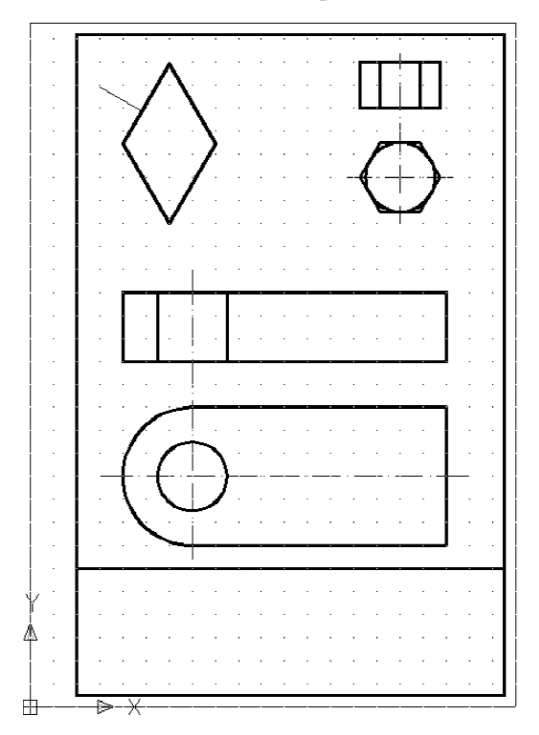

Рис. 3.5. Вычерчивание элементов чертежа с использованием объектной привязки

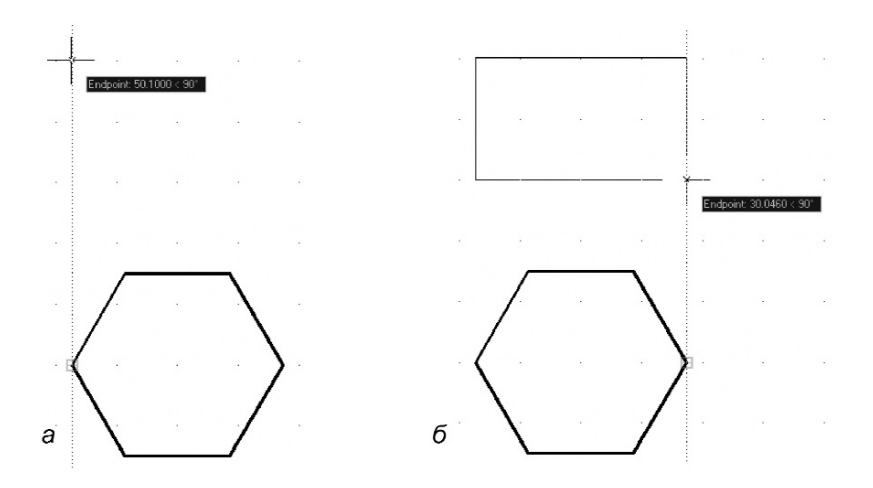

Рис. 3.6. Вычерчивание прямоугольника с использованием объектной привязки

(Середина), **Center** (Центр), **Quadrant** (Квадрант), **Intersection** (Пересечение).

- Включить в строке состояния режим слежения при объектной привязке, нажав кнопку OTRACK (ОСЛЕЖ), и отключить режим привязки к сетке, отжав кнопку SNAP (ПРИВ).
- 4. Вычертить окружность, центр которой совпадает с центром дуги:
  - вызвать команду **Circle** (Окружность);
  - подвести курсор примерно к центру большой дуги и при появлении надписи Center (Центр) щелкнуть левой кнопкой мыши, определив тем самым центр окружности точно в центре большой дуги;
  - ввести с клавиатуры радиус окружности 15 мм.
- 5. Выполнить изображение над шестиугольником:
  - вызвать команду Rectangle (Прямоугольник);
  - на запрос команды о первой точке прямоугольника подвести курсор к левой крайней точке шестиугольника (рис. 3.6а) и при появлении надписи Endpoint
(Конечная точка) нажать на левую кнопку мыши и потянуть курсор мыши вниз по диагонали (рис. 3.66). Зафиксировать потом вторую точку прямоугольника согласно рис. 3.66. Вызвать команду **Line** (Линия) и построить вертикальные прямые (ребра шестигранника) в прямоугольнике (рис. 3.7а).

- 6. Вписать окружность в шестиугольник:
  - вызвать команду Circle (Окружность);
  - на запрос о центре окружности указать (не нажимая на кнопку мыши) точку на пересечении линий слежения от конечной точки (угла) и середины стороны шестиугольника (вводить точку, то есть щелкнуть мышью, нужно при появлении соответствующей надписи);
  - на запрос о радиусе окружности подвести курсор к любой стороне шестиугольника и при появлении подсказки Midpoint (Средняя точка) (рис. 3.76) щелкнуть левой кнопкой мыши.
- 7. Построить осевые линии окружности (рис. 3.5):

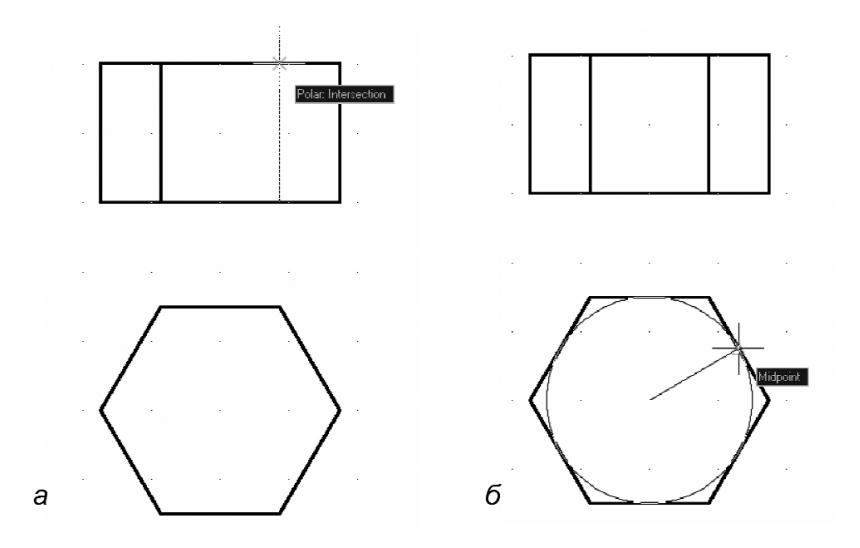

Рис. 3.7. Вычерчивание ребер шестигранника с использованием объектной привязки

- выбрать в списке инструментов Linetype Control (Выбор типа линии) штрих-пунктирную линию (если нет в списке, то нужно загрузить ее согласно рис. 2.2 (ISO dash dot);
- выбрать соответствующую толщину линии 0,2 мм в списке инструментов Lineweight Control (Выбор толщины линии) — рис. 2.2;
- вызвать команду Line (Линия) и определить начальную точку в соответствии с рис. 3.5 (линию слежения тянуть от центра окружности). Для определения конечной точки потянуть курсор вниз и щелкнуть мышью за пределами изображения окружности;
- далее построить осевые линии для проекций шестигранника.
- 8. Аналогично п. 5 построить изображение второй проекции (вид спереди) детали, показанной на рис. 3.5, прямоугольник, вертикальные линии которого находятся в проекционной связи с соответствующими крайними точками окружности, а также дуги и прямой линии. Затем провести осевые линии.
- 9. Построить параллелограмм с острыми углами 60° (рис. 3.8):
  - вызвать диалоговое окно настройки привязок и установить привязку Parallel (Параллель), а привязки Midpoint (Середина), Center (Центр), Quadrant (Квадрант), Intersection (Пересечение) можно отключить;
  - вызвать команду Line (Линия), на запрос о вводе первой точки щелкнуть мышью на месте экрана согласно рис. 3.5, а на запрос о второй точке ввести ее полярные координаты в относительном формате @40<120;</li>
  - переместить указатель вправо, введя длину отрезка @40<60;</li>
  - продолжить линию параллельно первому отрезку, указав на него (не нажимая на кнопку мыши) и дождавшись появления подсказки Parallel (Параллельно);
  - указать на конечную точку первого отрезка (вторая построенная точка параллелограмма), которая опре-

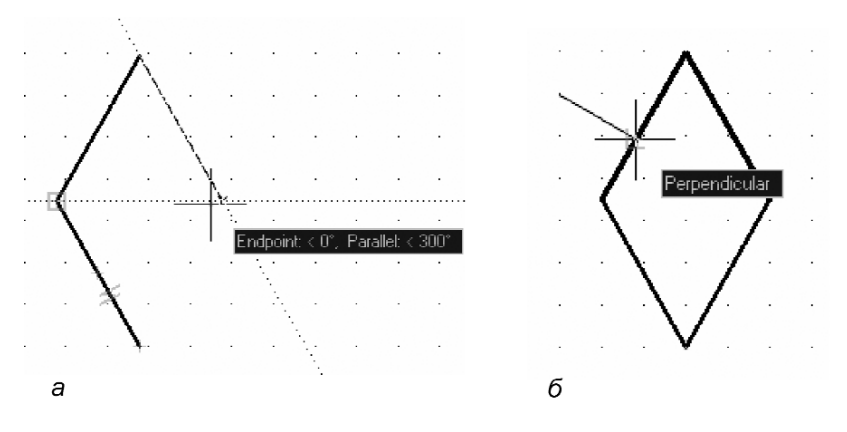

Рис. 3.8. Вычерчивание параллелограмма и перпендикуляра к его стороне

деляется после появления двух линий слежения и соответствующей надписи (рис. 3.8а) в месте их пересечения, после чего зафиксировать результат, щелкнув левой кнопкой мыши; далее, достроив четвертую сторону, замкнуть построения.

- 10. Вычертить перпендикуляр к стороне параллелограмма (рис. 3.86):
  - вызвать диалоговое окно настройки привязок и установить привязку **Perpendicular** (Перпендикуляр);
  - установить толщину линии 0,2 мм в списке инструментов Lineweight Control (Выбор толщины линии);
  - вызвать команду Line (Линия);
  - первую точку определить произвольно, а вторую с помощью подсказки **Perpendicular** (Перпендикуляр), указав на наклонную линию параллелограмма (рис. 3.86); зафиксировать точку мышью.
- 11. Сохранить чертеж.

# 3.3. Слои

Каждому примитиву присущи такие свойства, как тип линии, толщина линии и слой, на котором примитив расположен. В ходе построения можно устанавливать эти свойства перед созданием примитивов. При вычерчивании сложной детали с большим количеством контурных, осевых линий, размеров, штриховки и т.п. удобно выполнять отдельные элементы чертежа на различных слоях.

Изначально при загрузке системы устанавливается один нулевой слой (системный), на котором чертить *не рекомендуется*. Независимо от сложности чертежа, лучше создать хотя бы один новый слой со своими параметрами, сделать его текущим и чертить на нем. Создать новые слои можно в диалоговом окне Layer Properties Manager (Настройка свойств слоя) – рис. 3.9, которое вызывается из меню Format  $\Rightarrow$ Layer... (Формат  $\Rightarrow$  Слои...) или щелчком по соответствующей кнопке панели инструментов Layers (Слои) – см. рис. 2.1.

Для создания нового слоя нужно щелкнуть на кнопке **New Layer** (Создать) или нажать сочетание клавиш **Alt+N**. При этом в новом окне появится выделенная строка, в которой отражаются установленные по умолчанию параметры нового слоя:

- Set (Статус) отображается статус элемента списка. Используемым слоям соответствует значок в виде листа бумаги голубого цвета, пустым — серого цвета, текущий слой отображается в виде галочки;
- **Name** (Имя) имя слоя. По умолчанию присваивается имя «Layer 1» («Слой 1»);
- On (Вкл) видимость слоя. Вычерчиваются только те примитивы, которые находятся на видимых слоях (когда лампочка «горит»); чтобы сделать слой невидимым, нужно щелкнуть по изображению лампочки мышью (лампочка темнеет);
- **Freeze** (Заморозить для всех сечений) замораживание слоя. Отключается генерация (перерисовка) примитивов;
- Lock (Зафиксировать) блокировка. Слой может быть заблокирован (закрытый замок), то есть изображенные на нем примитивы остаются видимыми, но их нельзя редактировать (стирать, перемещать и т.д.); по умолчанию слой разблокирован;
- Color (Цвет) определяет цвет примитивов в данном слое;

- Linetype (Тип линии) по умолчанию устанавливается Continuous (Сплошная), если в диалоговом окне отсутствует необходимый тип линии, его можно загрузить, щелкнув по клавише Load... (Загрузка...);
- Lineweight (Толщина линии) устанавливается Default (По умолчанию), требуемая толщина линии выбирается из списка, который появляется при щелчке мышью по строчке Default (По умолчанию);
- **Plot Style** (Стиль чертежа) параметр связан с выбором стиля чертежа в зависимости от цвета примитива;
- **Plot** (Графика) включает или отключает изображение на данном слое при печати чертежа;
- **Description** (Пояснение) создает пояснения к текущему слою.

Для установки другого слоя в качестве текущего нужно вначале щелкнуть мышью по имени этого слоя, а затем — по кнопке **Set Current** (Текущий) диалогового окна. Для удаления слоя нужно выбрать его имя и щелкнуть по кнопке **Delete** (Удалить).

# Упражнение 3.3. Создание слоев и перенос объектов

- 1. Открыть файл «Чертеж 2».
- 2. Создать новые слои и установить их параметры в соответствии с рис. 3.9а, после чего закрыть окно, нажав кнопку ОК.
- 3. Перенести все осевые линии на слой Оси:
  - выделить мышью все осевые линии (см. рис. 3.5);
  - раскрыть список **Layer Control** (Управление слоем) панели инструментов **Layers** (Слои), щелкнув мышью на стрелке;
  - щелкнуть мышью по надписи Оси;
  - эту же операцию можно выполнить нажатием на кнопку Make Object's Layer Current (Сделать слой объекта текущим) панели Layers (Слои) после выбора осевых линий. В результате перечисленных действий все осевые линии перенесутся на слой Оси, который

| Layer Properties Manag                                                                        | jer                                                                                                    |                                                                                                    |                                                                               |                                                                                                    |                                                                            |                                                                                                    | ? ×           |
|-----------------------------------------------------------------------------------------------|----------------------------------------------------------------------------------------------------|----------------------------------------------------------------------------------------------------|-------------------------------------------------------------------------------|----------------------------------------------------------------------------------------------------|----------------------------------------------------------------------------|----------------------------------------------------------------------------------------------------|---------------|
|                                                                                               | 🕹 🗙 🗸 Curre                                                                                                    | nt layer: 0                                                                                                    |                                                                               |                                                                                                    |                                                                            |                                                                                                    |               |
| All Used Layers                                                                               | Stat Name           ✓         0           ◆         Вспомогат.           ◆         Контур           ◆         Оси           ◆         Размеры           ◆         Текст           ◆         Штриховка | Dn Fr     G     G | Color<br>white<br>white<br>white<br>white<br>white<br>white<br>white<br>white | Linetype<br>Continuous<br>Continuous<br>ACAD_ISO10<br>Continuous<br>Continuous<br>Continuous<br>Continuous | Lineweight                                                                 | Plot Style<br>Color_7<br>Color_7<br>Color_7<br>Color_7<br>Color_7<br>Color_7<br>Color_7<br>Color_7 | Plot<br>Plot  |
| Search for layer All: 8 layers displayed of 8 tote Invert filter Inde Apply to layers toolbar | ▼<br>I layers<br>cate layers in use                                                                                                    |                                                                                                    |                                                                               | ЭК.                                                                                                    | Color<br>Linetyp<br>Linetyp<br>Plot sty<br>Linewe<br>Hyperii               | ■ ВуLау<br>Рамка<br>ре В<br>ре 1<br>не ВуColor<br>ві — В<br>пк.                                    | er<br>ByLayer |
| а                                                                                             |                                                                                                    |                                                                                                    |                                                                               |                                                                                                    | 3D Visue<br>Materia<br>Start X<br>Start X<br>Start Z<br>Start Z<br>Start Z | alization<br>al ByLayer<br>y<br>210<br>297<br>0<br>210                                             | *             |
|                                                                                               |                                                                                                    |                                                                                                    |                                                                               | б                                                                                                    |                                                                            |                                                                                                    |               |

Рис. 3.9. Диалоговые окна Layer Properties Manager (Настройка свойств слоя) и Properties (Свойства)

станет текущим (в списке управления слоем появится надпись Оси).

- 4. Перенести аналогичными операциями остальные элементы чертежа на свои слои: контурные линии — на слой Контур, линии рамки — на слой Рамка.
- 5. Сохранить чертеж.

В AutoCAD 2007 можно изменять свойства объекта или группы объектов в диалоговом окне **Properties** (Свойства). Для этого нужно выделить объект, щелкнуть правой кнопкой мыши по экрану и из контекстного меню выбрать опцию Properties (Свойства), после чего на экране появится диалоговое окно (рис. 3.96).

# 4. ПРЕОБРАЗОВАНИЕ ЭЛЕМЕНТОВ ЧЕРТЕЖА

В процессе выполнения чертежа ни один конструктор не может обойтись без его корректировки. Рассмотрим команды для редактирования чертежа в системе AutoCAD.

# 4.1. Выбор объектов

Для того чтобы отредактировать объект, его сначала необходимо выбрать. Для одних команд редактирования (стирание, копирование, перенос, поворот, зеркальное отображение, создание массива) можно вначале выбрать объект или несколько объектов, после чего вызвать команду, или наоборот. Однако для других команд (удлинение, обрезание, разрывание, подобие, создание фасок и скруглений) выбор объектов можно производить только после вызова команды в ответ на приглашение **Select objects**: (Выберите объекты:).

Для одновременного выбора группы объектов в AutoCAD предусмотрены различные способы. Всего существует 16 опций запроса **Select objects**: (Выберите объекты:) команд редактирования. Рассмотрим три опции выбора группы объектов, которые используются наиболее часто:

- Window (Рамка) определяет область выбора объектов при указании двух углов рамки прямоугольника по диагонали, при этом будут выбраны те объекты, которые полностью попали в рамку;
- Crossing (Пересечение) определяет секущую рамку при указании двух углов по диагонали, при этом будут выбраны и те объекты, которые полностью попали в рамку, и те, которые попали в рамку частично;
- ALL (Все) выбирает все объекты чертежа.

Для задания опции выбора объектов нужно ввести прописные буквы ее названия в ответ на приглашение команды Select objects: (Выберите объекты:).

В AutoCAD 2007 имеется функция Selection Preview (Предварительный просмотр). Эта функция обеспечивает

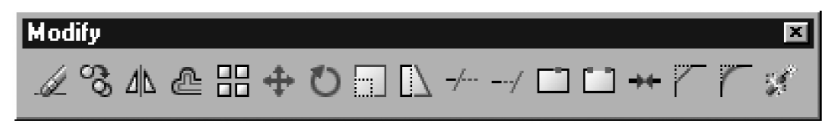

Рис. 4.1. Панель инструментов **Modify** (Редактирование)

выделение объекта, над которым перемещается курсор. По умолчанию объект выделяется утолщенной штриховой линией.

Практически все команды редактирования находятся в меню Modify (Редактирование), а их пиктограммы – на панели инструментов с таким же названием (рис. 4.1). Для вызова команды редактирования нужно щелкнуть мышью по соответствующей пиктограмме панели инструментов Modify (Редактирование).

Опишем команды редактирования в последовательности расположения их пиктограмм на панели инструментов (рис. 4.1), начиная со второй, так как команда Erase (Удалить) была рассмотрена ранее.

# 4.2. Копирование и изменение местоположения объектов

Эта группа команд позволяет переносить объекты, поворачивать их, копировать с переносом и зеркальным отображением, копировать объекты с упорядочением в определенные структуры (массивы), создавать себе подобные, не меняя при этом размеры и форму самих объектов.

#### Команда Сори

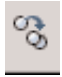

Команда Сору (Копировать) позволяет копировать созданный объект или группу объектов. После вызова команды на экране появляется квадратик прицела для выбора объектов, а в командной строке – сообщение:

Command: copy (Команда: копировать);

Select objects:(Выберите объекты). После окончания выбора объектов нужно нажать на клавишу Enter или щелкнуть правой кнопкой мыши по экрану. В результате появится следующий запрос команды:

Specify base point or displacement, or [Multiple]: (Определите базовую точку или перемещение или [Несколько]:).

Следует указать точку, относительно которой предполагается копирование объектов. После ввода базовой точки в командной строке появится второй запрос:

Specify second point or displacement, or <use first point as displacement> (Определите вторую точку или <используйте первую точку для перемещения>).

Выбрав точку, необходимо нажать клавишу Enter.

# Команда Mirror

Команда **Mirror** (Отражение) формирует зеркальное отображение объекта. Эта команда часто используется в машиностроительных чертежах. С ее помощью можно получить целую деталь, используя половину или даже четверть построенной детали. После запуска команды и выбора объектов система запрашивает первую и вторую точки оси отражения — оси симметрии. Вводить можно любые две точки, принадлежащие оси. После ввода точек команда выдаст запрос:

Delete source objects [Yes/No]<N>: (Удаление исходных объектов [Да/Нет]<H>:).

По умолчанию (при нажатии клавиши **Enter**) исходные объекты не удаляются. Для удаления исходных объектов нужно ввести Y.

# Команда Offset

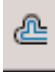

Команда **Offset** (Отступ) используется для создания прямолинейных и криволинейных подобных отрезков, смещенных по нормали на фиксированное расстояние. После запуска команда выдаст запрос:

Specify offset distance or [Through] < Through >: (Определите величину отступа или [Точка] <Точка>).

Если в ответ на этот запрос ввести величину смещения, то система ответит:

Select object to offset or <exit>: (Выберите объект для подобия или <выход>).

Нужно выбрать один из объектов, щелкнув по нему мышью. После первого щелчка по объекту появится следующий запрос:

Specify point on side to offset: (Определите точку со стороны отступа:).

В ответ на этот запрос нужно указать мышью, в какую сторону относительно объекта будет создаваться ему подобный. Далее нажать клавишу Enter для выхода из команды.

#### Команда Array

Команда **Array** (Массив) позволяет копировать выбранные объекты и располагать их в форме прямоугольного или кругового массива. После запуска команды и выбора объектов в командной строке появится запрос:

Enter the type array [Rectangular/Polar] <R>: (Ведите тип массива [Прямоугольный/Круговой] <П>:).

Если ввести **Rectangular** (Прямоугольный), то команда выдаст следующие запросы:

Enter the number of rows (-) < 1 >:(Введите число строк (-) <1>:);

Enter the number of columns (III) < 1 >:(Введите число столбцов (III) <1>:);

Enter the distance between or unit cell (-): (Введите расстояние между строками или размер ячейки (-).

В ответ на последний запрос можно задать размер ячейки двумя точками противоположных вершин прямоугольника (рамкой), определив тем самым разрядку строк и столбцов в массиве.

Для построения кругового массива нужно ввести **Polar** (Круговой). В ответ на запрос команды Enter the type array [Rectangular/Polar] <P>: (Введите тип массива [Пря-моугольный/Круговой] <K>:) последуют очередные запросы:

Specify center point of array: (Определите центральную точку массива:);

Enter the number of items in the array: (Введите число элементов в массиве:); Specify the angle to fill (+ = ccw, - = cw) < 360 >: (Определите угол заполнения (+ = ccw, - = cw) < 360 >:).

На последний запрос нужно ввести значение угла между первым и последним элементами массива относительно центральной точки. Положительное значение угла заполнения соответствует направлению против часовой стрелки, отрицательное значение — направлению по часовой стрелке.

Последний запрос будет таким:

Rotate arrayed objects? [Yes/No]<Y>:(Поворачивать объекты массива? [Да/Нет] <Д>).

При ответе Yes (Да) объекты поворачиваются при копировании относительно своей базовой точки. Для отрезка базовой точкой является одна из конечных точек, для окружности центральная точка.

#### Команда Move

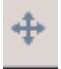

Команда **Move** (Перемещение) обеспечивает перемещение объекта или группы объектов. Процесс переноса объектов похож на процесс копирования. После вызова команды и выбора объектов команда выдаст запрос:

Specify base point or displacement: (Определите базовую точку или перемещение:).

После задания базовой точки последует очередной запрос:

Specify second point or displacement, or <use first point as displacementx (Определите вторую точку или перемещение или используйте первую точку для перемещения).

В ответ на запрос нужно задать новое положение базовой точки или вектор перемещения относительно первой базовой точки.

#### Команда Rotate

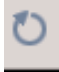

Команда **Rotate** (Поворот) позволяет поворачивать объект или набор объектов вокруг базовой точки, определяемой в процессе диалога команды. После вызова команды и выбора объектов команда выдает следующие запросы:

Specify base point: (Определите базовую точку:);

Specify rotation angle or [Reference]: (Определите угол поворота или [Ссылка]).

В ответ на последний запрос можно указать угол поворота, введя его в командную строку, или выбрать опцию Reference (Ссылка). Опция Reference определяет угол относительно существующего угла. При этом выдаются следующие запросы:

Specify the Reference angle <0>: (Определите ссылаемый vroл <0>:);

Specify the new angle:(Определите новый угол:).

В ответ на первый запрос нужно ввести угол, определяющий текущее положение объекта, а в ответ на второй запрос – угол, определяющий новое положение объекта.

# 4.3. Корректировка размеров объектов

Эта группа команд позволяет изменять размеры объектов, масштабируя их целиком, сжимать или растягивать группы объектов с изменением их формы, менять размер объекта переносом конечной точки (для отрезков).

# Команда Scale

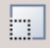

Команда Scale (Масштаб) обеспечивает изменение размера существующих объектов. После вызова команды, выбора объектов и задания базовой точки, относительно которой будет происходить масштабирование, команда выдает следующий запрос:

Specify scale factor or [Reference]: (Определите коэффициент масштабирования или [Ссылка]:).

В ответ нужно ввести число, на которое будут умножаться все размеры выбранных объектов, или выбрать опцию Reference (Ссылка) для определения коэффициента масштабирования с применением существующих объектов.

# Команда Stretch

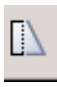

Команда Stretch (Растянуть) позволяет вытягивать или сжимать часть изображения с изменением ее формы, сохраняя при этом связь с остальной (неизменной) частью рисунка.

После вызова команды в ответ на запрос Select objects: (Выберите объекты) нужно ввести латинскую букву С, после чего выбрать объекты секущей рамкой. На следующий запрос команды нужно указать базовую точку, после чего мышью определить новое положение выбранных (пересеченных и находящихся внутри рамки) объектов.

# Команда Trim

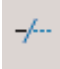

Команда **Trim** (Обрезать) позволяет стереть часть объекта точно по режущей кромке. Режущей кромкой могут служить все рассмотренные выше примитивы, а также штриховка и текст. После запуска команды

в ответ на запрос Select objects: (Выберите объекты:) нужно выбрать объекты — режущие кромки.

После этого последует запрос:

Select object to trim or [Fence/Crossing/Project/Edge/eRase/Undo/] (Выберите объект, который нужно обрезать, или [Линия/Секущая/Проекция/Кромка/уДалить/ Отмена]:).

В ответ на запрос нужно указать ту часть объекта, которая должна быть удалена.

# Команда Extend

Команда **Extend** (Продолжить) удлиняет объекты до указанной граничной кромки. В качестве граничной кромки может быть отрезок, дуга или полилиния.

Структура этой команды повторяет структуру команды **Trim** (Обрезать). В процессе диалога вначале выбираются те объекты, которые являются граничными кромками, а затем те, которые удлиняются.

# 4.4. Конструирование объектов

Эта группа команд позволяет вносить конструктивные изменения в объект: создавать фаски и сопряжения, разрывать объекты.

# Команда Break at Point

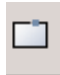

Команда **Break at Point** (Разорвать в точке) осуществляет разрыв объекта в указанной точке. После запуска команды и выбора объекта появляется следующий запрос:

Specify first break point: (Определите первую точку]:).

В ответ на этот запрос нужно указать точку разрыва на объекте при помощи мыши.

# Команда Break

Команда **Break** (Разрыв) позволяет осуществить разрыв объекта на части без стирания или со стиранием части примитива (линии, полилинии, сплайна, дуги, окружности). После запуска команды и выбора объекта появляется следующий запрос:

Specify second break point or [First point]: (Определите вторую точку или [Первая точка]:).

В ответ на этот запрос нужно указать вторую точку на объекте при помощи мыши. Первой точкой разрыва по умолчанию является точка, в которой находился прицел мыши при выборе объекта (выбор должен быть прямым). Если в качестве первой точки должна быть другая точка, то нужно в ответ на первый запрос выбрать опцию **First point** (Первая точка), после чего вновь последует запрос о выборе второй точки:

Specify second break point: (Определите вторую точку).

В результате происходит стирание части объекта между первой и второй точками. Из окружности стирается дуга от первой до второй точки в направлении против часовой стрелки.

# Команда Јоіп

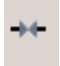

Команда **Join** (Соединить) по своему действию противоположна команде **Break** (Разрыв) и позволяет устранить разрыв на прямой, дуге, а также объединить примыкающие друг к другу сплайны. После запуска команды и выбора объекта появляется следующий запрос:

Select objects to join to source: (Выберите объект для соединения к исходному:).

В ответ на это указываете присоединяемый объект.

# Команда Explode

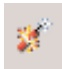

Команда Explode (Расчленить) позволяет расчленить объект на составные части. Например, после расчленения треугольник будет состоять из трех отдельных отрезков. После запуска команды появляется запрос о выборе

объекта для расчленения.

# Команда Chamfer

Команда **Chamfer** (Фаска) создает фаски на углах, образованных двумя пересекающимися прямыми. По умолчанию команда срезает угол и строит новый отрезок (фаску) по линии среза. При этом концы фаски определяются или длиной катетов фаски, или длиной одного катета и углом наклона фаски к первой выбранной прямой.

После запуска команда выдает сообщение о размерах катетов фаски, которые были установлены ранее и формирует запрос:

Select first line or [Undo/Polyline/Distance/Angle/Trim/mEthod/Multiple] (Выберите первую прямую [Отмена/Полилиния/Катет/Угол/Обрежь/Меили тод/Многократно]:).

Если установленные ранее значения катетов фаски подходят для ее формирования, то нужно выбрать одну из прямых, а затем на очередной запрос Select second line: (Введите вторую линию) указать на вторую.

В результате сформируется фаска, которая подрежет первую и вторую выбранные прямые. Как правило, создание фаски происходит в два этапа. При первом запуске команды устанавливаются требуемые параметры фаски. В ответ на первый запрос выбирается одна из двух опций: опция Distance

(Катет) – для формирования фаски по двум катетам или опция Angle (Угол) – для формирования фаски по катету и углу.

Если для формирования фаски выбрана опция Angle (Угол), то команда будет поочередно выдавать следующие запросы:

Specify chamfer length on the first line < >: (Определите длину катета фаски для первой линии < >:); Specify chamfer angle on the first line <

(Определите угол фаски относительно первой линии < >:).

После установки требуемых параметров фаски система выдаст приглашение на ввод команды. При повторном запуске команда сформирует сообщение об установленных параметрах. Если требуется сохранить исходные отрезки после соз-дания фаски, нужно вначале выбрать опцию **Trim** (Обрезать), установив в ней значение No Trim (Не обрезать), а только затем приступить к созданию фаски.

# Команда Fillet

Команда Fillet (Скругление) осуществляет сопряжение двух отрезков, дуг, окружностей или линейных сег-ментов полилинии. Процесс сопряжения аналогичен процессу создания фаски. При первом запуске команды устанавливается нужный радиус сопряжения, а при повторном запуске выбираются два сопрягаемых объекта.

Для установки радиуса нужно в ответ на первый запрос команды Select first object or [Undo/Polyline/Radius/Trim/Multiple] (Выберите первый объект или [Отмена/Полилиния/Радиус/Обрежь/Многократно]) выбрать опцию Radius (Радиус), после чего ввести требуемое число.

#### Упражнение 4.1. Редактирование чертежа

- 1. Изменить фрагменты «Чертежа 2» в соответствии с рис. 4.2, используя инструменты для редактирования. Открыть файл «Чертеж 2» и сохранить его под именем
- 2. «Чертеж З».
- Построить зеркальное отображение перпендикуляра с помощью команды Mirror (Отражение) в соответствии с 3. рис. 4.3. Для этого необходимо:

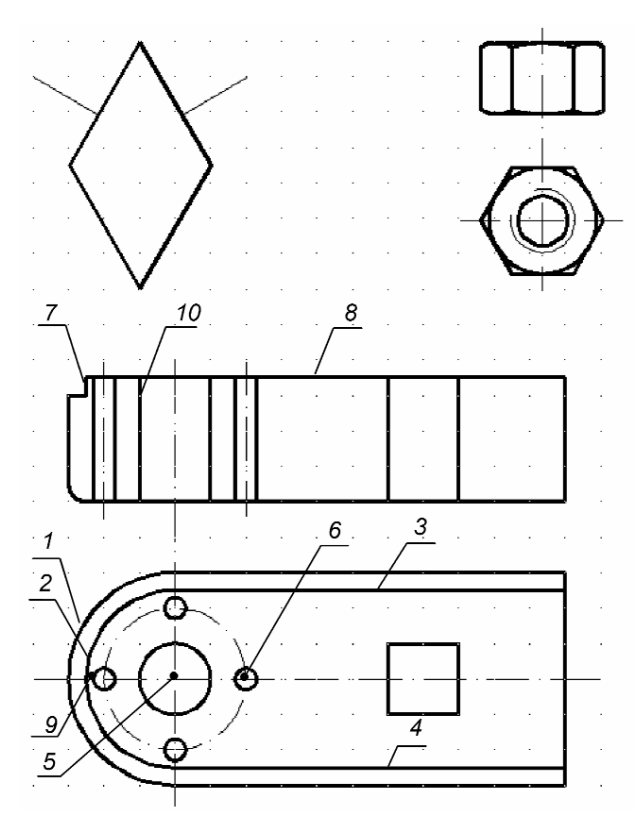

Рис. 4.2. Чертеж, дополненный новыми конструктивными элементами

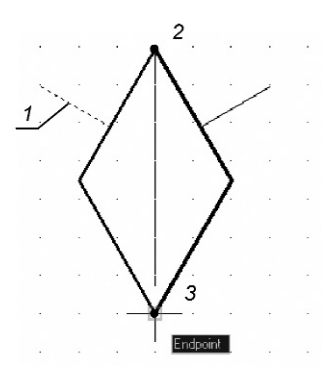

Рис. 4.3. Зеркальное отображение перпендикуляра

- вызвать команду **Mirror** (Отражение);
- на запрос команды Select objects (Выберите объекты) указать прямую 1;
- на запрос команды Specify first point of mirror line (Определите первую точку линии отражения) указать на точку 2 параллелограмма;
- на запрос команды Specify second point of mirror line (Определите вторую точку линии отражения) указать на точку 3 параллелограмма;
- на запрос Delete source objects [Yes/No] <N> (Удаление исходных объектов [Да/ Нет] <H>:) нажать клавишу Enter.
- 4. Переместить изображения гайки ближе к правому краю чертежа:
  - вызвать команду **Move** (Перемещение);
  - на запрос команды Specify base point or displacement (Определите базовую точку или перемещение:) указать точку 1 (центр окружности);
  - на запрос Specify second point or displacement, or <use first point as displacement> (Определите вторую точку

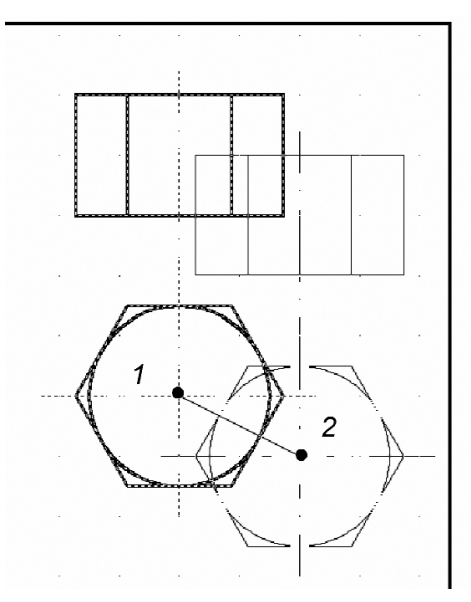

Рис. 4.4. Перемещение изображения гайки

или перемещение или используйте первую точку для перемещения) указать точку 2 на экране (рис. 4.4).

- 5. Создать дугу 2, подобную дуге 1, на расстоянии 5 мм от нее (рис. 4.2), используя команду **Offset** (Отступ):
  - вызвать команду **Offset** (Отступ);
  - на запрос команды Specify offset distance or [Through] < Through > (Определите величину отступа или [Точка прохождения] <Точка прохождения>) ввести 5 и нажать клавишу Enter; на запрос Select object to offset or <exit> (Выберите объект для подобия или <выход>) указать дугу 1;
  - на запрос Specify point on side to offset (Определите точку со стороны отступа) щелкнуть мышью по экрану справа от дуги 1.

Аналогично достроить линии 3 и 4, подобные внешнему контуру (рис. 4.2).

- 6. Установить слой с именем Оси текущим и начертить на нем окружность с радиусом 20 мм (осевая линия центров отверстий) с центром в точке 5 (рис. 4.2).
- 7. Установить слой Контур текущим и начертить на нем окружность с радиусом 3 мм с центром в точке 6.
- 8. Построить еще три окружности радиусом 3 мм, используя команду **Array** (Массив) (при этом необходимо учитывать положительное угловое направление):
  - вызвать команду Array (Массив);
  - на запрос Select object: (Определите объект) указать на окружность и нажать клавишу Enter (или через диалоговое окно команды Array (Массив));
  - на запрос команды Enter the type array [Rectangular/Polar] <R> (Введите тип массива [Прямоугольный/Круговой] <П>:) ввести букву Р (латинскую) и нажать клавишу Enter;
  - на запрос Specify center point of array (Определите центральную точку массива:) указать точку 5 (рис. 4.2);
  - на запрос Enter the number of items in the array (Введите число элементов в массиве:) ввести цифру 4 и нажать клавишу Enter;

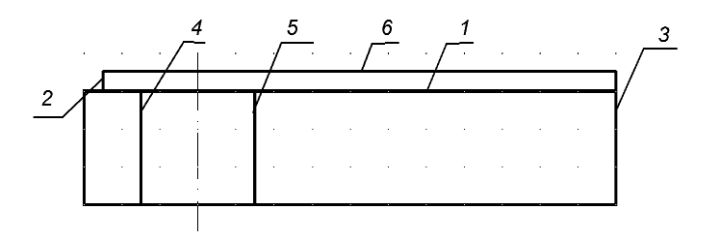

Рис. 4.5. Удаление линии при использовании команды **Тгіт** (Обрезать)

- на запрос Specify the angle to fill (+ = ccw, - = cw) <360> (Определите угол заполнения (+ = ccw, - = cw) <360>:) нажать клавишу Enter;
  на запрос Rotate arrayed objects? [Yes/No] <-</li>
  - Y> (Поворачивать объекты массива? [Да/Нет] <Д>:) нажать клавищу Enter.
- Дополнить верхнюю проекцию детали (рис. 4.2) прямыми 7 и 8. При построении прямой 7 использовать объектную привязку к точке 9 и режим отслеживания.
- 10. Удалить линию 1 между прямыми 2 и 3 (рис. 4.5), используя команду **Trim** (Обрезать):
  - вызвать команду **Trim** (Обрезать);
  - на запрос Select objects (Определите объекты) указать прямую 2, а на повторный запрос Select object: (Определите объект) указать прямую 3 и нажать клавишу Enter;
  - на запрос Select object to trim or [Fence/Crossing/Project/Edge/eRase/Undo/] (Выберите объект, который нужно обрезать, или [Линия/Секущая/Проекция/Кромка /уДалить/Отмена]:) указать прямую 1 и нажать клавишу Enter.

# 11. Продолжить прямые 4 и 5 до прямой 6 (рис. 4.5), используя команду **Extend** (Продолжить):

- вызвать команду Extend (Продолжить);
- па запрос Select objects (Выберите объекты) указать прямую 6 и нажать Enter;
- на запрос Select object to Extend or [Fence/Crossing/Project/Edge/Undo/] (Выберите

объект, который нужно продолжить, или [Линия/Секущая/Проекция/Кромка/Отмена]:) указать прямую 4 и на повторный запрос Select object to Extend or [Fence/Crossing/Project/Edge/Undo/] (Выберите объект, который нужно продолжить, или [Линия/Секущая/Проекция/Кромка/Отмена]:) указать прямую 5 и нажать клавищу Enter.

- 12. Скруглить нижний левый край детали дугой окружности радиусом 5 мм (рис. 4.6а), используя команду Fillet (Округление), для этого:
  - вызвать команду Fillet (Округление);
  - на запрос команды Select first object or [Undo/Polyline/Radius/Trim/Multiple] (Выберите первый объект или [Отмена/Полилиния/Радиус/Обрежь/Многократно]) выбрать опцию Radius (Радиус) вводом буквы R;
  - на запрос команды Specify fillet Radius < 0> (Определите радиус скругления <0>) ввести цифру 5;
  - на запрос команды Select tirst object or [Undo/Polyline/Radius/Trim/Multiple] ] (Выберите первый объект или [Отмена/Полилиния/Радиус/Обрежь/Многократно]) указать прямую 1;
  - на запрос Select second object (Выберите второй объект) указать прямую 2 и нажать клавишу Enter.

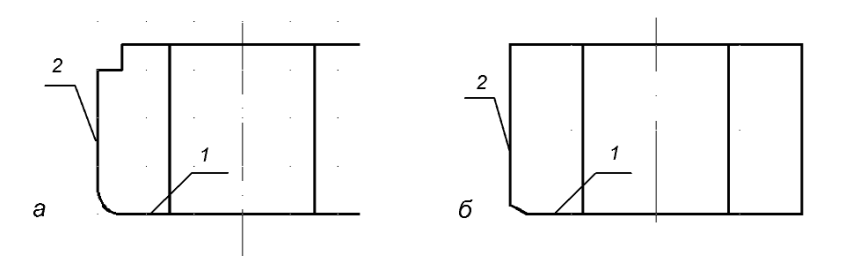

Рис. 4.6. Построение скругления и фаски

- 13. Выполнить фаску с катетом 2 мм по прямой 1 и под углом 30° к ней (рис. 4.6,6), используя команду Chamfer (Фаска):
  - вызвать команду **Chamfer** (Фаска);
  - на запрос команды Select first line or [Undo/Polyline/Distance/Angle/Trim/mEthod/ Multiple] (Выберите первую прямую или [Отмена/Полилиния/Катет/ Угол/Обрежь/Метод/Многократно]:) выбрать опцию Angle (Угол) буквой A;
  - на запрос команды Specify chamfer length on the first line <0> (Определите длину первого катета фаски <0>:) ввести цифру 2 и нажать клавищу Enter;
  - на запрос команды Specify chamfer angle on the first line < > (Определите угол фаски относительно первой линии < >:) ввести число 30 и нажать Enter;
  - на запрос команды Select first line or [Polyline/Distance/Angle/Trim/Method] (Выберите первую прямую или [Полилиния/Катет/Угол/Обрежь/Метод]:) указать прямую 1;
  - на запрос команды Select second line (Выберите вторую прямую) указать прямую 2 и нажать Enter;
  - аналогично построить фаску для другого ребра и верхней поверхности шестигранника.
- 14. Дополнить проекцию гайки линиями фаски дугами окружностей (рис. 4.7а), используя команду Arc (Дуга):
  - вызвать команду Arc (Дуга), выбрать из выпадающего меню Draw (Черчение) команду Arc ⇒ Start ⇒ End ⇒ Direction (Дуга ⇒ Начало ⇒ Конец ⇒ Направление);
  - на запрос команды Specify start point of arc or [Center] (Определите начальную точку дуги или [Центр]) указать точку 1;
  - на запрос команды Specify end point of arc (Определите конечную точку дуги) указать точку 2 (привязка к точке 1);

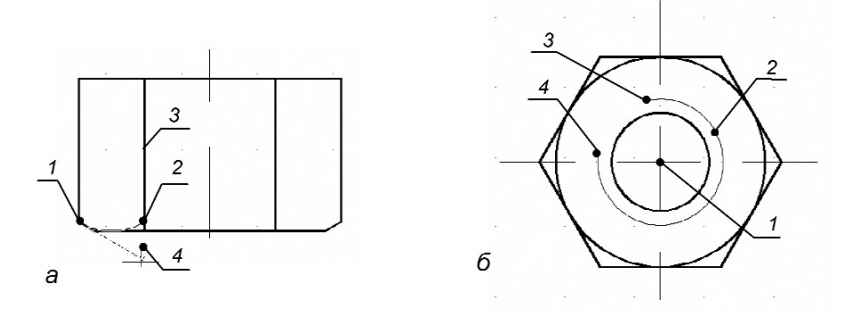

Рис. 4.7. Построение дуги и удаление части окружности

- на последний запрос команды Specify tangent direction for the start point of arc (Определите направление касательной для начальной точки дуги) потянуть мышью в направлении касательной к первой точке и щелкнуть мышью по экрану (рис. 4.7a).

Аналогично достроить остальные дуги в нижней и верхней части шестигранника.

- 15. Удалить нижнюю часть ребер гайки, используя команду **Break** (Разрыв):
  - вызвать команду Break (Разрыв);
  - на запрос команды Select object (Определите объект) указать на прямую 3 (рис. 4.7а);
  - на запрос команды Specify second break point or [First point] (Определите вторую точку или [Первая точка]:) выбрать First point (Первая точка) буквой F;
  - на запрос команды Specify first break point (Определите первую точку разрыва) указать точку 2;
  - на запрос Specify second break point (Определите первую точку разрыва) указать на экране точку за пределами прямой 3, например точку 4.
- 16. Построить окружность радиусом 7 мм с центром в точке 1 и окружность радиусом 9 мм с центром в той же точке. Изменить толщину линии окружности 2, установив ее 0,15 мм (рис. 4.76).

- 17. Удалить часть окружности 2, используя команду **Break** (Разрыв):
  - вызвать команду **Break** (Разрыв);
  - отключить режим объектной привязки OSNAP (ОПРИВ) в строке состояния;
  - на запрос команды Select object (Определите объект) указать на точку 3 (рис. 4.76);
  - на запрос команды Specify second break point or [First point] (Определите вторую точку или [Первая точка]:) указать точку 4.
- 18. Сохранить чертеж.

# 4.5. Использование ручек редактирования

Редактировать объекты можно не только при помощи команд редактирования. В системе AutoCAD есть способ редактирования примитивов — с помощью ручек. Ручки — маленькие квадратики, которые появляются в определяющих точках объекта при его выборе.

Например, при выборе отрезка появляются его конечные и средняя точки, а при выборе окружности центр и точки четвертей окружности. Если щелкнуть на самой ручке, то она становится активной (меняет цвет заполнения) и ее можно использовать для преобразования объекта. Активная ручка выделяется красным цветом. Для снятия выделения необходимо щелкнуть по активной ручке еще раз.

### Упражнение 4.2. Использование ручек редактирования

- Открыть файл «Чертеж З» и сохранить его под именем «Чертеж 4». Если он был у вас открыт, но сейчас вы работаете с другим чертежом, то его можно найти в списке окна системного меню Window (Окно). В противном случае вы откроете через меню File ⇒ Open (Файл ⇒ Открыть) версию Read only (Только для чтения – то есть нельзя сохранять его под этим же именем).
- 2. Уменьшить радиус окружности (рис. 4.8а):
  - щелкнуть по окружности 1;

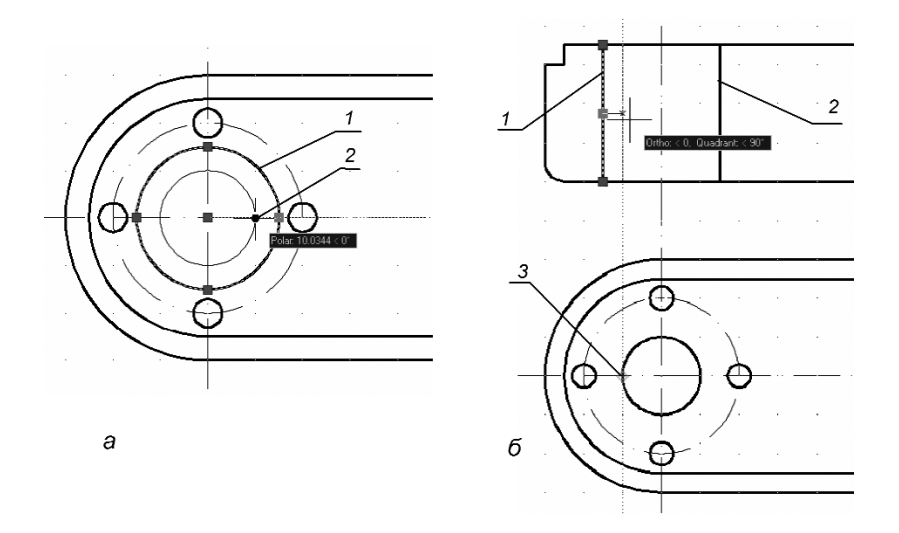

Рис. 4.8. Уменьшение радиуса окружности при помощи ручек и дополнение чертежа новыми элементами

- щелкнуть по правой ручке и потянуть за нее мышью, переместив окружность в положение 2.
- 3. Перенести прямые 1 и 2 в соответствие с размерами окружности (рис. 4.86):
  - щелкнуть по прямой 1;
  - включить режим **ORTHO** (ОРТО) и режим **ОТRACK** (ОСЛЕЖ) в строке состояния;
  - щелкнуть по средней ручке и потянуть за нее мышью, переместив прямую в нужное положение, отслеживая при этом точку 3.

Аналогично переместить прямую 2.

- 4. Дополнить вид спереди мелкими отверстиями и соответствующими им осевыми линиями, используя опцию **Сору** (Копировать) контекстного меню ручек (см. рис. 4.2):
  - щелкнуть по прямой 10 (режим **ORTHO** (OPTO) и **OTRACK** (ОСЛЕЖ);
  - щелкнуть по средней ручке, а затем щелкнуть правой кнопкой мыши по экрану и из контекстного меню ручек выбрать опцию Сору (Копировать);

- потянуть за активную ручку мышью, переместив прямую в нужное положение, отслеживая при этом отверстия на нижней проекции.
- 5. Вычертить с использованием привязок проекции призматического отверстия с размером 20х20 мм согласно рис. 4.2.
- 6. Сохранить файл.

# 5. ОФОРМЛЕНИЕ ЧЕРТЕЖЕЙ

# 5.1. Выполнение штриховки

В машиностроительных чертежах штриховка применяется для обозначения материала деталей при выполнении их разрезов и сечений. При выполнении штриховки заполняются области, ограниченные замкнутым контуром, состоящим из отрезков, дуг окружностей и т.д.

Для создания штриховки нужно щелкнуть по пиктограмме Hatch (Штриховка) панели инструментов **Draw** (Черчение) или вызвать команду из выпадающего меню с таким же именем. После запуска команды на экране появляется диалоговое окно штриховки по контуру **Hatch and Gradient** (Штриховка и градиент) — рис. 5.1, в котором можно:

- выбрать нужную штриховку окно списка **Pattern** (Структура);
- определить часть чертежа, которую требуется заштриховать, кнопки Pick Points (Выбрать точки) и Select objects (Выделить объекты);
- задать параметры штриховки окна списков Angle (Угол) и Scale (Масштаб);
- предварительно просмотреть штриховку перед ее выводом — кнопка Preview (Предварительный просмотр).

Градиентная заливка осуществляется аналогичным образом через вкладку **Gradient** (Градиент) — выбирается количество цветов и тип заливки.

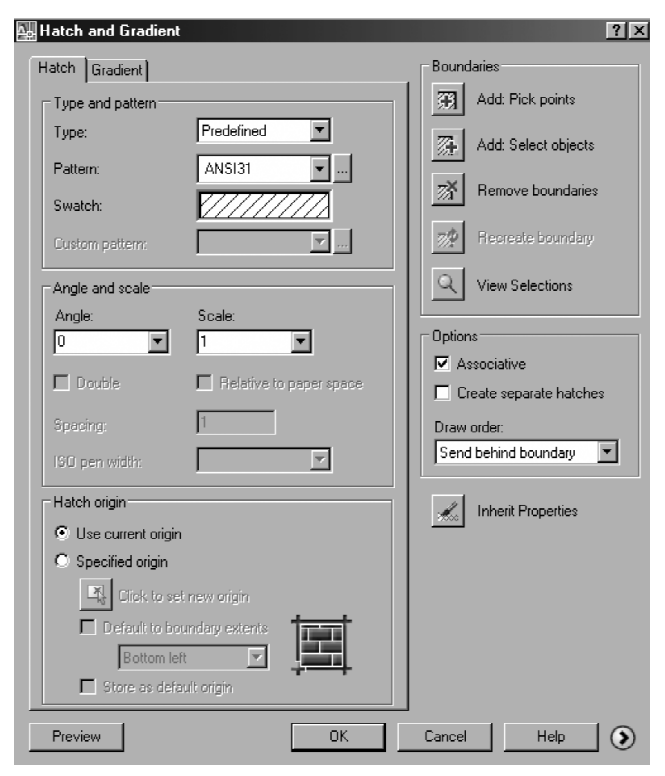

Рис. 5.1. Диалоговое окно **Hatch and Gradient** (Штриховка и градиент)

Определить область для штриховки (или заливки градиентом) можно двумя способами: или указать точку внутри области (щелкнуть мышью), или выбрать объекты, которые ограничивают область. В первом случае нужно нажать кнопку Pick Points (Выбрать точки), а во втором — кнопку Select objects (Выделить объекты). В палитре штриховок рядом с окном списка можно устанавливать стили штриховки.

Удаляется штриховка так же, как и любой другой примитив. Для редактирования штриховки нужно выбрать из выпадающего меню опцию **Hatch Edit** (Редактирование штриховки). После выбора на экране появляется диалоговое окно **Hatch Edit**, в котором устанавливаются новые требуемые параметры.

#### Упражнение 5.1. Выполнение штриховки

- 1. Открыть файл «Чертеж 4» и сохранить его под именем «Чертеж 5».
- 2. Заштриховать фигуру сечения на виде спереди, где необходимо построить разрез по плоскости симметрии в соответствии с рис. 5.2:
  - перейти на слой Штриховка;
  - вызвать команду штриховки, щелкнув по пиктограмме Hatch (Штриховка);
  - в диалоговом окне **Hatch and Gradient** (Штриховка и градиент) щелкнуть по кнопке **Pick Points** (Выбрать точки);
  - щелкнуть четыре раза мышью внутри областей 1, 2, 3, 4, 5 и нажать клавишу Enter, границы областей при этом выделятся. Если не все границы выделены, тогда необходимо проверить их замкнутость с помощью увеличения масштаба изображения на экране;
  - в диалоговом окне установить параметры в соответствии с рис. 5.1;
  - если штриховка не требует изменений, то нужно опять вызвать диалоговое окно штриховки, нажав клавишу Enter;
  - выйти из диалогового окна, щелкнув мышью по кнопке ОК.
- 3. Изменить шаг и наклон штриховки:

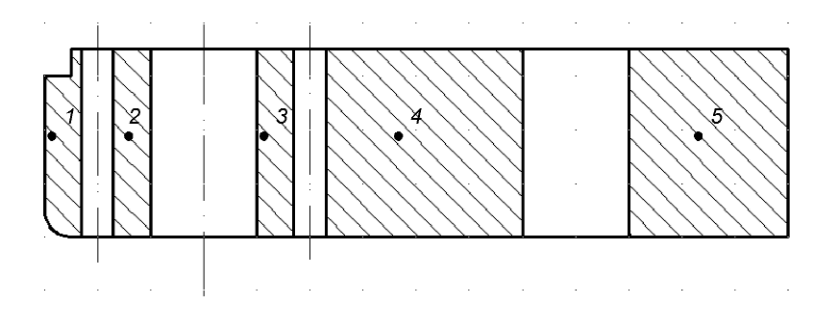

Рис. 5.2. Отредактированная штриховка фигур сечения

- вызвать через контекстное меню Hatch Edit (Редактирование штриховки);
- щелкнуть мышью по штриховке;
- в диалоговом окне **Hatch Edit** установить: угол 90°, масштаб 1,25;
- выйти из диалогового окна, щелкнув мышью по кнопке ОК. После внесения изменений штриховка будет соответствовать чертежу на рис. 5.2.

# 5.2. Нанесение размеров

Нанесение размеров является одним из наиболее трудоемких этапов в процессе создания чертежа. Система AutoCAD позволяет автоматизировать следующие операции [4]:

- нанесение размера, то есть автоматическое построение всех элементов (выносных и размерных линий, стрелок, размерного текста, полочек) в зависимости от типа размера;
- простановку последовательности связанных размеров: цепочки размеров и размеров от базовой линии.

Размер обладает теми же свойствами, что и штриховка, а именно: размер является блоком и ассоциативен, то есть изменяется при изменении формы детали. Команды простановки размеров вызываются из выпадающего меню **Dimension** (Размеры) или при помощи пиктограмм соответствующей панели инструментов **Dimension** (рис. 5.3).

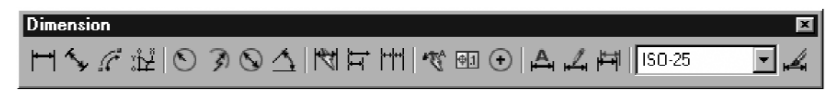

Рис. 5.3. Панель инструментов Dimension (Размеры)

#### Простановка отдельных размеров

# Команда Linear Dimension

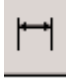

Команда Linear Dimension (Линейный) позволяет создать горизонтальный, вертикальный или повернутый размер. Размер можно задавать двумя способами:

- последовательно указать точки начала выносных линий, после чего указать точку расположения размерной линии;
- выбрать объект (начальные точки выносных линий в этом случае определятся автоматически), а затем указать точку расположения размерной линии.

Если после запуска команды на запрос Specify first extension line origin or <seiect object> (Определите начало первой выносной линии размера или <выберите объект>:) указать на начало первой выносной линии, то далее последует запрос о начале второй выносной линии: Specify second extension line origin: (Определите начало первой выносной линии размера).

После введения начальной точки второй выносной линии появится приглашение: Specify dimension line location or [Mtext/Text/Angle/Horizontal/Vertical/ Rotated]:(Определите положение линии размера или [MTekct/Tekct/Угол/ Горизонтальный/Вертикальный/Повернутый]:).

В ответ нужно указать на экране точку, через которую будет проходить размерная линия, или выбрать для внесения изменений одну из перечисленных опций:

- в текст размера опции **MText** (МТекст), **Text** (Текст), **Angle** (Угол);
- в расположение размерной линии опции Horizontal (Горизонтальный), Vertical (Вертикальный), Rotated (Повернутый).

Для введения в текст размера символов нужно набрать с клавиатуры до или после размера следующие коды:

- %%с для нанесения знака диаметра;
- %%d для нанесения знака градуса;
- %%р для нанесения знака допуска (плюс/минус) (символы латинские и без пробелов).

Для простановки размера вторым способом, то есть по выбору объекта, нужно на первый запрос команды Specify first extension line origin or <select object> (Определите начало первой выносной линии размера или <выберите объект>) нажать клавишу Enter, после чего указать на объект. Далее последует запрос о расположении размерной линии и выборе опций команды.

# Команда Aligned Dimension

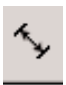

Команда Aligned Dimension (Выровненный размер) позволяет наносить линейный размер с размерной линией, параллельной объекту. Выровненный размер создается аналогично горизонтальному и вертикальному.

# Команда Arc Length

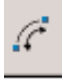

Команда Arc Length (Длина дуги) позволяет задать длину дуг окружностей и дуговых сегментов полилиний. Размерное число автоматически сопровождается символом дуги.

### Команда Ordinate

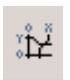

Команда **Ordinate** (Ординатный) позволяет задать размеры детали с одинаковой толщиной по координатным осям абсцисс и ординат.

# Команда Radius Dimension

Команда Radius Dimension (Радиальный размер) позволяет построить размер радиуса окружности или дуги. На запрос команды Select arc or circle: (Выберите дугу или окружность:) нужно указать на окружность или дугу. Размерное число автоматически сопровождается символом радиуса.

# Команда Jogged

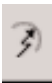

Команда **Jogged** (Радиус с изломом) позволяет построить размер радиуса окружности или дуги с большим радиусом, центр которых не может быть показан в его действительном положении.

# Команда Diameter

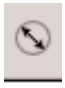

Команда **Diameter** (Диаметральный размер) позволяет построить размер диаметра окружности или дуги. Создается аналогично радиальному размеру. Размерное число автоматически сопровождается символом диаметра.

# Команда Angular Dimension

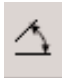

Команда **Angular Dimension** (Угловой размер) позволяет нанести размер, показывающий угол между двумя непараллельными линиями.

# Команды Quick Leader, Center Mark

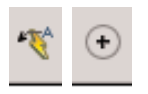

Команда Quick Leader (Быстрая выноска) позволяет чертить выносную линию, команда Center Mark (Маркер центра) позволяет создать метку центра окружности или дуги.

# Команда Tolerance

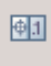

Команда **Tolerance** (Допуск) позволяет наносить на чертежи обозначения допусков, отклонений формы и расположения поверхностей.

#### Отрисовка группы размеров

# Команда Baseline Dimension

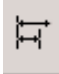

Команда **Baseline Dimension** (Размер с основной линией) позволяет нанести последовательно группу размеров от базовой линии (первой выносной линии предыдущего размера).

# Команда Continue Dimension

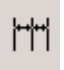

Команда Continue Dimension (Продолженный размер) позволяет продолжать размеры от второй выносной

линии предыдущего размера. Создается аналогично размеру от базовой линии.

# Команда Quick Dimension

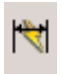

Команда **Quick Dimension** (Быстрый размер) позволяет автоматизировать простановку группы размеров. В данном случае размеры проставляются цепочкой друг за

другом, после указания соответствующих поверхностей.

#### Редактирование размеров

# Команда Dimension Edit

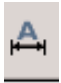

Команда **Dimension Edit** (Правка размера) позволяет изменить (редактировать) текст и угол наклона выносных линий.

# Команда Dimension Text Edit

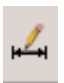

Команда **Dimension Text Edit** (Правка текста размера) позволяет изменить местоположение текста на размерной линии и ориентацию текста.

# Команда Dimension Update

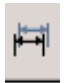

Команда **Dimension Update** (Обновление размера) позволяет переопределить параметры размера в соответствии с текущими установками размерного стиля.

# Команда Dimension Style

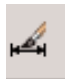

Команда **Dimension Style** (Размерные стили) позволяет задать стиль простановки размеров. После нажатия появляется диалоговое окно **Dimension Style Manager** (Менеджер стилей размеров).

Размер, как и любой другой объект, можно редактировать при помощи ручек, которые появляются при его выборе.

Крайние ручки используются для смещения выносной линии, а средняя — для смещения размерной линии и для перемещения текста вдоль нее.

# 5.3. Изменение размерного стиля

При загрузке системы устанавливается стиль ISO-25, определяемый набором параметров размера (расстоянием между размерными линиями, размещением текста, размером текста и стрелок, шрифтом текста и т.д.). Инструмент **Dimension Style** (Стиль размера) позволяет вызвать диалоговое окно **Dimension Style Manager** (Менеджер стилей размеров) (рис.5.4) и внести изменения в существующий стиль для простановки размеров в соответствии с ГОСТ 2.307-68 [5,6].

Для внесения изменений в стиль размера нужно щелкнуть мышью по кнопке **Modify...** (Изменить...), в результате чего появится диалоговое окно **Modify Dimension Style: ISO-25** (Заменить текущий стиль: ISO-25).

На странице **Symbol and Arrows** (Символы и стрелки) – рис. 5.5 – устанавливаются параметры выносных и размерных линий, а также параметры стрелок.

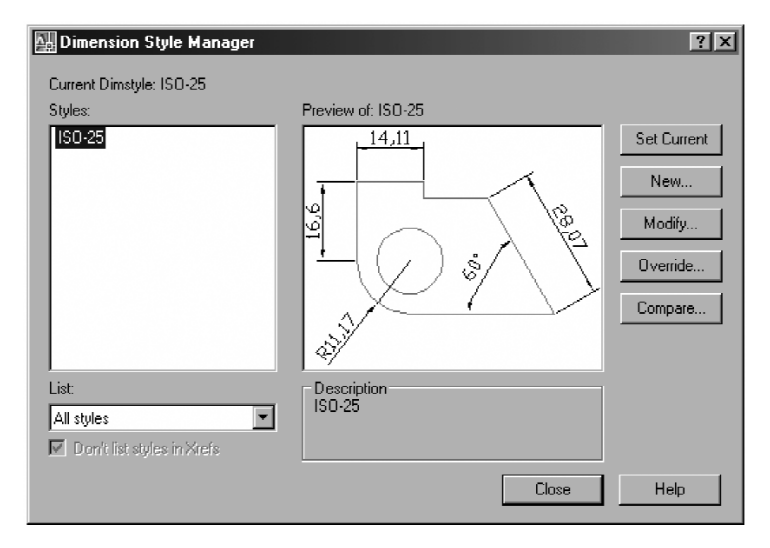

Рис. 5.4. Менеджер стилей размеров

| Modify Dimension Style: ISO-25                                                                                                    | ?×                                                                |
|----------------------------------------------------------------------------------------------------|-------------------------------------------------------------------|
| Lines Symbols and Arrows Text Fit Primary L                                                                                                    | Units Alternate Units Tolerances                                  |
| Arrowheads First: First: Closed filed Closed filed Closed |                                                                   |
| Arrow size: 5 Center marks                                                                                                    | Arc length symbol C Preceding dimension text Above dimension text |
| Mark 2.5                                                                                                    | Radius dimension jog<br>Jog angle: 45                             |
|                                                                                                    | OK Cancel Help                                                    |

Рис. 5.5. Страница Symbol and Arrows (Символы и стрелки)

| Modify Dimension Style: ISO-25              | <u>? ×</u>                       |             |
|---------------------------------------------|----------------------------------|-------------|
| Lines Symbols and Arrows Text Fit Primary L | Jnits Alternate Units Tolerances |             |
| Text appearance Text style: Standard        |                                  |             |
| Fraction height scale:                      | R22                              | New Fleneme |
| Draw frame around text                      | Text alignment - Font            |             |
| Text placement                              | C Horizontal Font Name:          | Font Style: |
| Horizontal: Centered                        | C Aligned with dimension line    |             |
| Offset from dim line: 0.625                 |                                  |             |
|                                             | OK Cancel Help                   |             |

Рис. 5.6. Страница **Техт** (Текст)

| Modify Dimension S   | tyle: ISO-25  |           | <u>?</u> ×                       |
|----------------------|---------------|-----------|----------------------------------|
| Lines Symbols and An | rows Text Fit | Primary U | Inits Alternate Units Tolerances |
| Linear dimensions    |               |           | . 14                             |
| Unit format:         | Decimal       | -         |                                  |
| Precision            | 0             | •         |                                  |
| Fraction format:     | Horizontal    | 7         | a                                |
| Decimal separator:   | 17 (Comma     | 1) 🔽      | <u>+</u>   ( ∕ ) <b>š</b> ∕ ∕ ∫  |
| Round off:           | 0             |           |                                  |
| Prefix:              |               |           | <u></u>                          |
| Suffix:              |               |           | Angular dimensions               |
| Measurement scale    |               |           | Units format: Decimal Degrees    |
| Scale factor:        | 1             |           |                                  |
| Apply to layout din  | nensions only |           | Precision:                       |
| Zero suppression     |               |           | Zero suppression                 |
| 🗖 Leading            | 🔲 0 feet      |           | 🗖 Leading                        |
| 🔽 Trailing           | 🔲 0 inches    |           | Trailing                         |
|                      |               |           |                                  |
|                      |               |           |                                  |
|                      |               |           | OK Cancel Help                   |

Рис. 5.7. Страница Primary Units (Основные единицы)

На странице **Text** (Текст) — рис. 5.6 — устанавливаются параметры размерного текста (стиль текста, высота текста, размещение текста над/под, внутри/вне размерной линии...).

Опции закладки Fit (Расположение) управляют способом размещения текста, когда он не помещается между выносными линиями, и способом размещения размерной линии (между выносными линиями или вне них).

Опции закладки **Primary units** (Основные единицы) — рис. 5.7 — управляют установкой формата единиц, округлением вычисленного размера и масштабом размеров.

#### Упражнение 5.2. Простановка размеров

Нанести размеры в соответствии с рис. 5.8.

- 1. Открыть файл «Чертеж 5» и сохранить его под именем «Чертеж 6».
- 2. Удалить с чертежа все изображения, кроме изображений детали.
- Установить параметры размеров в соответствии с ГОСТ 2.307-68:
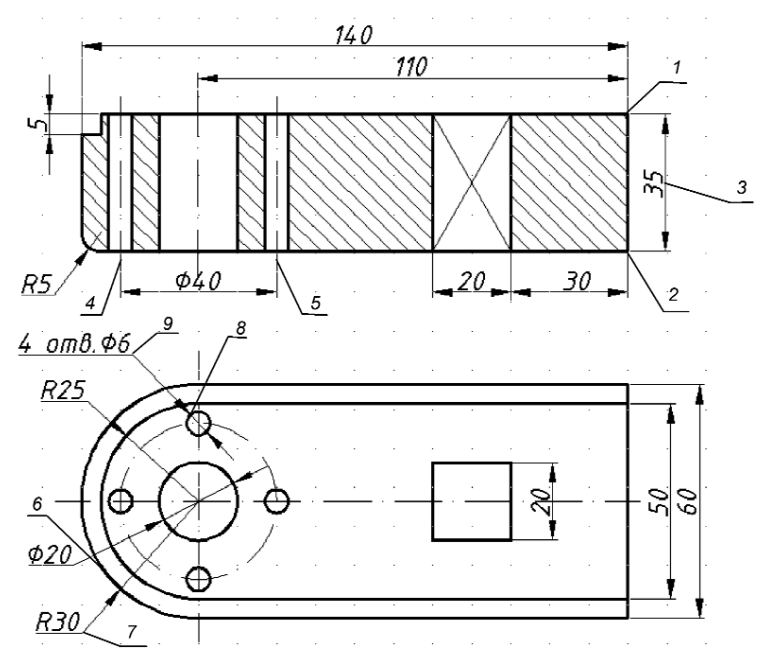

Рис. 5.8. Чертеж с нанесенными размерами

- при помощи инструмента Dimension Style (Стиль размера) вызвать диалоговое окно Dimension Style Manager (Менеджер стилей размеров) и щелкнуть по кнопке Modify... (Изменить...) – рис. 5.4;
- открыть поочередно при помощи закладок страницы и установить в них опции в соответствии с рис. 5.5–5.7 (высота стрелок, стиль, высота и выравнивание текста, шрифт ISOCPEUR, *Italic*) после чего щелкнуть на кнопке **OK**.
- закрыть диалоговое окно **Dimension Style Manager** (Менеджер стилей размеров).
- 4. Перейти на слой Размеры.
- 5. Нанести вертикальный габаритный размер на виде спереди (рис. 5.8):
  - вызвать команду Linear Dimension (Линейный);
  - на запрос команды Specify first extension line origin or <select object> (Определите нача-

ло первой выносной линии размера или <выберите объект>) указать на точку 1;

- на запрос команды Specify second extension line origin: (Определите начало второй выносной линии размера:) указать на точку 2;
- на запрос Specify dimension line location or [MText/Text/Angle/Horizontal/ Vertical/ Rotated]: (Определите положение линии размера или [MTeкct/Tekct/Угол /Горизонтальный/Вертикальный/Повернутый]:) указать на экране любую точку, через которую пройдет размерная линия 3.
- 6. Аналогично проставить остальные линейные размеры.
- 7. Нанести размер диаметра осевой линии, на которой расположены центры четырех отверстий:
  - вызвать команду Linear Dimension (Линейный);
  - на запрос команды Specify first extension line origin or <select object> (Определите начало первой выносной линии размера или <выберите объект>) указать на точку 4;
  - на запрос команды Specify second extension line origin: (Определите начало второй выносной линии размера:) указать на точку 5;
  - на запрос команды Specify dimension line location or [MText/Text/Angle/Horizontal/ Vertical/ Rotated]: (Определите положение линии размера или [Мтекст/Текст/Угол /Горизонтальный/Вертикальный/ Повернутый]:) из контекстного меню (щелчок правой кнопкой мыши по экрану) выбрать опцию MText (МТекст);
  - ввести с клавиатуры без пробелов %%с40 (или выбрать из окна редактора под кнопкой Simbol) и нажать клавишу Enter;
  - указать на экране точку, через которую пройдет размерная линия.

Перед введением знаков %%с не забудьте перейти на латинскую раскладку клавиатуры.

- 8. Нанести размер радиуса внешней дуги:
  - вызвать команду **Radius Dimension** (Радиальный размер);

- на запрос команды Select arc or circle; (Выберите дугу или окружность) указать на точку 6;
- на запрос команды Specify dimension line location or [MText/Text/Angle]: (Определите положение линии размера или [Мтекст/Текст/Угол]) указать на точку 7.
- 9. Аналогично нанести размер радиуса внутренней дуги.
- 10. Нанести размер диаметра для четырех отверстий диаметром 6 мм:
  - вызвать команду **Diameter** (Диаметральный размер);
  - на запрос команды Select arc or circle: (Выберите дугу или окружность) указать на точку 8;
  - на запрос команды Specify dimension line location or [MText/Text/Angle]: (Определите положение линии размера или [МТекст/Текст/Угол]) из контекстного меню (щелчок правой кнопкой мыши по экрану) выбрать опцию MText (МТекст);
  - в появившемся окне редактора набрать: (на русской раскладке) 4 отв., (в латинской раскладке) %%с6 и нажать клавишу Enter;
  - протянуть маркер до точки 9 и щелкнуть мышью.
- 11. Повернуть все изображение на 90° (рис. 5.9) с помощью команды **Rotate** (Повернуть).
- 12. Отредактировать размеры, которые накладываются на контуры изображений.
- 13. С помощью команды **Movie** (Перемещение) расположить изображение в центре поля чертежа.
- 14. Изменить габаритный размер детали в пределах 130—150 мм, «поджав» или «растянув» изображение верхней части:
  - вызвать команду Stretch (Растянуть), используя соответствующий инструмент панели инструментов Modify (Изменение);
  - на запрос команды Select object: (Выберите объект:) ввести с клавиатуры (латинская раскладка) букву С, затем выделить с помощью рамки растягиваемую часть изображения (верхняя часть изображения на рис. 5.9) и нажать клавишу Enter;

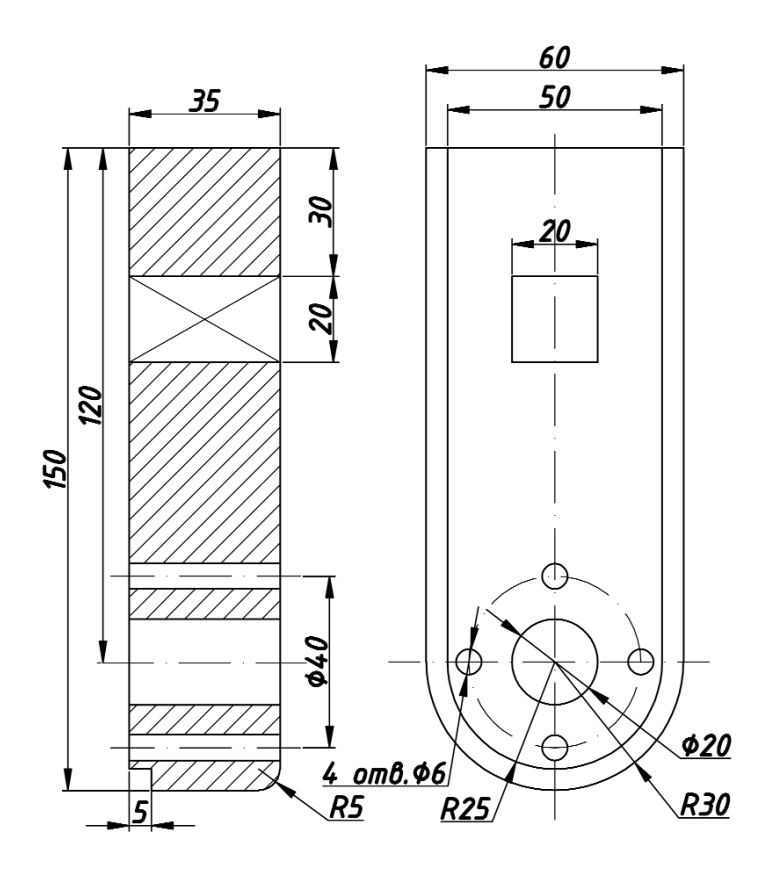

Рис. 5.9. Повернутый чертеж

- на запрос Specify base point of displacement: (Определите базовую точку перемещения:) указать на любую точку, например на точку 1 (рис. 5.8);
- на запрос Specify second point of displacement: (Определите вторую точку перемещения:) потянуть мышью изображение вверх и, когда габаритный размер станет равным 130—150 мм, щелкнуть мышью.

При изменении формы объекта размеры автоматически принимают соответствующие значения.

15. Сохранить чертеж.

| Text     | Forma | itting |      |     |      |    |    |    |    |     |   |   |    |   |    |    |    |     |      |          |   |     |      |     |    |   |      |     |     |   |
|----------|-------|--------|------|-----|------|----|----|----|----|-----|---|---|----|---|----|----|----|-----|------|----------|---|-----|------|-----|----|---|------|-----|-----|---|
| Stand    | lard  |        | - Pr | ISO | CPE  | UR |    |    |    | - 6 |   |   | •  | B | I  | U  | K, | 0   | en - | 8.<br>bi |   | •   |      |     | 0) | < | ۲    | )   |     |   |
|          | 최 콜   | 1      | Ē    | þ   | 1.04 | Ξ  | i≡ | 8= |    | 43  | đ | A | Aā | ō | (  | 0  | 01 | 0.0 | 0000 | •        | 1 | ı•b | 1.00 | 000 | ÷  | 4 | ≥[1. | 000 | ) – | - |
| <u> </u> | -1 I  | . I    | н I. | I   | ŀ    | T  | ι. | Т  | ŀ  | 1   | Ŀ | Т | ŀ  | T | Ъ. | T. | ŀ  | T   | Т.   | Т        | ŀ | Т   | Т.   | I   | ŀ  | Т | I.   | Т   | ŀ   | ī |
| *P       | аз    | мер    | Ç    | 7л. | Я    | C  | nμ | Da | в, | κL  | 1 |   |    |   |    |    |    |     |      |          |   |     |      |     |    |   |      |     |     |   |

Рис. 5.10. Диалоговое окно Text Formatting (Форматирование текста)

### 5.4. Текстовые вставки

### Создание текста

Для включения в чертеж однострочной текстовой информации в AutoCAD используется команда **Text** (Текст). Вызов этой команды происходит по следующим опциям: **Draw**  $\Rightarrow$  **Text**  $\Rightarrow$  **Single Line Text** (Черчение  $\Rightarrow$  Текст  $\Rightarrow$  Текстовая строка).

Чтобы ввести многострочный текст, следует использовать команду **MText** (МТекст), для вызова которой нужно выбрать **Draw**  $\Rightarrow$  **Text**  $\Rightarrow$  **Multiline Text** (Черчение  $\Rightarrow$  Teкст  $\Rightarrow$  Mhoгострочный) или использовать инструмент **Multiline Text** (Многострочный) панели инструментов **Draw** (Черчение).

После вызова команды **Multiline Text** (Многострочный) в командной строке появятся запросы:

Specify first corner: (Определите первый угол:);

Specify the other corner or [Height/Justify/Line spacing/Rotation/Style/Width]: Определите противоположный угол или [Высота/Выравнивание/Межстрочный интервал/Поворот /Стиль/Ширина].

Если в ответ на первый запрос указать на экране одну точку прямоугольной рамки текста, а в ответ на второй запрос ввести противоположную точку по диагонали, то на экране появится диалоговое окно **Text Formatting** (Форматирование текста) — рис. 5.10, в котором выполняются ввод текста и установка его параметров.

Диалоговое окно **Text Formatting** (Форматирование текста) позволяет:

 задавать шрифт, высоту и формат символов, а также включать в текст специальные символы;

- выбирать или задавать текстовый стиль, ширину параграфа, поворот текста и его выравнивание;
- задавать расстояние между строками текста;
- находить и производить замену текста.

Изменение свойств текста производится только после выделения редактируемой части текста. После ввода текста и выхода из диалогового окна можно редактировать ширину параграфа, растягивая или сжимая окно ввода текста при помощи ручек.

### Создание нового текстового стиля

При загрузке системы по умолчанию установлен определенный стиль текста **Standard**, в котором установлен шрифт **Txt**. Для выполнения надписей на чертеже лучше использовать шрифт ISOCPEUR, который в большей степени соответствует ГОСТ 2.304-68 [6,7]. Если надписей на чертеже много, то каждый раз менять шрифт в диалоговом окне текстового редактора неудобно. Лучше создать новый текстовый стиль с требуемым шрифтом и пользоваться им.

Новый стиль создается в диалоговом окне **Text Style** (Стиль текста) и вызывается командой **Format** ⇒ **Text Style**... (Формат ⇒ Стиль текста...). Имя нового стиля, например stile 1, задается в окне **New Text Style** (Новый стиль текста), появляющемся при нажатии кнопки **New...** (Создать...). В диалоговом окно **Text Style** (Стиль текста) в поле списка **Style Name** (Имя стиля) устанавливается стиль stile 1, а в поле списка **Font Name** (Шрифт) выбирается шрифт ISOCPEUR.

### Упражнение 5.3. Текстовые вставки

- 1. Открыть файл «Чертеж 6» и сохранить его под именем «Чертеж 7».
- 2. Поставить символ «\*» у габаритного размера 150 (рис. 5.11).
  - перейти на слой Текст;
  - вызвать команду **Text** (Текст), выбрав **Draw**  $\Rightarrow$  **Text**  $\Rightarrow$  **Single Line Text** (Черчение  $\Rightarrow$  Текст  $\Rightarrow$  Текстовая строка);

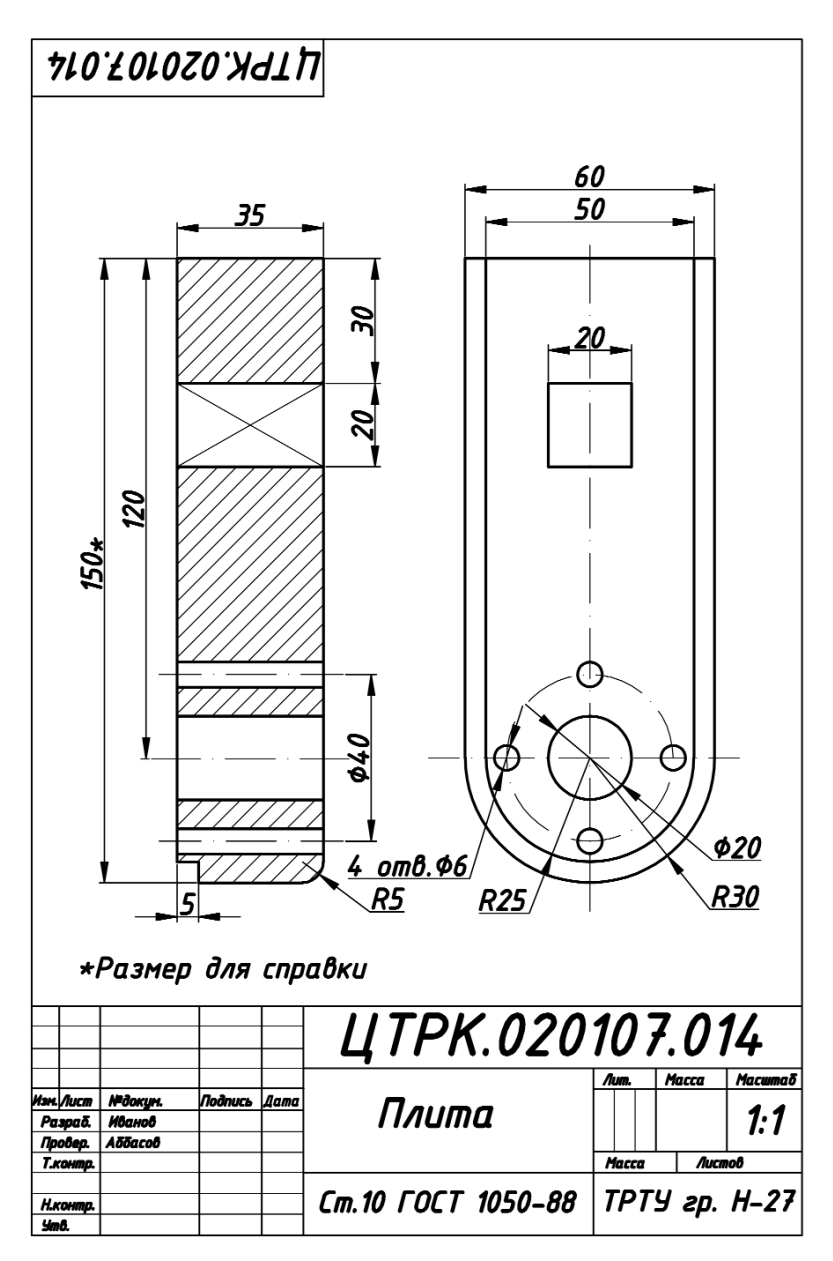

Рис. 5.11. Чертеж детали «Плита» на формате А4

- на запрос команды Specify start point of text or [Justify\Style]: (Определите начальный угол текста или [Выравнивание\Стиль]) указать точку над размерным числом;
- на запрос команды Specify height <5>: (Определите высоту <5>:) набрать высоту 5 мм и нажать клавишу Enter;
- на запрос команды Specify rotation angle of text <0>: (Определите угол вращения текст <0>:) нажать Enter;
- ввести с клавиатуры символ «\*» и дважды нажать Enter.
- 3. Ввести в чертеж текст «\* Размер для справки», расположив его над основной надписью (рис. 5.11):
  - вызвать команду MText (МТекст), щелкнув по пиктограмме Multiline Text (Многострочный текст) панели инструментов Draw (Черчение);
  - на запрос команды Specify first corner: (Определите первый угол:) внести нижнюю левую точку рамки текста, щелкнув мышью по экрану над основной надписью;
  - на запрос команды Specify the other corner or [Height/Justify/Line spacing/Rotatioin Style/Width]: (Определите противоположный угол или [Высота/Выравнивания /Межстрочный интервал/Поворот/Стиль/Ширина]:) ввести противоположную по диагонали точку рамки текста;
  - в диалоговом окне **Text Formatting** (Форматирование текста) рис. 5.10 выбрать шрифт *ISOCPEUR* с курсивом, высоту текста установить равной 5 и набрать соответствующий текст.
- 4. Начертить недостающие линии основной надписи по ГОСТ 2.104-68 (чертить на слое Рамка) и заполнить ее поля в соответствии с рис. 5.11 (заполнять поля на слое Текст).
- 5. Сохранить Чертеж.

# 5.5. Вывод графической информации на печать

Вывод графической информации на печать осуществляется при помощи команды File ⇒ Plot... (Файл ⇒ Печать...) или

| Plot - Mode     | el                                    | ? X                     |
|-----------------|---------------------------------------|-------------------------|
|                 |                                       | Learn about Plotting    |
| Dago colum      |                                       |                         |
| raye setup      |                                       |                         |
| Name:           | <none></none>                         | <ul> <li>Add</li> </ul> |
|                 |                                       |                         |
| Printer/plotte  | r                                     |                         |
| Name:           | @None                                 | Properties              |
|                 | 🛸 None                                |                         |
| Plotter:        | Microsoft Office Document Image Write | r → 210 MM ⊱            |
| Where:          | Amyuni PDF Converter                  |                         |
| Description     | PublishToWeb JPG.pc3                  |                         |
| Description.    | PublishToWeb PNG.pc3                  |                         |
| 🔲 Pibt to fil   | Default Windows System Printer.pc3    |                         |
|                 |                                       |                         |
| Paper size –    |                                       | -Number of copies       |
| 150.04 (210     | 1 00 × 297 00 MM)                     | T 1 -                   |
| 100 HT (210     | 100 X 257 100 Party                   |                         |
| Plot area       |                                       | Plot scale              |
| What to plot    |                                       | Et la papar             |
|                 |                                       | IV nic to paper         |
| Display         | <u> </u>                              | Scale: Custom 💌         |
|                 |                                       |                         |
| Plot offset (or | rigin set to printable area)          | 1 mm • -                |
| X: 11.55        | mm 📃 Center the plot                  | 5.384 units             |
| 40.65           |                                       |                         |
| Y: -13.65       | mm                                    | Scale lineweights       |
|                 |                                       |                         |
| Preview         | Apply to Layout OK                    | Cancel Help 🕥           |
|                 |                                       |                         |

Рис. 5.12. Диалоговое окно Plot (Печать)

щелчком мыши на пиктограмме **Plot** (Печать) (изображение принтера) на системной панели инструментов. Команда **File**  $\Rightarrow$  **Plot...** (Файл  $\Rightarrow$  Печать...) открывает диалоговое окно **Plot** (Печать) – рис. 5.12, в котором производится выбор печатающего устройства и установка параметров чертежа (масштаб, расположение, ориентация).

# 6. МЕТОДИКА СОЗДАНИЯ ЧЕРТЕЖА

Необходимо отметить, что методика по вычерчиванию различных графических изображений, рассмотренная в предыдущих упражнениях, *не является единственно возможной*. Построение того или иного чертежа зависит и от конфигурации графических составляющих, от степени сложности чертежа, от подготовленности конструктора к работе в автоматизированной среде. Можно дать лишь общие рекомендации по созданию чертежей в среде AutoCAD.

# 6.1. Рекомендации по созданию чертежей

- 1. Создать шаблон и использовать его в дальнейшем для получения, например, чертежей формата А4, А3. При изготовлении шаблона произвести необходимые установки:
  - задать пределы чертежа и единицы измерения;
  - создать слои для вычерчивания на них различных компонентов чертежа и установить для каждого слоя требуемый тип, толщину и цвет линий;
  - произвести настройку опций для простановки размеров;
  - создать текстовый стиль для выполнения надписей на чертеже;
  - вычертить рамку и основную надпись;
  - установить режим вывода на экран координатной сетки.
- Выполнять непосредственно чертеж, используя методику, приближенную к ручному способу создания чертежа (здесь у каждого конструктора может быть свой «почерк»).

# 6.2. Выполнение чертежа

Для реализации вышеприведенных рекомендаций можно использовать различные способы. Рассмотрим один из способов на примере вычерчивания детали «Корпус», изображенной на рис. 6.1 [8].

Выбор варианта индивидуального графического задания на рис.6.5–6.14 осуществляется по сумме двух последних цифр номера зачетной книжки студента.

Индивидуальное графическое задание состоит из следующих пунктов:

- построить по двум изображениям детали третье изображение с рациональными разрезами на формате АЗ;
- построить линии пересечения и перехода поверхностей методом вспомогательных секущих плоскостей (линии перехода проведены условно и на них поставлены знаки вопроса);
- проставить размеры и заполнить основную надпись.

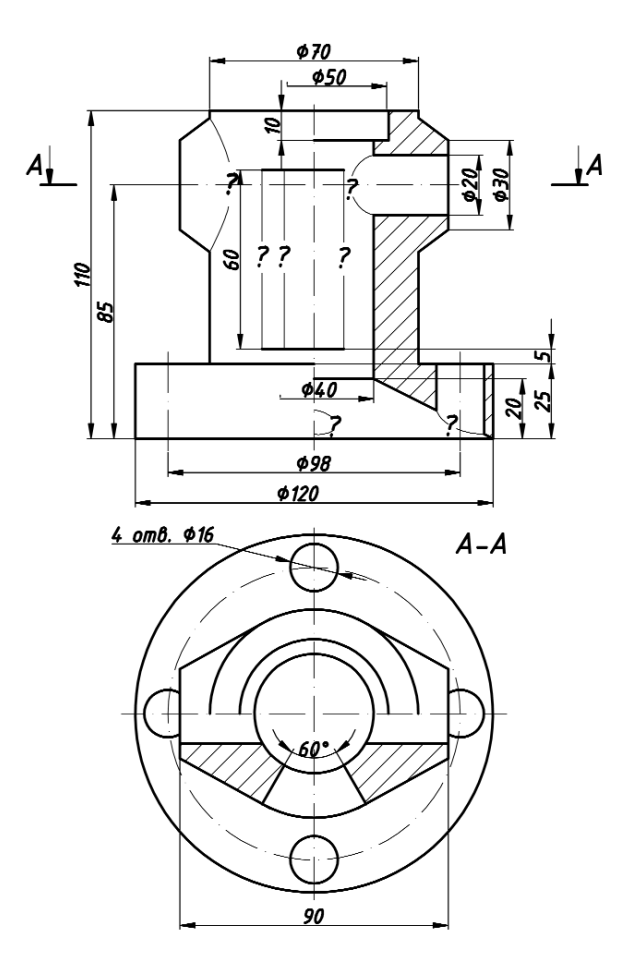

Рис. 6.1. Исходный вариант задания

Перед тем как приступить к работе, необходимо определить основные геометрические тела, из которых образована деталь. Также следует определить пары пересекающихся между собой поверхностей. Нужно построить характерные точки линий перехода. Промежуточные точки необходимо определить способом вспомогательных секущих плоскостей. После построения линий перехода на всех трех изображениях проставить размеры, распределив их рационально между видами.

# 6.3. Поэтапное выполнение чертежа корпусной детали

### Упражнение 6.1. Построение чертежа корпусной детали

- 1. Построение третьего вида на основе исходного варианта (рис. 6.1):
  - открываем файл «Чертеж 7» и сохраняем его под именем «Чертеж 8», изменив размеры формата (вместо A4 создаем A3 с рамкой и основной надписью);
  - проводим оси проекций, поделив поле чертежа на четыре равные части; биссектрису проводим с помощью полярного способа задания в относительных координатах (на слое Оси);
  - проводим ось симметрии для трех видов, пропорционально поделив пополам четверти поля чертежа;
  - с помощью привязок Endpoint (Конец), Midpoint (Середина), Center (Центр) и Intersection (Пересечение) строим окружность оснований цилиндров на виде сверху, а потом остальные проекции на виде спереди и слева, используя инструмент Offset (Отступ) (слой Контур);
  - проводим осевую линию усеченного конуса в верхней части детали и строим его проекции на трех видах, используя инструмент Offset (Отступ) и привязку Tangent (Касательная) (для вида сверху);
  - строим окружность на виде сверху, на которой располагаются центры цилиндрических отверстий на основании детали, и создаем отверстия, используя инструмент Array (Массив) в полярном режиме.
- 2. Построение линий пересечения поверхностей (линии со знаком вопроса на рис. 6.1):
  - определяем точки пересечения усеченного конуса с цилиндром с помощью метода вспомогательных секущих плоскостей (фронтально-проецирующих), строим эти точки на левой половине вида спереди и на виде слева (рис. 6.2);

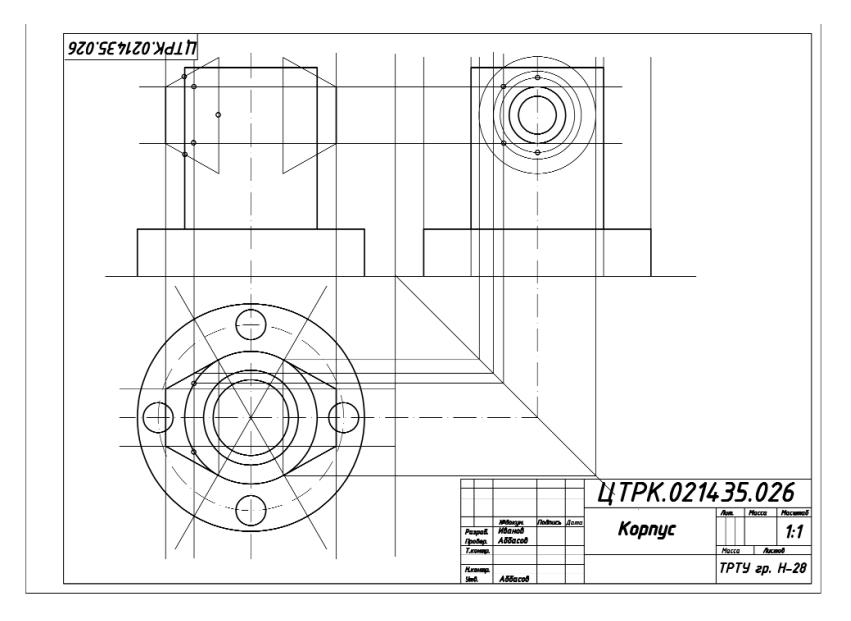

Рис. 6.2. Построение трех видов и линий пересечения

- после построения необходимого количества точек соединяем их плавной кривой с помощью инструмента Spline (Сплайн) и удаляем вспомогательные линии.
- 3. Построение разреза на видах спереди и сверху (рис. 6.3):
  - строим разрез на правой половине вида спереди согласно варианту задания;
  - определяем опорную точку пересечения цилиндрического отверстия внутри усеченного конуса на виде спереди со сквозным цилиндрическим отверстием внутри детали;
  - определяем опорную точку пересечения цилиндрического отверстия в основании детали с внутренним отверстием в виде усеченного конуса в разрезе вида спереди;
  - определяем граничные точки проекции цилиндрического отверстия (по осевой линии) во внутренней части основания (упрощенно в виде эллипса);

- соединяем построенные точки пересечения плавной кривой (в трех местах, где были знаки вопроса) с помощью инструмента Spline (Сплайн), удаляем вспомогательные линии.
- 4. Построение заданного горизонтального разреза на виде сверху и сквозного призматического отверстия на всех изображениях:
  - строим горизонтальный разрез на виде сверху по секущей плоскости A-A;
  - строим, согласно заданным размерам, проекции сквозного призматического отверстия на видах спереди и слева;
  - удаляем вспомогательные построения;
  - все контурные линии переносим на слой Контур, осевые на слой Оси.
- 5. Штриховка фигур сечения:
  - выбираем слой Штриховка;
  - с помощью инструмента Hatch (Штриховка), согласно установкам параметров на рис. 5.1, заштриховываем фигуры сечения на изображениях, проверив их замкнутость;
  - указываем положение секущей плоскости А-А и наносим обозначение разреза (слой Текст).
- 6. Простановка размеров:
  - выбираем слой **Размеры**;
  - с помощью инструмента Dimension Style (Стиль размера) устанавливаем параметры согласно рис.5.5–5.7;
  - с помощью инструмента **Dimension** (Размер) проставляем размеры, согласно рис. 6.4.
- 7. Заполнение основной надписи. Выполняем эту операцию в слое Текст.
- 8. Сохраняем чертеж и выводим его на печать.

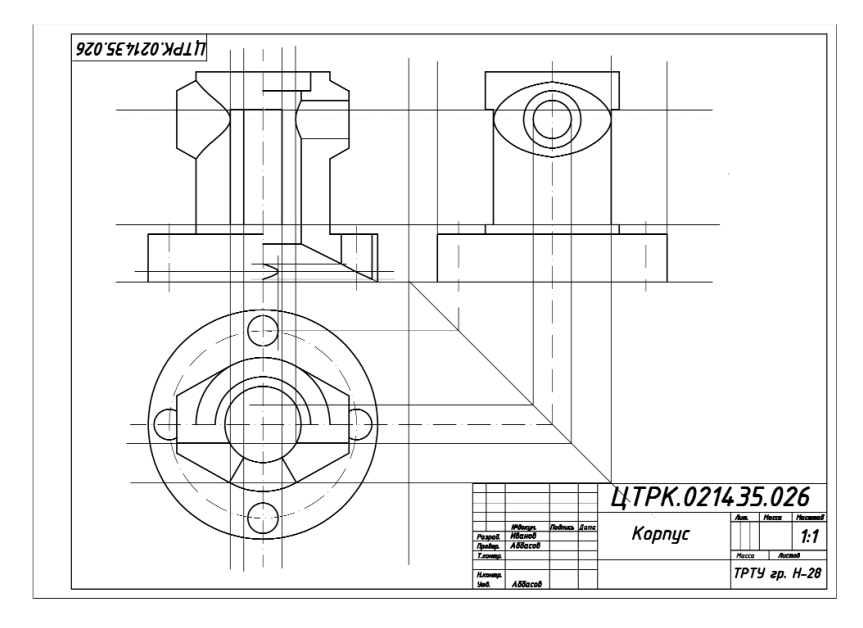

Рис. 6.3. Построение разреза и линий пересечения

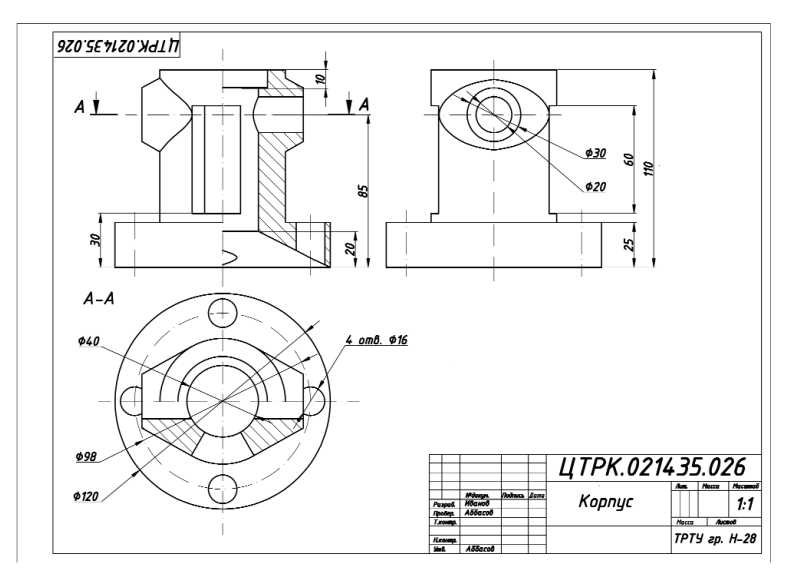

Рис. 6.4. Нанесение штриховки и простановка размеров

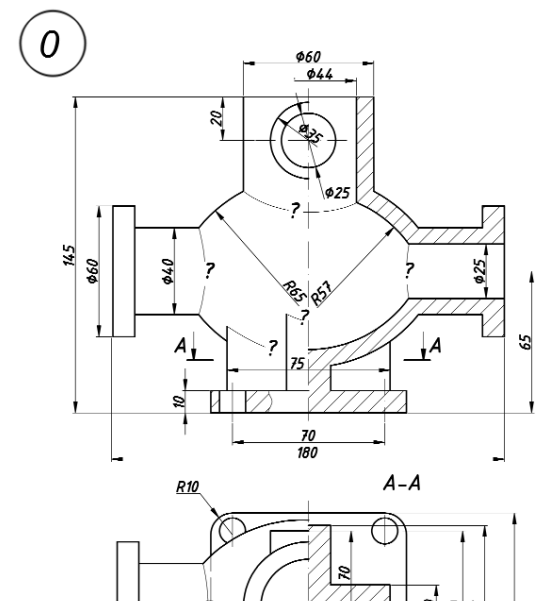

6.4. Варианты индивидуальных графических заданий

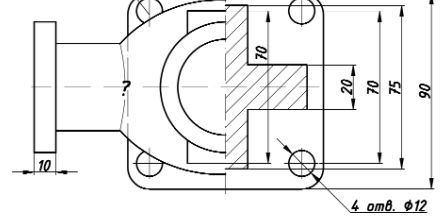

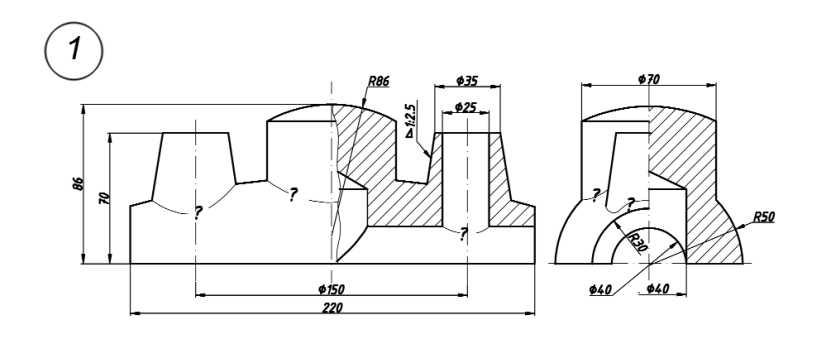

Рис. 6.5. Варианты (0-1) индивидуального графического задания

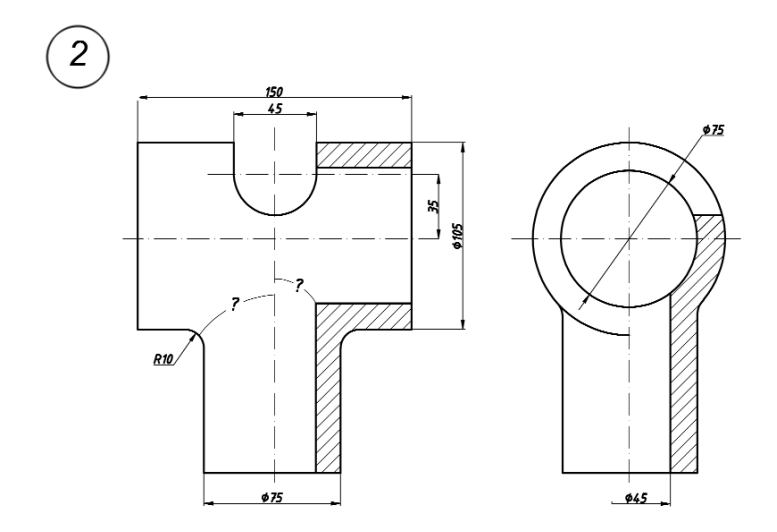

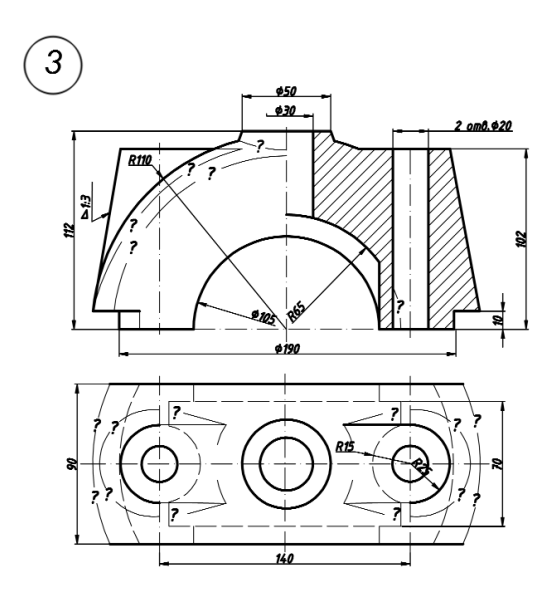

Рис. 6.6. Варианты (2–3) индивидуального графического задания

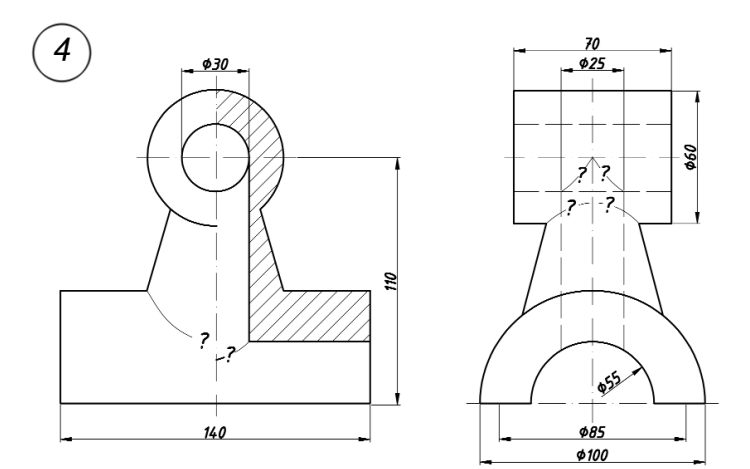

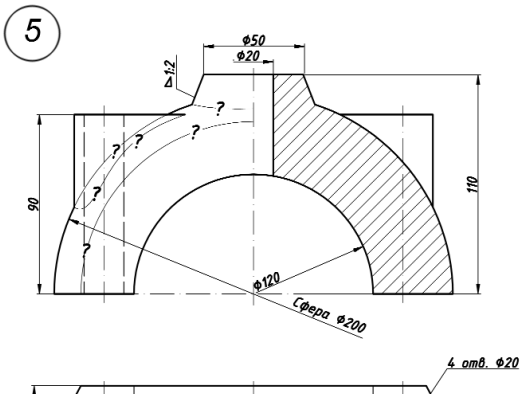

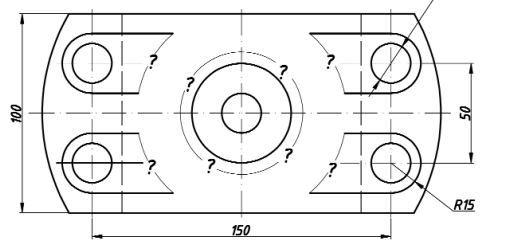

Рис. 6.7. Варианты (4–5) индивидуального графического задания

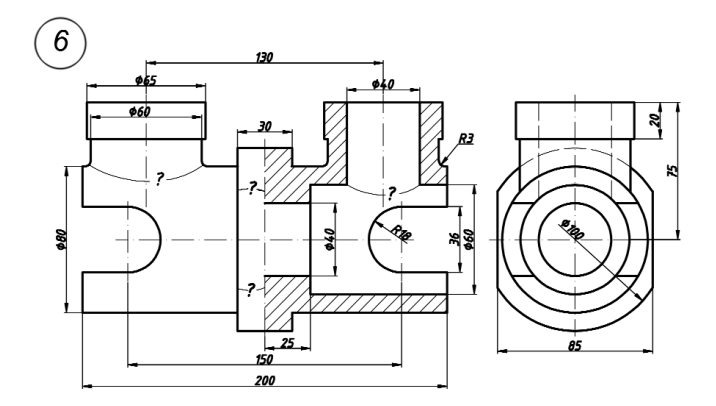

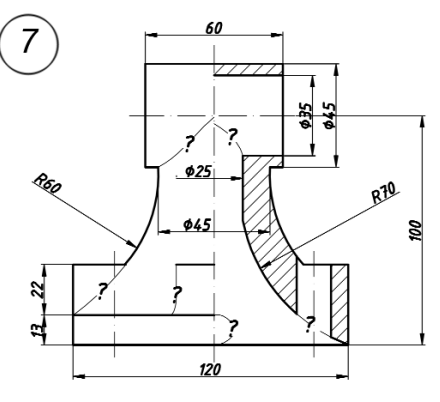

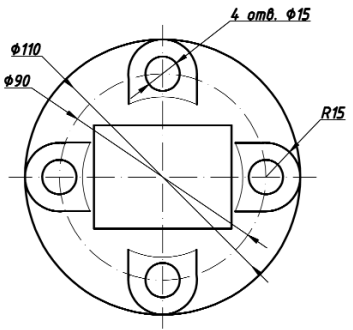

Рис. 6.8. Варианты (6–7) индивидуального графического задания

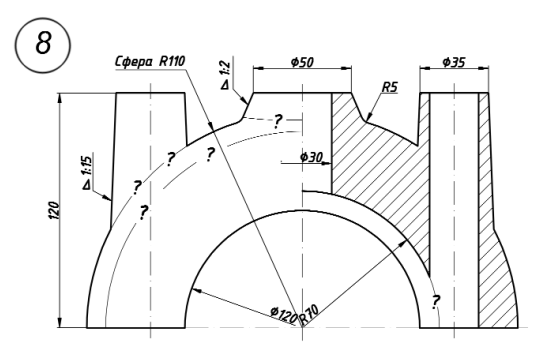

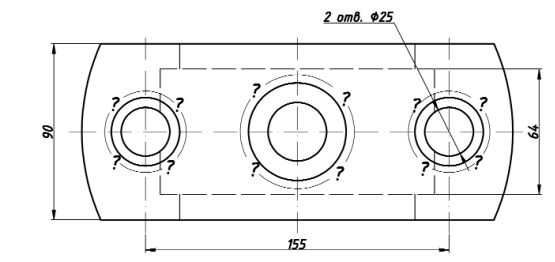

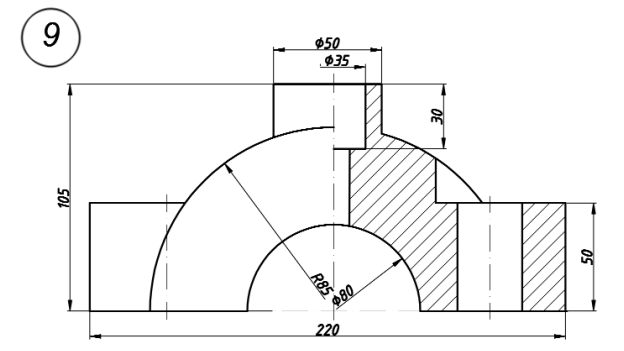

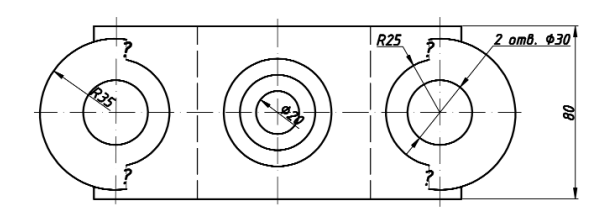

Рис. 6.9. Варианты (8–9) индивидуального графического задания

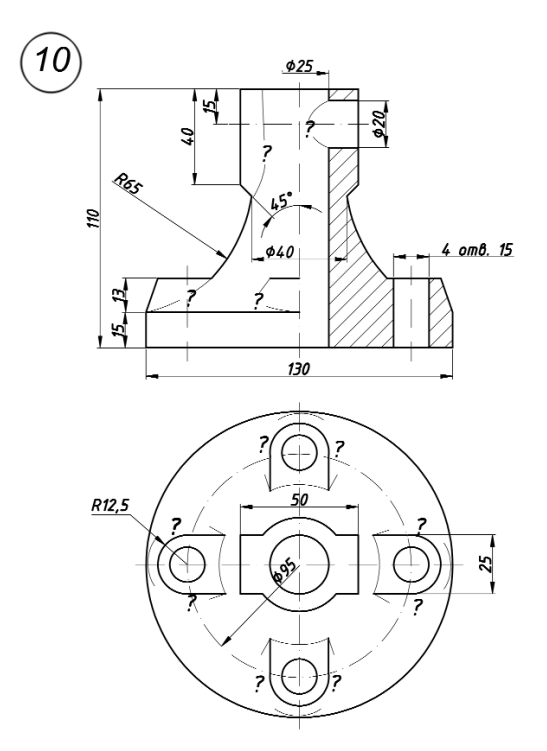

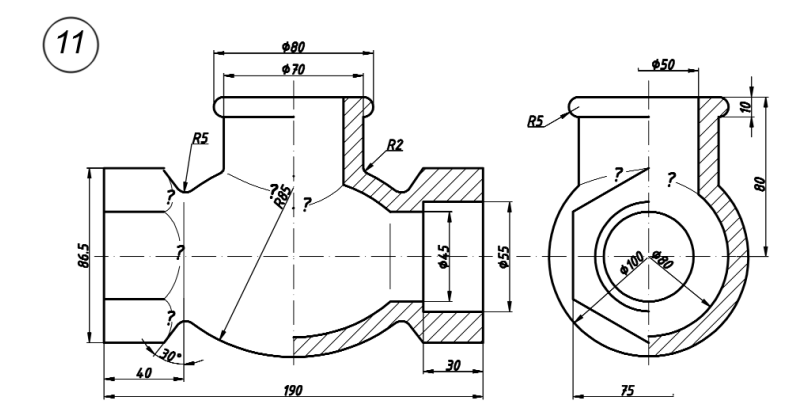

Рис. 6.10. Варианты (10–11) индивидуального графического задания

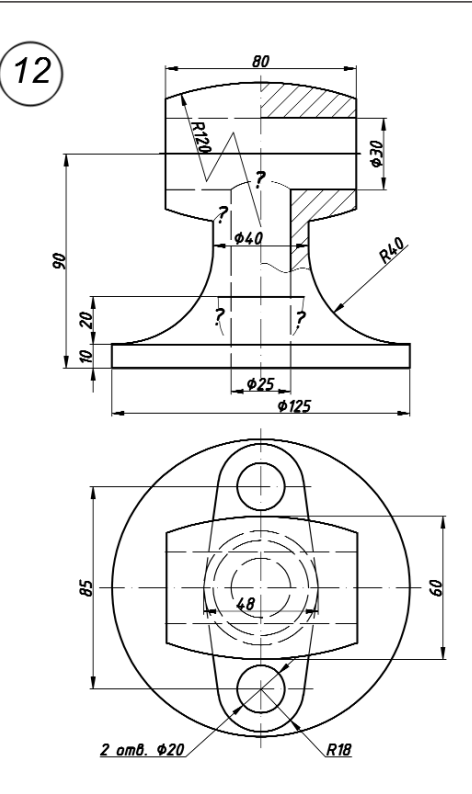

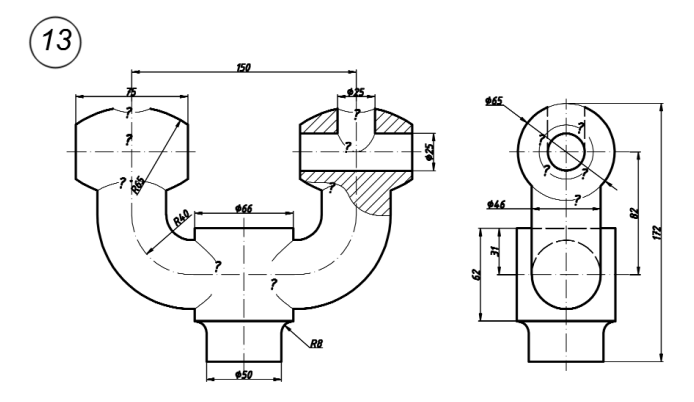

Рис. 6.11. Варианты (12–13) индивидуального графического задания

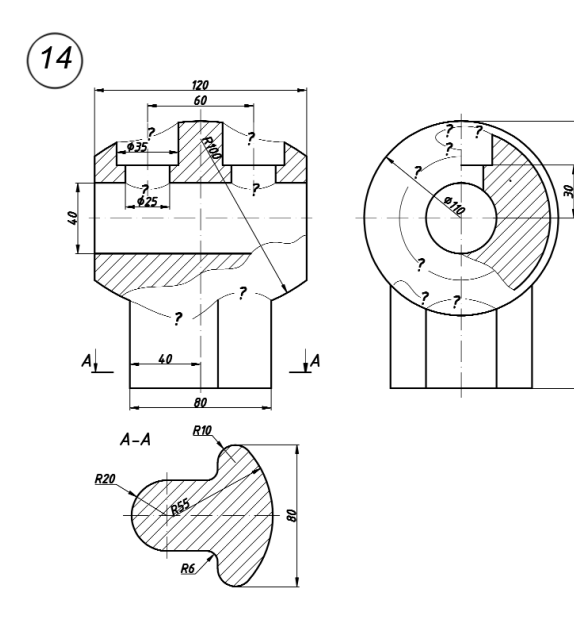

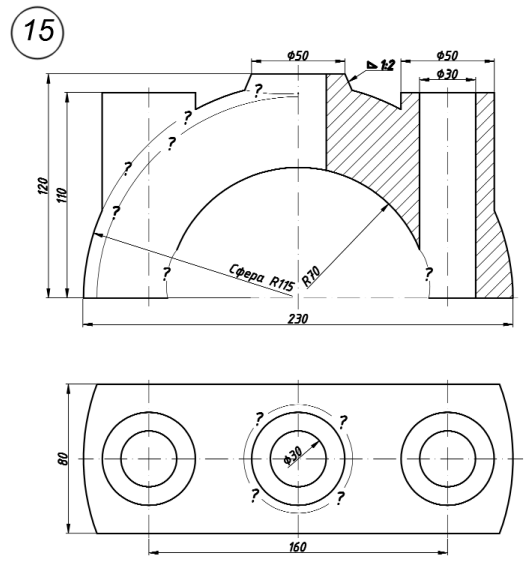

Рис. 6.12. Варианты (14–15) индивидуального графического задания

5

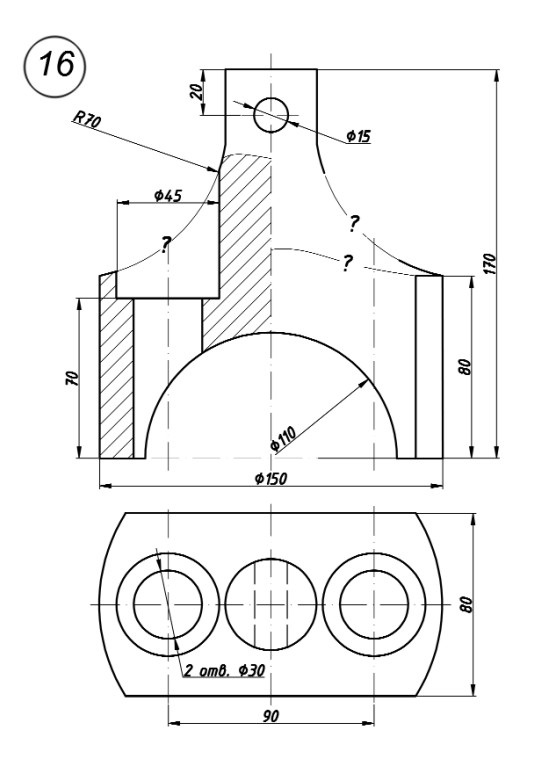

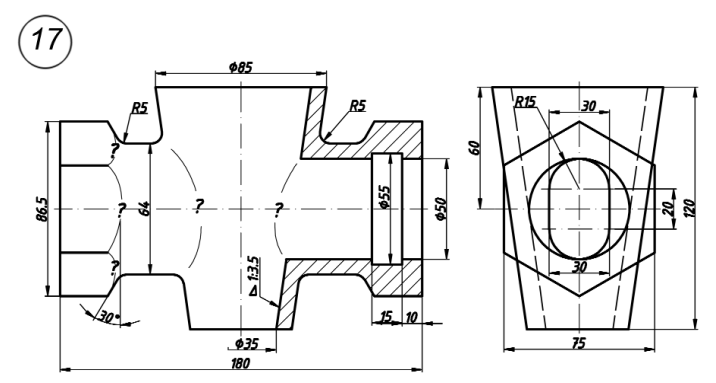

Рис. 6.13. Варианты (16–17) индивидуального графического задания

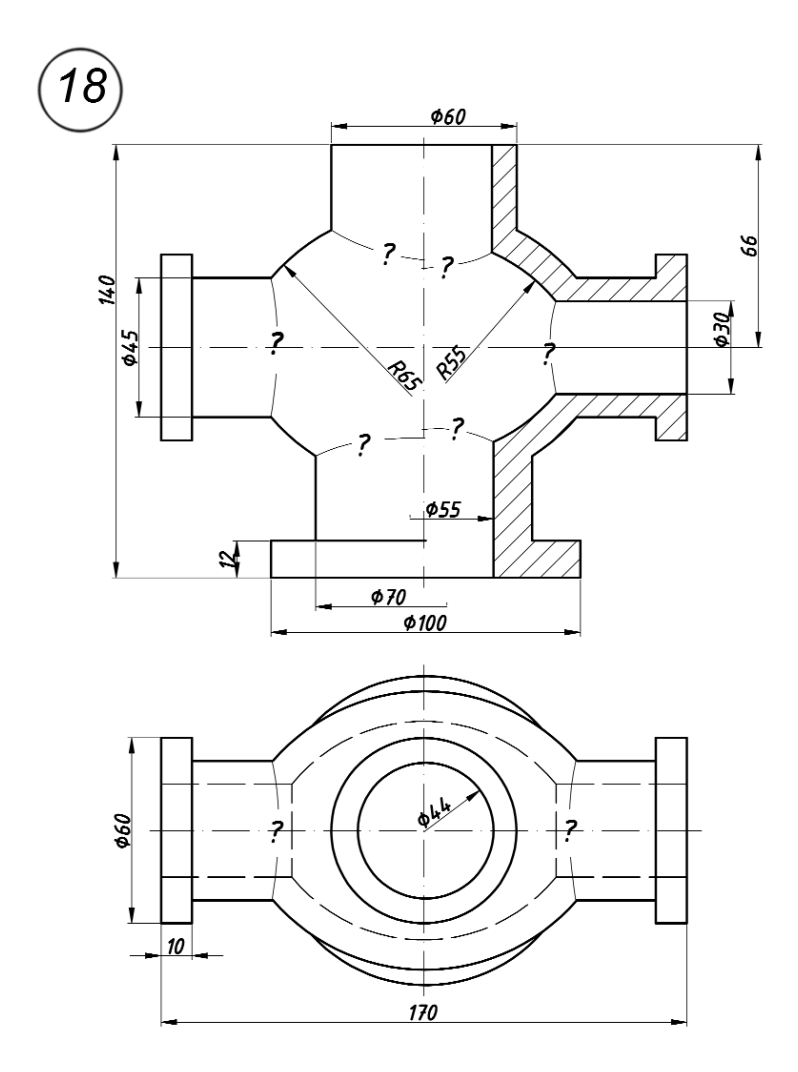

Рис. 6.14. Вариант (18) индивидуального графического задания

# 7. ТРЕХМЕРНОЕ МОДЕЛИРОВАНИЕ

Для создания трехмерных объектов в CAD-системах используют три основных способа моделирования: каркасное, поверхностное и твердотельное, каждый из которых позволяет создавать реальные объекты с различной степенью реалистичности:

- *Каркасное моделирование*. В данной модели представляются только ребра объекта и его грани не определены, поэтому модель является прозрачной. Для каркасной модели понятие объема отсутствует.
- Поверхностное моделирование. В этой модели определяются ребра и грани объекта, она обеспечивает более точное описание по сравнению с каркасной моделью. Модель является непрозрачной, передние грани перекрывают тыльные. Поверхностная модель имеет объем, но массу она не учитывает, так как не учитывается толщина стенок модели.
- *Твердотельное моделирование*. Эта модель позволяет описывать объект наиболее реалистично. Она дает полную информацию о внешних гранях и ребрах объекта, а также описывает его внутреннюю структуру. Твердотельная модель имеет объем, массу и учитывает характеристики материала.

Трехмерное моделирование обеспечивает следующие возможности:

- просмотр модели из любой точки пространства;
- выполнение сечения модели;
- автоматическое построение двухмерных чертежей модели;
- получение реалистичного отображения модели;
- добавление характеристик материала и внешнего освещения.

В AutoCAD есть команды для работы в трехмерном пространстве, с помощью которых можно осуществлять как моделирование трехмерных объектов, так и присвоение материала, установку освещения. В версии программы AutoCAD 2007 имеется более удобный специальный интерфейс для трехмерного моделирования [4].

# 7.1. Трехмерное рабочее пространство

После первого запуска программы (см. рис. 1.1) в диалоговом окне можно было выбрать интерфейс 3D Modeling (3M моделирование). Но для переключения в этот режим при последующих запусках можно воспользоваться командой **Tools**  $\Rightarrow$  **Workspase**  $\Rightarrow$  **3D Modeling** (Сервис  $\Rightarrow$  Рабочее пространство  $\Rightarrow$  3M моделирование) или после выбора соответствующего режима на панели **Workspase** (Рабочее пространство) под системной строкой выпадающих меню (рис. 7.1).

В режиме **3D Modeling** (3М моделирование) рабочее окно программы меняется. В AutoCAD 2007 появилась панель **Dashboard** (Инструментальная панель), которая состоит из следующих панелей управления (рис. 7.1, правая часть окна):

- 2D Make (2М построения), по умолчанию она скрыта;
- **3D Make** (3М построения);

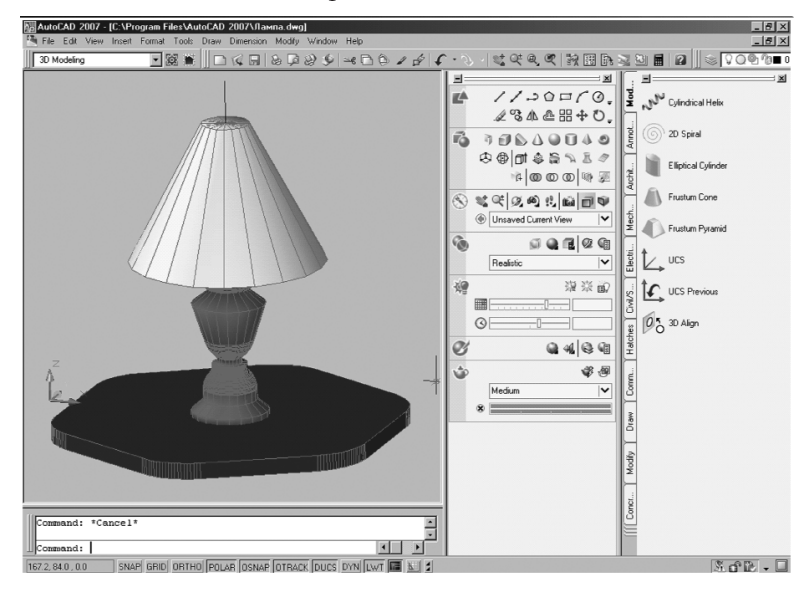

Рис. 7.1. Окно рабочего пространства 3D Modeling (3M моделирование)

- **3D Navigate** (3М навигация);
- Visual Styles (Стили визуализации);
- Light (Освещение);
- Materials (Материалы);
- Render (Тонирование).

Каждая из этих панелей отображается частично, для разворачивания вниз необходимо нажать на значок продолжения двойной галочки. Для временного увеличения рабочего пространства во время просмотра трехмерной сцены можно использовать команду **View ⇒ Clean Screen** (Вид **⇒** Очистить экран). Рассмотрим режимы отображения трехмерных объектов для просмотра.

# 7.2. Режимы отображения и просмотра

Для изменения внешнего вида поверхностных и твердотельных моделей используется команда View ⇒ Visual Styles (Вид ⇒ Визуальные стили) или панель Visual Styles (Визуальные стили) – рис. 7.2, а также одноименная панель в описанной выше панели Dashboard (Инструментальная панель). Для проверки режимов отображения и просмотра откройте любой объект из системной папки с:\Program Files\AutoCAD 2007\Help\buildyourworld.

Опции Visual Styles (Визуальные стили) позволяют выбрать следующие режимы просмотра трехмерных объектов:

 2D Wireframe (2M каркас) — отображаются только отрезки и кривые, показываются только ребра, определяющие границы поверхностей;

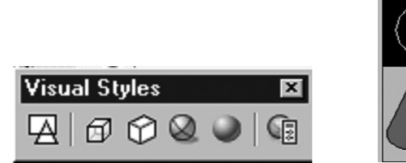

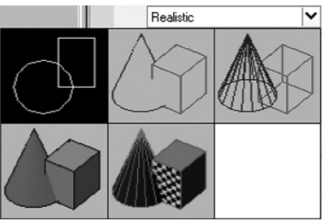

Рис. 7.2. Панель инструментов и панель управления Visual Styles (Визуальные стили)

- **3D Wireframe** (3М каркас) отображаются трехмерные модели в каркасном виде;
- **3D Hidden** (3M скрытие) скрываются невидимые ребра модели;
- **Realistic** (Реалистичный) заливает поверхность цветом объекта или типом материала (рис.7.1);
- **Conceptual** (Концептуальный) заливает поверхности полупрозрачным цветом объекта.

Для создания пользовательского стиля отображения используется команда Visual Styles Manager (Диспетчер стилей визуализации).

Для просмотра трехмерных объектов используются команды из меню View (Вид) или **Dashboard** (Инструментальная панель) – рис. 7.3:

- **3D Views** (3М виды);
- **3D Orbit** (3М орбита);
- **3D Walk** (3М прогулка);
- **3D Fly** (3М полет);
- **3D Distance** (3М дистанция);
- **3D Swivel** (3М шарнир);
- Parallel Projection (Параллельная проекция);

### Perspective Projection (Перспективная проекция).

На панели инструментов **View** (Вид) имеются следующие двухмерные и трехмерные виды:

- **Тор** (Вид сверху);
- **Bottom** (Вид снизу);
- Left (Вид слева);
- **Right** (Вид справа);
- **Front** (Вид спереди);

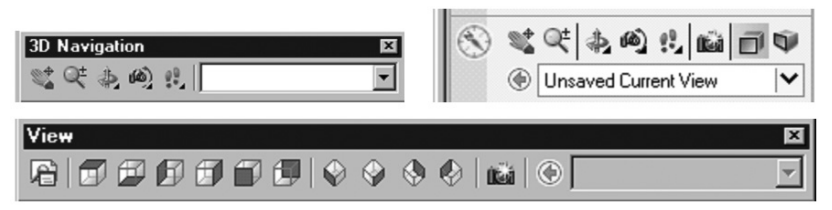

Рис. 7.3. Панели инструментов для просмотра

- **Back** (Вид сзади);
- SW Isometric (Ю-З изометрический);
- SE Isometric (Ю-В изометрический);
- NE Isometric (С-В изометрический);
- NW Isometric (С-З изометрический).

С помощью инструментов для отображения и просмотра в AutoCAD можно выбрать наиболее подходящий вид и режим просмотра разрабатываемой модели трехмерного объекта.

### 7.3. Каркасное и поверхностное моделирование

В AutoCAD команды для построения поверхностей находятся в меню **Drawodeling ⇒ Meshes** (Черчение **⇒** Моделирование сетки), которые представлены на рис. 7.4. С помощью этого меню можно построить следующие типы поверхностей:

- 2D Solid (Плоская поверхность) плоская поверхность, заданная угловыми вершинами;
- **3D Face** (Трехмерная грань) поверхность, заданная тремя или четырьмя прямолинейными ребрами;
- Edge (Кромки) управляет видимостью ребер объектов типа **3D Face** (Трехмерная грань);
- **3D Mesh** (3M сетка) многоугольная сетка, заданная вершинами;
- **Revolved Mesh** (Сетка вращения) сетка, полученная в результате вращения произвольного двухмерного контура вокруг оси;

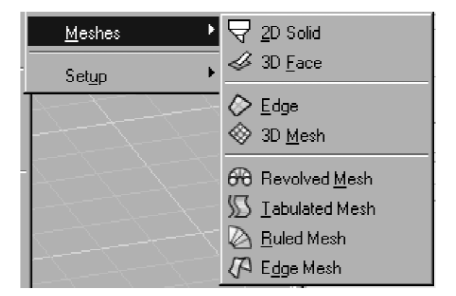

Рис. 7.4. Команды для построения поверхностей

- **Tabulated Mesh** (Сетка сдвига) сетка, полученная в результате выдавливания произвольного двухмерного контура по заданному направлению вектора;
- **Ruled Mesh** (Сетка соединения) сетка, построенная между двумя прямыми или криволинейными ребрами путем интерполяции;
- Edge Mesh (Сетка по кромкам) сетка, построенная между четырьмя ребрами путем интерполяции (поверхность Кунса).

Рассмотрим в упражнениях применение команд по созданию поверхностей.

### Упражнение 7.1. Команда 3D Face (Трехмерная грань). Пирамида пятигранная

- 1. Перейдите в режим трехмерного моделирования командой **Tools** ⇒ **Workspase** ⇒ **3D modeling** (Сервис ⇒ Рабочее пространство ⇒ 3М моделирование) с метрическими единицами измерения. Сохраните файл под именем «Пирамида».
- 2. Построим отрезок прямой в виде высоты пирамиды и основание в виде пятиугольника:
  - вызовите команду Line (Линия);
  - задайте первую точку с координатами: 100, 100, 0;
  - задайте конец отрезка с координатами: 100, 100, 100 и нажмите клавишу **Enter**;
  - вызовите команду **Polygon** (Многоугольник);
  - задайте 5 углов и радиус описанной окружности 50 мм, в качестве центра укажите основание высоты пирамиды.
- 3. Результат построений в виде каркасной модели пирамиды представлен на рис. 7.5, слева, в режиме отображения **Realistic** (Реалистичный). Трехмерная модель представляет собой совокупность ребер пирамиды. Для построения граней пирамиды воспользуемся командой **3D Face** (Трехмерная грань):
  - выберите команду **Draw**  $\Rightarrow$  **Modeling**  $\Rightarrow$  **Meshes**  $\Rightarrow$  **3D Face** (Черчение  $\Rightarrow$  Моделирование  $\Rightarrow$  Сетки  $\Rightarrow$  Трехмерная грань);

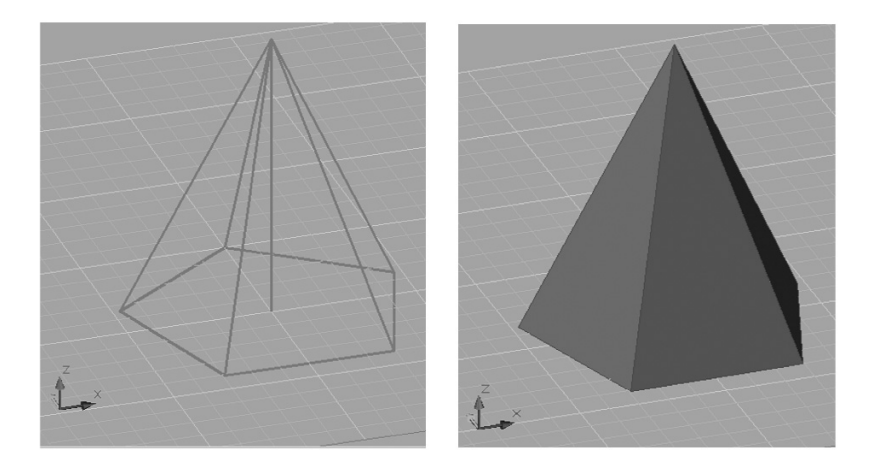

Рис. 7.5. Каркасная и поверхностная модели пирамиды

- на запросы поочередно укажите вершины основания пирамиды — пятиугольника, в результате основание будет состоять из набора двух перекрывающихся четырехугольных граней;
- далее аналогично постройте треугольные боковые грани пирамиды и сохраните построения.
- 4. Результат построений в виде поверхностной модели пирамиды представлен на рис. 7.5, справа, в режиме отображения Realistic (Реалистичный).

### Упражнение 7.2. Команда Revolved Mesh (Сетка вращения). Ладья вращения

- Удалите предыдущие построения и сохраните файл под именем «Ладья». В этом упражнении мы создадим шахматную фигуру в виде ладьи (таким же образом можете создать пешку или слона).
- Для этого воспользуемся способом вращения, поэтому необходимо построить ось и профиль вращения шахматной фигуры:

- выполните команду View  $\Rightarrow$  3D Views  $\Rightarrow$  Top (Вид  $\Rightarrow$  3M виды  $\Rightarrow$  Вид сверху) для перехода на вид сверху;
- с помощью инструмента Line (Линия) постройте отрезок прямой линии в виде оси вращения;
- с помощью инструмента **Spline** (Сплайн) постройте профиль для вращения (рис. 7.6, слева);
- перед тем как выполнить вращение, необходимо отметить, что по системным установкам количество сегментов при вращении по умолчанию будет составлять 6, результат в таком случае будет не очень реалистичным, поэтому увеличиваем количество сегментов, вводя через командную строку поочередно: SURFTAB1, Enter, 50; потом SURFTAB2, Enter, 50.
- 3. Выбираем команду **Draw** ⇒ **Modeling** ⇒ **Meshes** ⇒ **Revolved Mesh** (Черчение ⇒ Моделирование ⇒ Сетки ⇒ Сетка вращения):
  - на запрос сначала указываем на профиль для вращения, потом — на ось вращения;
  - на запрос о начальном и конечном углах вращения нажимаем клавишу Enter (так как угол вращения

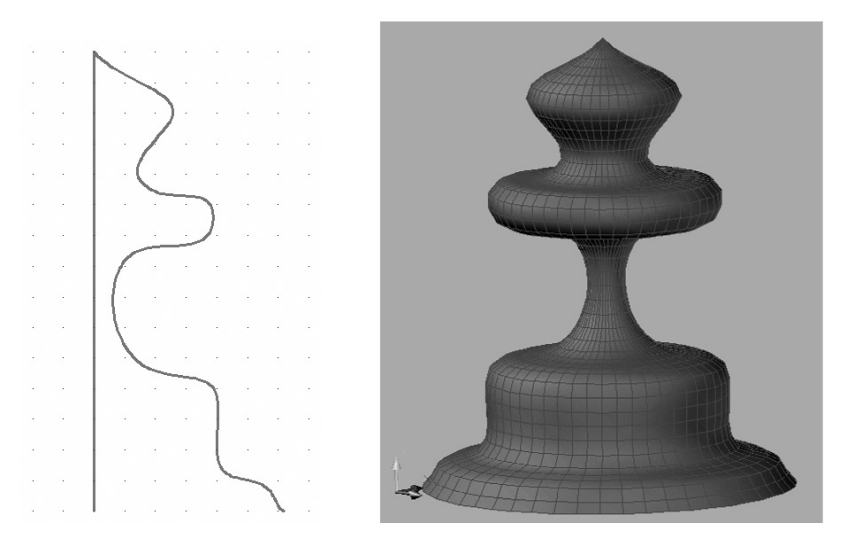

Рис. 7.6. Профиль и поверхностная модель ладьи

оставляем от 0° до 360°, хотя можно вращать частично) и сохраняем построения.

4. Результат построений в виде поверхностной модели ладьи представлен на рис. 7.6, справа, в режиме отображения **Realistic** (Реалистичный).

### Упражнение 7.3. Команда Tabulated Mesh (Сетка сдвига). Рельсы сдвинутые

- 1. Удалите предыдущие построения и сохраните файл под именем «Рельсы». В этом упражнении мы создадим рельсы из таврового профиля методом сдвига.
- 2. Для применения метода сдвига необходимо создать замкнутую или открытую кривую и вектор сдвига:
  - выполните команду View  $\Rightarrow$  3D Views  $\Rightarrow$  Front (Вид  $\Rightarrow$  3M виды  $\Rightarrow$  Вид спереди) для перехода на вид спереди;
  - с помощью инструмента Poliline (Полилиния) постройте тавровый профиль, как показано на рис.7.7,

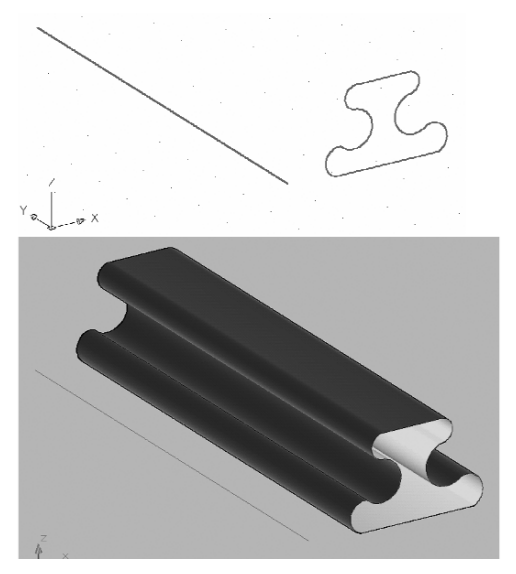

Рис. 7.7. Исходные объекты для сдвига и поверхностная модель рельса

вверху (можно строить профиль из любых геометрических примитивов в виде единого объекта);

- для построения вектора сдвига перейдите на вид сверху с помощью команды View ⇒ 3D Views ⇒ Top (Вид ⇒ 3M виды ⇒ Вид сверху) и постройте отрезок прямой линии, потом перейдите на удобный трехмерный вид.
- 3. Выберите команду **Draw**  $\Rightarrow$  **Modeling**  $\Rightarrow$  **Meshes**  $\Rightarrow$  **Tabulated Mesh** (Черчение  $\Rightarrow$  Моделирование  $\Rightarrow$  Сетки  $\Rightarrow$  Сетка сдвига):
  - на запрос о контуре указываете на построенный профиль, затем на вектор сдвига — прямую.
- 4. Сохраните файл. Результат построений в виде поверхностной модели рельса представлен на рис. 7.7, внизу, в режиме отображения Conceptual (Концептуальный).

### Упражнение 7.4. Команда Ruled Mesh (Сетка соединения). Крыло трансзвуковое

- 1. Удалите предыдущие построения и сохраните файл под именем «Крыло». В этом упражнении мы создадим модель линейчатой поверхности крыла (косого клина) методом соединения.
- Для применения метода соединения необходимо создать два замкнутых контура, в качестве которых будем использовать трансзвуковой (околозвуковой) профиль крыла:
  - перейдите на вид спереди и постройте из сплайна профиль (дозвуковой, сверх- или трансзвуковой) в виде двух направляющих линейчатой поверхности косого клина (на рис. 7.8, вверху, представлены направляющие для дозвукового профиля);
  - перейдите на вид сверху и отодвиньте вторую направляющую на необходимое расстояние (рис. 7.8) и выберите удобный трехмерный вид;
  - можно также учитывать угол закрутки косого клина.
- 3. Выберите команду **Draw**  $\Rightarrow$  **Modeling**  $\Rightarrow$  **Meshes**  $\Rightarrow$  **Ruled Mesh** (Черчение  $\Rightarrow$  Моделирование  $\Rightarrow$  Сетки  $\Rightarrow$  Сетка соединения):

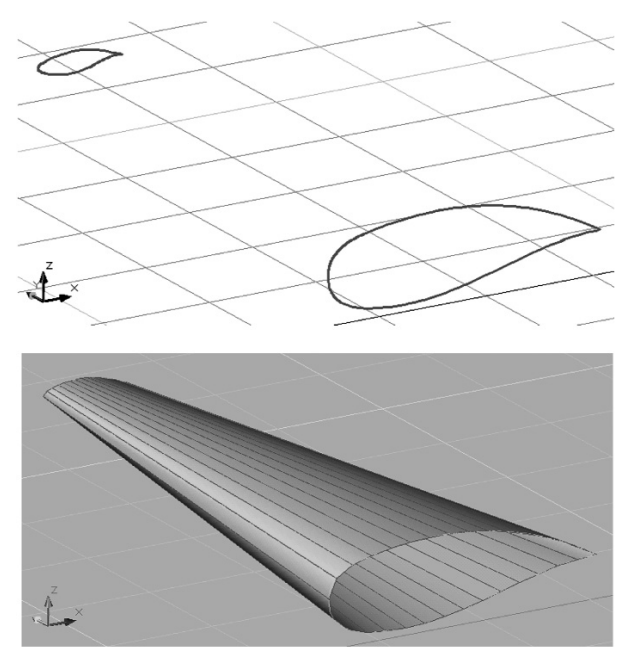

Рис. 7.8. Направляющие и поверхностная модель крыла

- на запросы поочередно указываете на построенные направляющие профили.
- 4. Сохраните файл. Результат построений в виде поверхностной модели крыла представлен на рис. 7.8, внизу, в режиме отображения **Realistic** (Реалистичный).

### Упражнение 7.5. Команда Edge Mesh (Сетка по кромкам). Ковер-самолет

- Удалите предыдущие построения и сохраните файл под именем «Ковер». В этом упражнении мы создадим модель криволинейной поверхности в виде коврика методом создания сетки по кромкам (поверхность Кунса).
- 2. Для применения данного метода необходимо создать четыре трехмерных ребра (кромки) произвольной
формы в виде замкнутого контура. Сначала построим габаритный параллелепипед для поверхности коврика:

- на трехмерном виде постройте прямоугольник с помощью инструмента **Rectangle** (Прямоугольник);
- с помощью инструмента Сору (Копирование) скопируйте прямоугольник на некоторую высоту и достройте вертикальные ребра параллелепипеда (рис. 7.9, вверху);
- выберите инструмент Spline (Сплайн) и на каждой боковой грани параллелепипеда постройте сплайн произвольной формы по замкнутому контуру (рис. 7.9, вверху).
- Выберите команду Draw ⇒ Modeling ⇒ Meshes ⇒ Edge Mesh (Черчение ⇒ Моделирование ⇒ Сетки⇒ Сетка по кромкам):

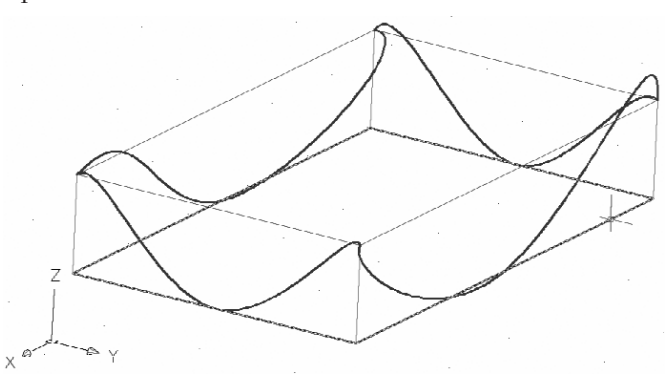

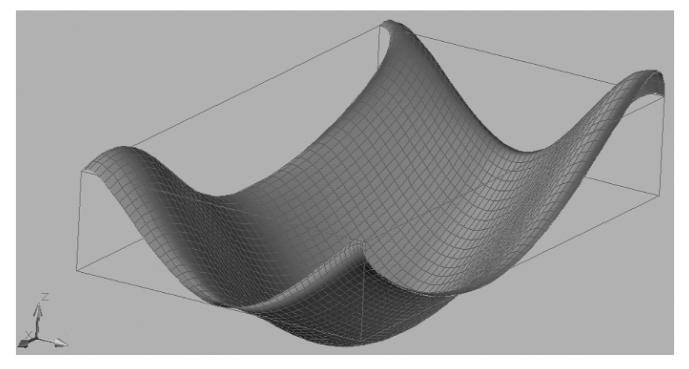

Рис. 7.9. Направляющие сплайны и поверхностная модель коврика

- для построения «ковра-самолета» на запросы поочередно указываете на построенные сплайны.
- 4. Сохраните файл. Результат построений в виде поверхностной модели коврика представлен на рис. 7.9, внизу, в режиме отображения **Realistic** (Реалистичный).

Далее рассмотрим еще две команды создания трехмерных объектов, которые появились в первых версиях AutoCAD.

#### Упражнение 7.6. Команды Elevation (Уровень) и Thickness (Толщина). Треугольник эзотерический

- 1. Удалите предыдущие построения и сохраните файл под именем «Треугольник». В этом упражнении мы создадим трехмерные объекты командами примитивов.
- 2. Команда Elevation (Уровень) вызывается с помощью командной строки и присутствует в свойствах объекта некоторых плоских примитивов, она позволяет приподнять фигуру над горизонтальной поверхностью.
- 3. Команда **Thickness** (Толщина) вызывается через меню **Format** ⇒ **Thickness** (Формат ⇒ Толщина), а также присутствует в свойствах объекта плоских геометрических примитивов. Если задать некоторое значение параметру **Thickness**, то все плоские примитивы будут строиться в виде трехмерных выдавленных объектов.
- На виде сверху постройте треугольник, две замкнутые дуги окружности и две окружности в виде глаза и зрачка, как изображено на рис. 7.10, слева:
  - перейдите на трехмерный вид, выделите треугольник, с помощью контекстного меню (под правой кнопкой) вызовите диалоговое окно **Properties** (Свойства);
  - в строке **Thickness** (Толщина) задайте значение 5, в строке **Elevation** (Уровень) установите значение 10;
  - выделите дуги поочередно, в диалоговом окне Properties в строке Thickness установите значение 10;
  - выделите окружность радужной оболочки и зрачка; в диалоговом окне Properties в строке Thickness установите значения 15 и 20 (можно задать свои параметры).

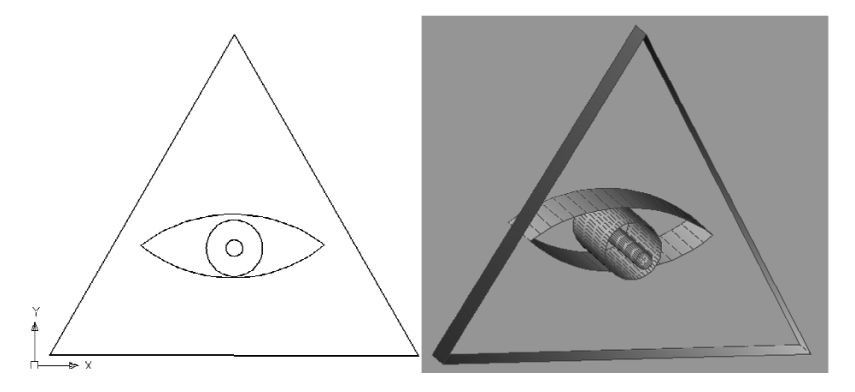

Рис. 7.10. Исходные примитивы и их поверхностная модель

5. Сохраните файл. Поверхностная модель эзотерического треугольника представлена на рис. 7.10, справа, в режиме отображения **Realistic** (Реалистичный).

В AutoCAD можно создавать примитивы трехмерных поверхностей. Они представляют собой многоугольные сетки. В версии AutoCAD 2007 команда по созданию трехмерных примитивов по умолчанию в меню отсутствует. Для их создания необходимо ввести команду **3D** в командную строку.

#### Упражнение 7.7. Команда 3D Surfaces (3М поверхности). Примитивы поверхностные

- 1. Удалите имеющиеся построения и сохраните файл под именем «Примитивы». В этом упражнении построим поверхностные модели трехмерных примитивов.
- Выберите трехмерный вид и наберите в командной строке – **3D** (3M):
  - на запрос Box/Cone/DIsh/DOme/Mesh/Pyramid/Sphere/Torus/Wedge (Праллелепипед\Конус\Чаша\Купол\Сетка\Пирамида\Сфера\Тор\Клин) выберите поочередно представленные опции по названию и постройте эти трехмерные примитивы.

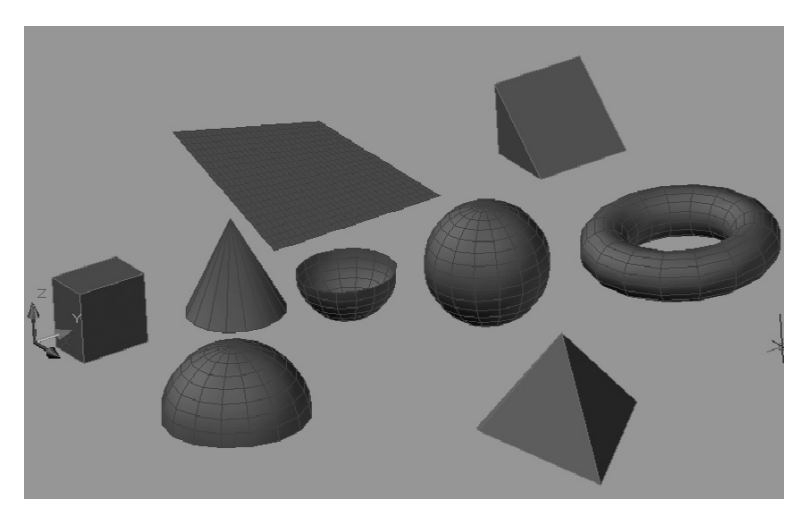

Рис. 7.11. Поверхностные примитивы

3. Сохраните файл. Поверхностные примитивы представлены на рис. 7.11 в режиме отображения **Realistic** (Реалистичный).

Этим упражнением мы проиллюстрировали выполнение команд трехмерного поверхностного моделирования, существующие в графической системе AutoCAD 2007. Используя эти команды, вы вполне можете, реализовать свои творческие идеи и фантазии в области дизайна (промышленного или транспортного). В следующем упражнении мы на основе описанных выше команд будем заниматься концептуальным дизайном летательного аппарата.

#### Упражнение 7.8. Самолет «Летучая мышь»

 Удалите предыдущие построения и сохраните файл под именем «Мышь». Для реализации творческой идеи по созданию поверхностной модели самолета «Летучая мышь» вначале необходимо анализировать имеющиеся команды (их возможности), а также составные части моделируемого объекта.

- Разобьем самолет на составные части (с учетом оси симметрии по длине корпуса): верхняя и нижняя поверхность корпуса, поверхность киля и поверхность сопла.
- 3. Корпус самолета должен быть обтекаемым, для его создания воспользуемся методом **Edge Mesh** (Сетка по кромкам) в виде поверхности Кунса. Хвостовую часть и сопла создадим командой **Ruled Mesh** (Сетка соединения).
- 4. Начнем построение с создания габаритного параллелепипеда обтекаемого корпуса аналогично упражнению «Ковер-самолет»:
  - на трехмерном виде постройте габаритный параллелепипед (пропорции на ваше усмотрение);
  - постройте сплайны на боковых гранях, для создания треугольного силуэта верхней части корпуса переместите одну из вершин внутрь параллелепипеда;
  - для удобства можно редактировать вид и положение сплайнов на соответствующих проекциях;
  - для построения нижней части корпуса постройте новый сплайн на боковой грани исходного параллелепипеда вдоль фюзеляжа;
  - с помощью инструмента Mirror (Зеркало) постройте зеркальные копии сплайнов крыла, перенесите все сплайны на новый слой;

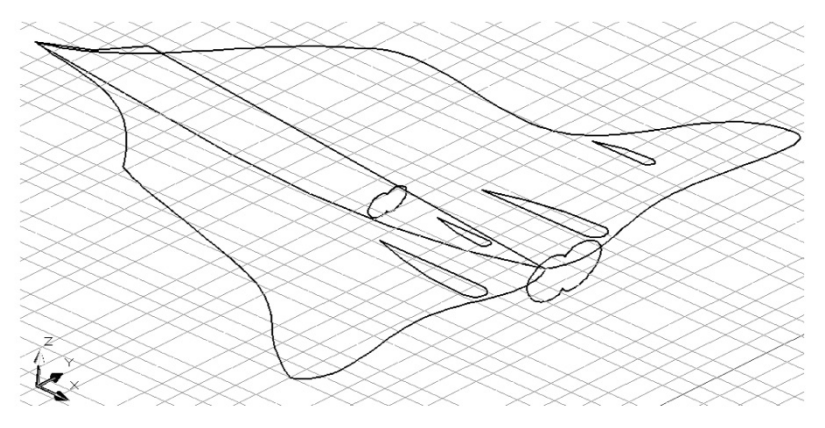

Рис. 7.12. Исходные плоские фигуры поверхности самолета

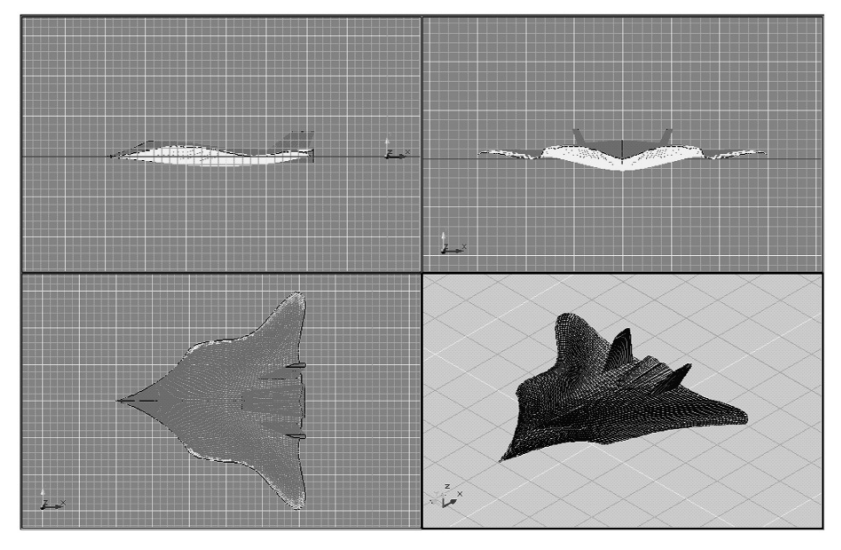

Рис. 7.13. Трехмерная поверхностная модель самолета в проекциях

- постройте исходные плоские фигуры для хвоста и сопла в виде полилинии или сплайна, перенесите их на новый слой;
- результат подготовительной работы по созданию поверхности самолета в виде исходных плоских сплайнов и полилиний представлен на рис. 7.12.
- 5. С помощью команды **Edge Mesh** (Сетка по кромкам) постройте поочередно левые и правые части корпуса, перенесите нижнюю и верхнюю поверхность корпуса на отдельные слои.
- На новом слое создайте хвостовую часть и сопла с помощью команды Ruled Mesh (Сетка соединения). Результат построений в трех прямоугольных двухмерных проекциях и в югозападной изометрии представлен на рис. 7.13. При необходимости можно редактировать исходные фигуры для корректировки аэродинамических свойств летательного аппарата.
- 7. На рис. 7.14 представлены визуализации тонированной поверхностной модели самолета «Летучая мышь» во время крейсерского полета и в заходе на цель. Силуэт

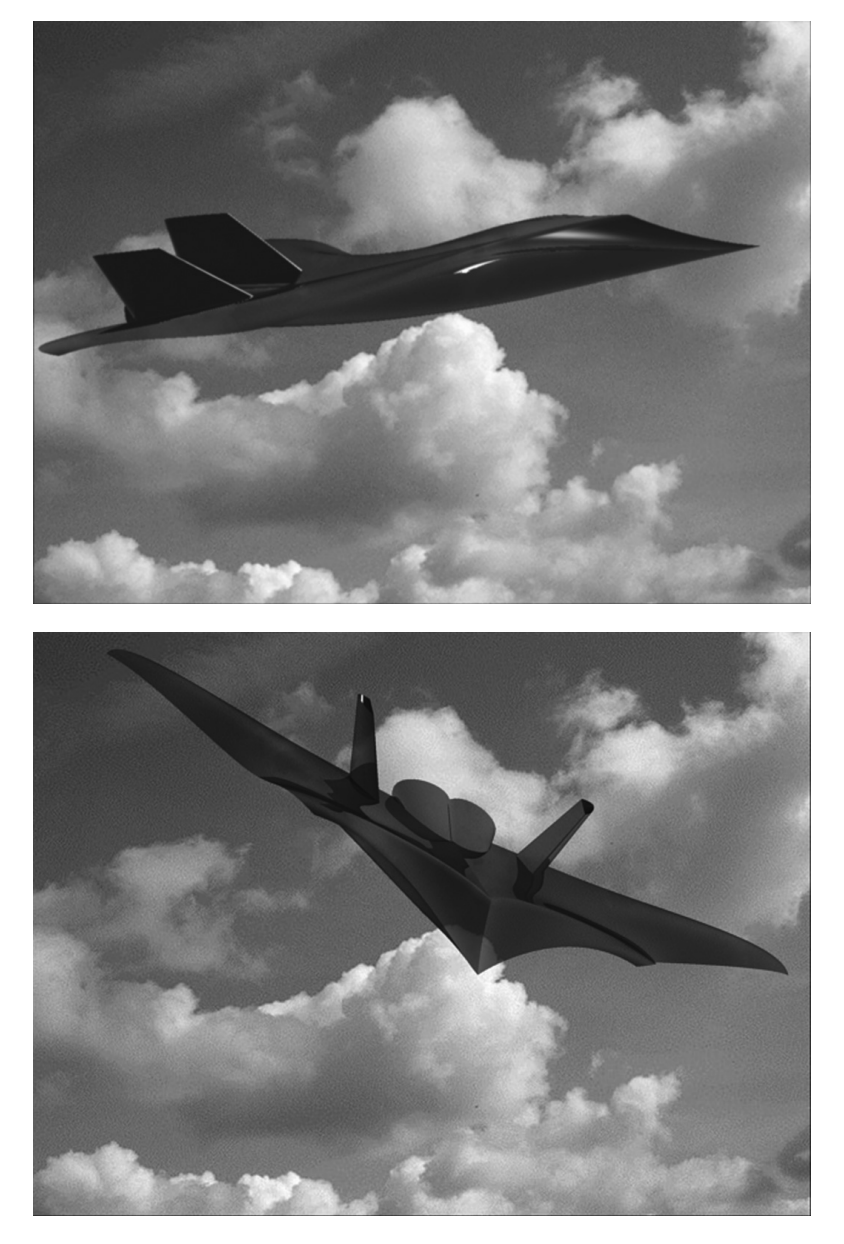

Рис. 7.14. Тонированная поверхностная модель самолета «Летучая мышь»

улетающей летучей мыши вы можете увидеть на нижней визуализации.

Следует отметить, что вопросы *тонирования и визуализации* в рамках данного пособия не рассматриваются, эти темы рекомендованы для самостоятельного освоения [9].

## 7.4. Твердотельное моделирование

В AutoCAD команды для создания твердотельных моделей находятся в меню **Draw**  $\Rightarrow$  **Modeling** (Черчение  $\Rightarrow$  Modeлирование), команды для их редактирования – в меню **Modify**  $\Rightarrow$  **Solids Editing** (Редактирование  $\Rightarrow$  Редактирование тел). Также можно воспользоваться панелью управления **3D Make** (3М построения) панели **Dashboard** (Инструментальная панель), которые представлены на рис.7.15.

Алгоритм создания твердотельных моделей в AutoCAD основан:

 на создании трехмерных объектов на основе примитивов или двухмерных форм с последующим их превращением в трехмерные модели;

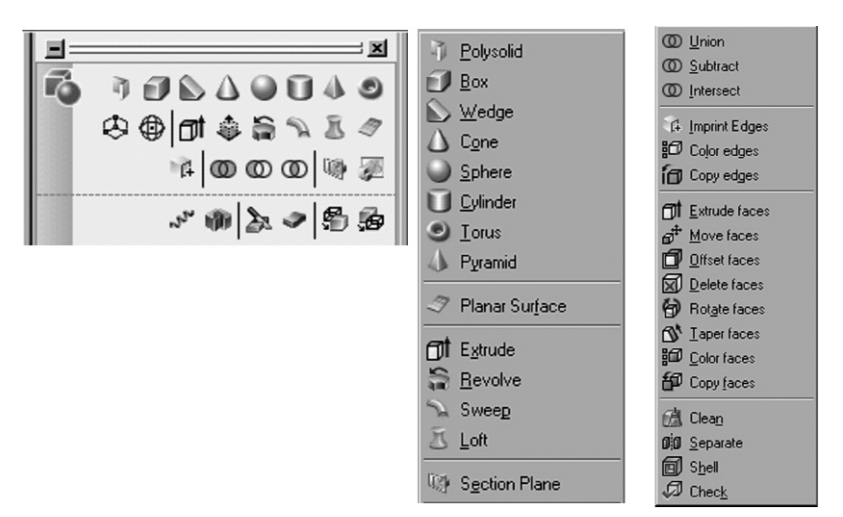

Рис. 7.15. Команды и панели для работы с твердотельными моделями

 на преобразовании трехмерных моделей с помощью команд редактирования тел.

Рассмотрим сначала способы создания твердотельных примитивов.

#### Упражнение 7.9. Примитивы твердотельные

- 1. Удалите имеющиеся построения и сохраните файл под именем «Твердые тела». В этом упражнении мы построим твердотельные модели трехмерных примитивов.
- 2. Для их построения можно использовать меню **Draw** ⇒ **Modeling** (Черчение ⇒ Моделирование) или панель управления **3D Make** (3М построения) инструментальной панели **Dashboard** (Инструментальная панель).
- Выберите трехмерный вид и постройте трехмерные тела: Polysolid (Политела), Box (Параллелепипед), Wedge (Клин), Cone (Конус), Sphere (Сфера), Cylinder (Цилиндр), Pyramid (Пирамида), Torus (Тор).
- 4. Сохраните файл. Твердотельные примитивы представлены на рис. 7.16.

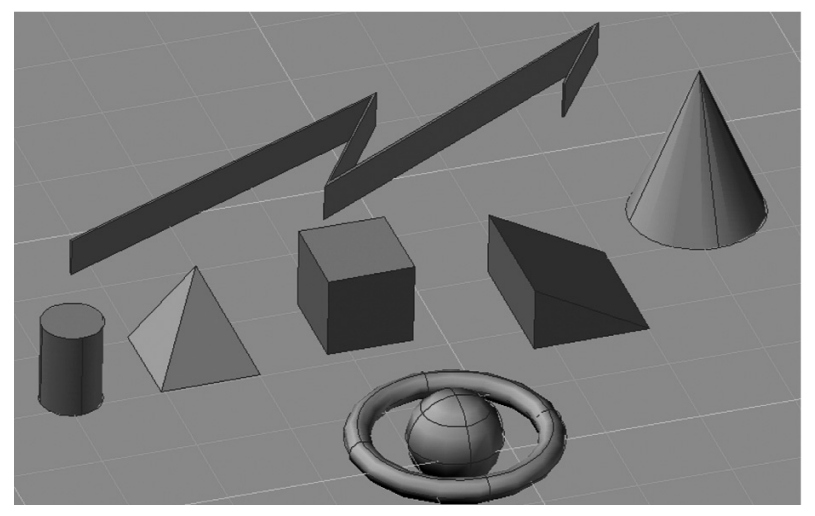

Рис. 7.16. Твердотельные примитивы

Рассмотрим далее методы создания твердотельных моделей на основе двухмерных форм с использованием команд преобразования.

### Упражнение 7.10. Команда Extrude (Выдавливание). Упаковка «Сердце»

- 1. Удалите предыдущие построения и сохраните файл под именем «Сердце». В этом упражнении мы построим твердотельную модель кондитерской (или косметической) упаковки.
- На виде сверху с помощью полилинии или сплайна постройте замкнутую фигуру в виде контура сердца. Скопируйте фигуру, перенесите на отдельный слой и выключите слой, чтобы при необходимости можно было к ней вернуться. Перейдите на трехмерный вид и выберите команду **Draw** ⇒ **Modeling** ⇒ **Extrude** (Черчение ⇒Моделирование ⇒ Выдавливание):
  - на запрос выбираете фигуру, далее задаете высоту выдавливания, например, 40 (результат представлен на рис.7.17, слева).
- С помощью этой команды можно создать также угол заострения. Для этого выберите копию фигуры или отмените предыдущие действия:
  - выберите команду Extrude (Выдавливание), на запрос укажите фигуру;

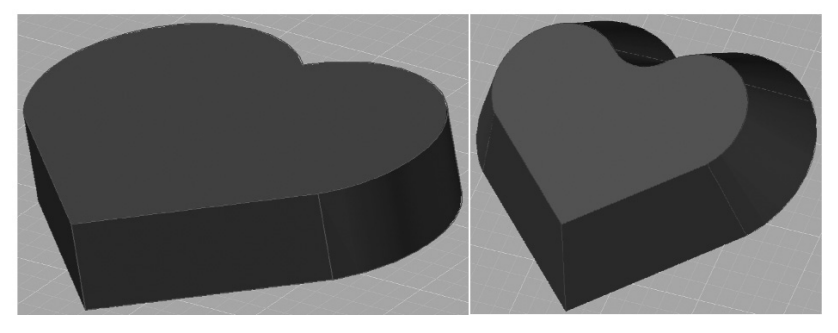

Рис. 7.17. Твердотельные модели, созданные методом **Extrude** (Выдавливание)

- далее из меню командной строки выбираете метод **Taper angle** (Угол заострения);
- задаете угол заострения 30 и высоту выдавливания 40. Результат представлен на рис. 7.17, справа.
- 4. На основе имеющейся двухмерной фигуры создадим твердотельную модель упаковки с трехуровневым выдавливанием. Выберите команду **Extrude** (Выдавливание):
  - на запрос укажите исходную фигуру, далее из меню командной строки выбираете метод Taper angle (Угол заострения);
  - задаете угол заострения (-30) и высоту выдавливания 10;
  - для дальнейших построений необходимо воспользоваться командой редактирования тел Modify ⇒
    Solids Editing ⇒ Extrude Faces (Редактирование ⇒
    Редактирование тел ⇒ Выдавливание грани);
  - на запрос указываете верхнюю грань построенной модели, задаете высоту выдавливания 20, угол заострения 0;
  - повторяете команду **Extrude Faces** (Выдавливание грани), задаете высоту выдавливания 10, угол заострения 30.
- Сохраните файл. Результат построений в виде тонированной твердотельной модели упаковки представлен на рис.7.18.

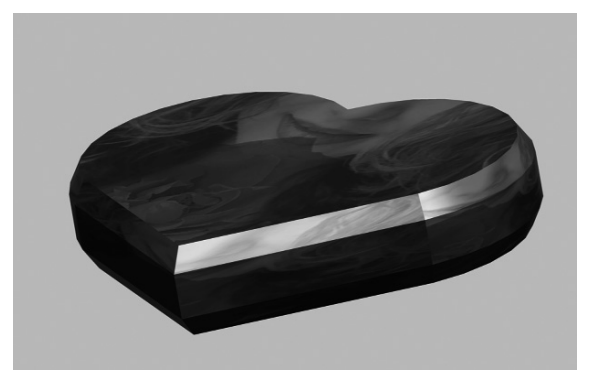

Рис. 7.18. Тонированная твердотельная модель упаковки

### Упражнение 7.11. Команда Revolve (Вращение). Манжета и бокал с вином

- 1. Удалите предыдущие построения и сохраните файл под именем «Манжета». В этом упражнении мы построим твердотельные модели уплотнительной манжеты [10] и бокала методом вращения.
- На виде спереди с помощью полилинии (или сплайна) постройте замкнутый профиль манжеты и ось вращения в виде отрезка прямой линии, как представлено на рис.7.19, слева. Скопируйте профиль и перенесите на отдельный, затем выключенный, слой.
- Перейдите на трехмерный вид и выберите команду Draw ⇒ Modeling ⇒ Revolve (Черчение ⇒ Моделирование ⇒ Вращение);
  - на запрос выбираете замкнутый профиль, далее задаете ось вращения, указывая на начало и конец отрезка прямой;
  - задаете диапазон угла вращения 270° (по кругу 360°);
  - результат представлен на рис. 7.19, справа, с вырезом четвертой части, в юго-восточной изометрии.
- Сохраните построения. Необходимо отметить, что в качестве оси вращения можно из меню командной строки выбрать соответствующие оси координат, тогда одним профилем можно получить два разных объекта.

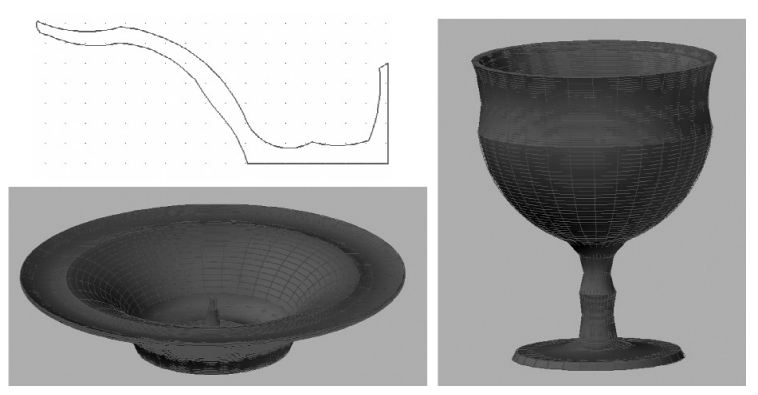

Рис. 7.20. Профиль вращения и твердотельные модели на его основе

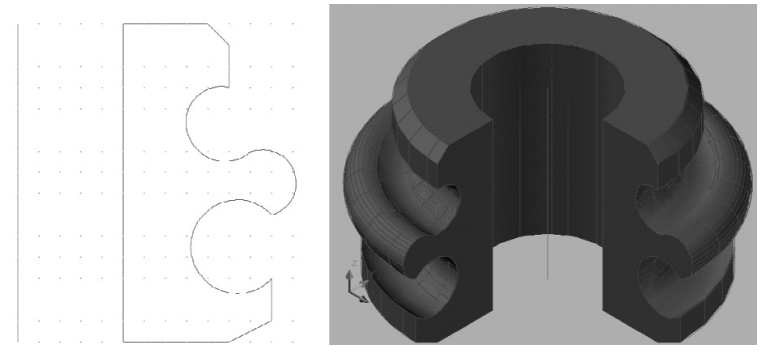

Рис. 7.19. Профиль вращения и твердотельная модель (с вырезом) манжеты

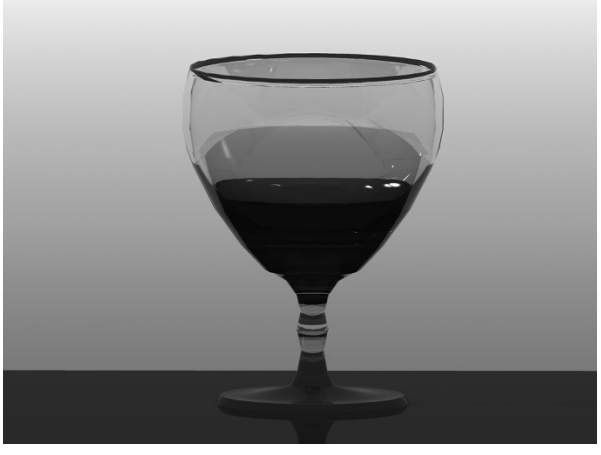

Рис. 7.21. Визуализация тонированной твердотельной модели бокала с вином

- 5. Для создания бокала необходимо на виде спереди построить замкнутый профиль вращения из полилинии или сплайна.
- 6. На рис. 7.20 представлены профиль для вращения и твердотельные модели, созданные на его основе. В качестве оси вращения в данном случае взяты вертикальные и горизонтальные сегменты самого профиля. В результате получается бокал и блюдо.
- На рис. 7.21 представлена визуализация тонированной модели бокала (с жидкостью, вином).

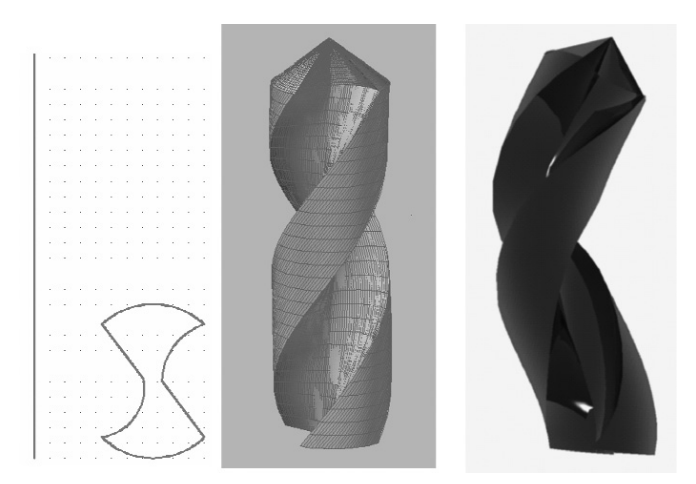

Рис. 7.22. Профиль для изгиба и твердотельные модели сверла

#### Упражнение 7.12. Команда Sweep (Изгиб). Сверло искривленное

- 1. Удалите предыдущие построения и сохраните файл под именем «Сверло». В этом упражнении мы построим твердотельную модель сверла методом изгиба.
- На виде спереди с помощью полилинии (или сплайна) постройте замкнутый профиль для выдавливания сверла и путь изгиба в виде отрезка прямой линии, как представлено на рис. 7.22, слева.
- 3. Перейдите на трехмерный вид и выберите команду **Draw** ⇒ **Modeling** ⇒ **Sweep** (Черчение ⇒ Моделирование ⇒ Изгиб):
  - на запрос выбираете замкнутый профиль, далее для реализации закручивания из меню командной строки выбираете Twist (Закручивание);
  - задаете угол закручивания 270°, потом указываете в качестве пути на отрезок прямой и сохраняете построения.
- 4. Результат построений в виде твердотельной модели сверла представлен на рис. 7.22, в центре. В правой части этого рисунка представлена твердотельная

модель искривленного сверла, полученного аналогичным образом по криволинейному сплайну в виде пути изгиба.

#### Упражнение 7.13. Команда Loft (Лофтинг). Статуэтка и ракета

- 1. Удалите предыдущие построения и сохраните файл под именем «Статуэтка». В этом упражнении мы построим твердотельную модель статуэтки методом лофтинга. Для применения метода лофтинга необходимо создать путь для лофтинга и сечения в виде плоских фигур.
- 2. На виде сверху с помощью двухмерных примитивов (два шестиугольника, пять окружностей, три эллипса и закругленный прямоугольник) постройте фигуры сечения статуэтки (из одного центра), на виде спереди постройте ось высоты. Далее переместите и расположите их по высоте, как изображено на рис.7.23, слева.
- 3. Перейдите на трехмерный вид и выберите команду **Draw** ⇒ **Modeling** ⇒ **Loft** (Черчение ⇒ Моделирование ⇒ Лофтинг):

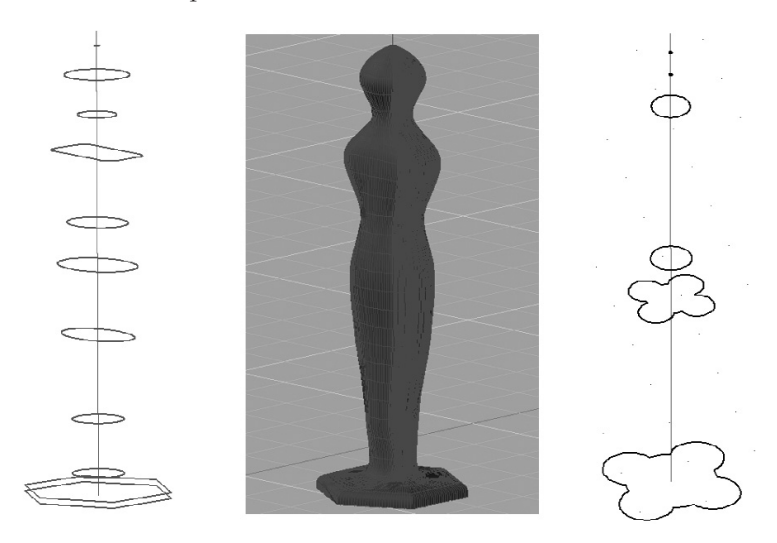

Рис. 7.23. Плоские фигуры для лофтинга и твердотельная модель статуэтки

- на запрос поочередно выбираете фигуры сечения по высоте;
- из диалогового окна Loft Setting (Режимы лофтинга) выберите подходящий режим сглаживания и сохраните построения.
- 4. Результат построений в виде твердотельной модели статуэтки представлен на рис. 7.23, в центре.
- 5. На рис. 7.23, справа, представлены плоские сечения для создания ракеты методом лофтинга. На рис. 7.24 представлена визуализация тонированной модели ракеты, созданной методом лофтинга, на фоне Земли.

В следующем упражнении мы создадим твердотельную модель плиты на основе чертежа, выполненного нами ранее (см. рис. 5.11). Для ее конструирования мы воспользуемся командами теоретико-множественных операций, представленных в меню **Modify**  $\Rightarrow$  **Solids Editing** (Редактирование  $\Rightarrow$  Редактирование тел) и на панели управления **3D Make** (3M построения). К ним относятся команды **Union** (Объединение), **Subtract** (Вычитание) и **Intersect** (Пересечение).

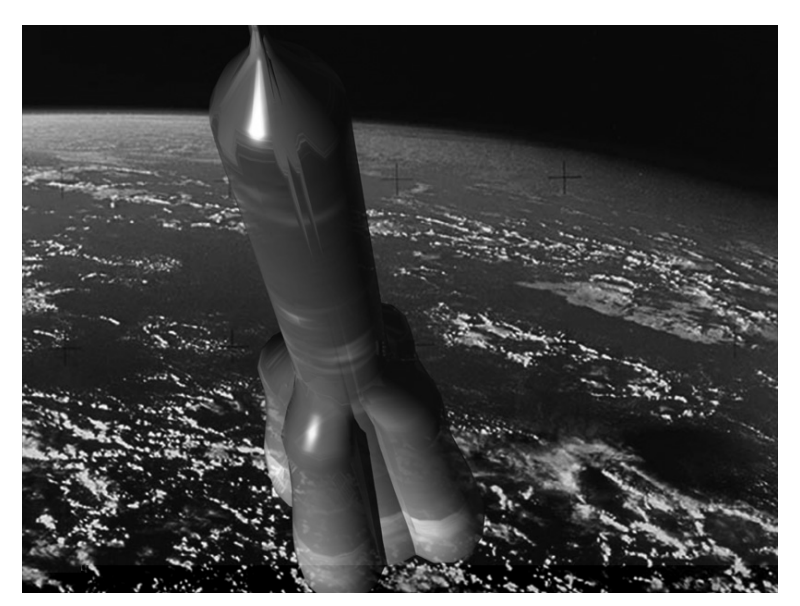

Рис. 7.24. Визуализация тонированной твердотельной модели ракеты

#### Упражнение 7.14. Команды Union (Объединение), Subtract (Вычитание), Intersect (Пересечение). Конструирование плиты

- Удалите предыдущие построения и сохраните файл под именем «Плита». В этом упражнении мы сконструируем твердотельную модель плиты методом выдавливания с применением теоретико-множественных операций. Для этого откройте файл «Чертеж 7», скопируйте вид слева детали «Плита» (рис. 7.25, вверху) и перенесите в текущий файл с трехмерным режимом.
- На виде сверху расформируйте проекцию детали на три части, перенеся каждую часть на отдельный слой (рис. 7.25, внизу). Не забудьте замкнуть контур верхней площадки (рис. 7.25, в центре).
- 3. Перейдите на трехмерный вид, выключите слои с верхним контуром и отверстиями, выберите команду

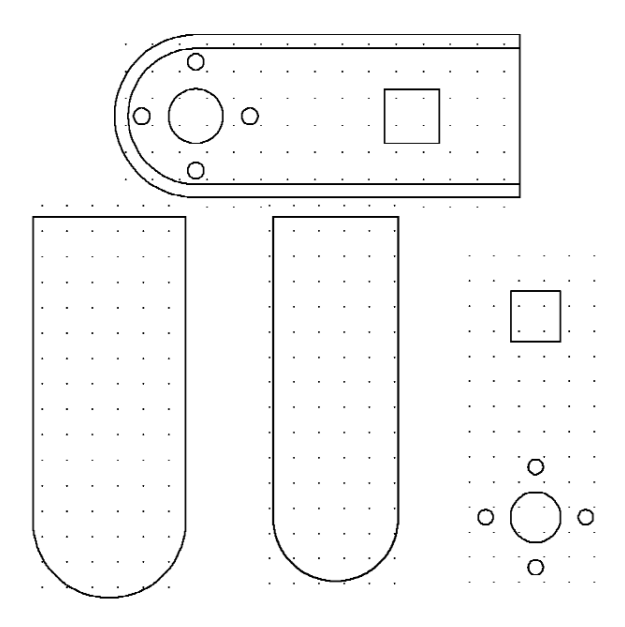

Рис.7.25. Плоские контуры плиты для выдавливания

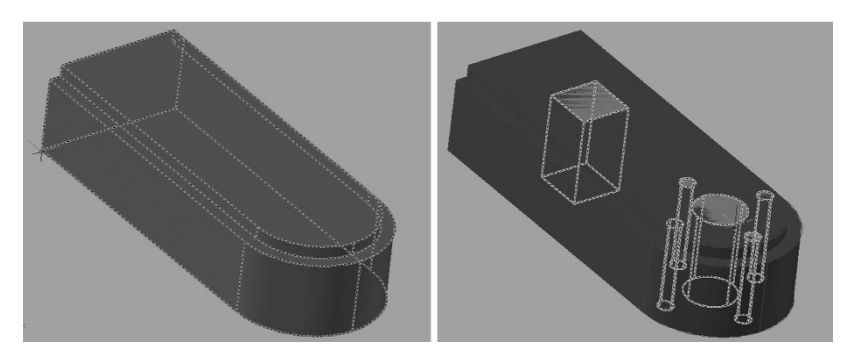

Рис. 7.26. Выдавливание основания плиты и отверстий

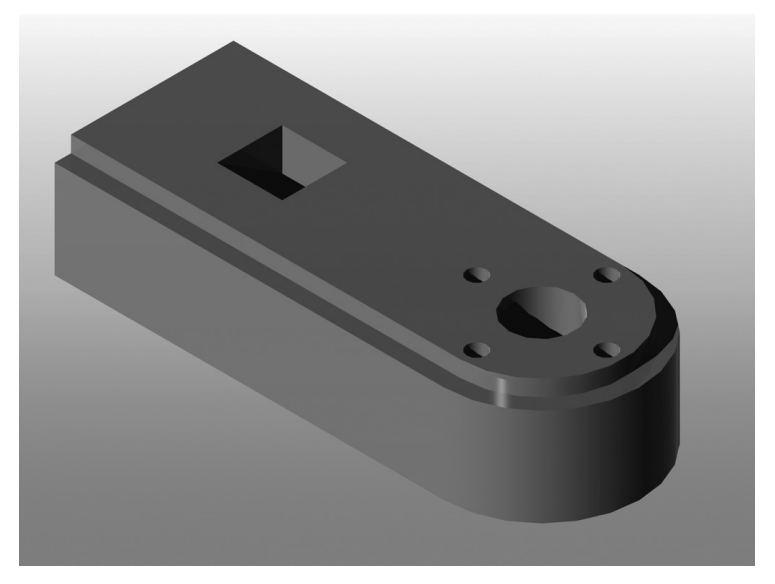

Рис. 7.27. Визуализация тонированной твердотельной модели детали «Плита»

**Draw**  $\Rightarrow$  **Modeling**  $\Rightarrow$  **Extrude** (Черчение  $\Rightarrow$  Моделирование  $\Rightarrow$  Выдавливание):

- на запрос задаете высоту выдавливания 30 мм без заострения согласно чертежу детали (см. рис. 5.11);
- включите слой с верхним контуром детали и выдавите его на высоту 35 мм;

- для объединения двух тел выберите команду Modify ⇒ Solids Editing ⇒ Union (Редактирование ⇒ Редактирование тел ⇒ Объединение). Результат представлен на рис. 7.26, слева;
- включите слой с отверстиями и выдавите их также на высоту 35 мм (рис. 7.26, справа).
- Для сверления отверстий нам необходимо вычесть из основания плиты созданные цилиндры и призму. Выберите команду Modify ⇒ Solids Editing ⇒ Subtract (Редактирование ⇒ Редактирование тел ⇒ Вычитание):
  - на запрос сначала указываете основание плиты, а потом вычитаемые тела. Сохраните построения.
- 5. Результат построений в виде визуализации тонированной твердотельной модели плиты представлен на рис. 7.27.

Этим упражнением мы закончили описание основных способов твердотельного моделирования. Построение скругления на нижней части корпуса плиты трудно реализуемо в программе AutoCAD, для этих целей более подходящим является трехмерная система компании Autodesk Mechanical Desktop.

Рассмотренными методами твердотельного моделирования вы получили еще более широкие возможности для реализации своих творческих идей в области трехмерного моделирования, в чем желаю вам успехов!

Подытоживая данную главу, рассмотрим для демонстрации возможностей графической системы AutoCAD процесс создания трехмерной твердотельной модели самолета-амфибии Бе-200, разработанной Таганрогским авиационным научно-техническим комплексом (ТАНТК) им. Бериева.

## Упражнение 7.15. Моделирование самолета-амфибии Бе-200

 В этом упражнении мы создадим трехмерную модель самолета-амфибии методами твердотельного моделирования. Для этого потребуется некоторый исходный материал в виде габаритных чертежей и фотографий моделируемого объекта (рис. 7.28) [11].

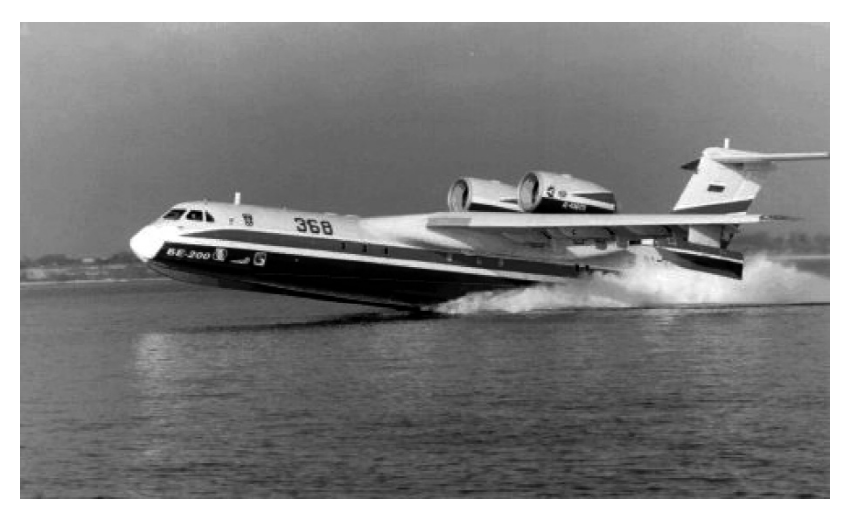

Рис. 7.28. Взлет самолета-амфибии Бе-200 с воды

- 2. Для конструирования разобьем самолет на составные части: лодка (фюзеляж), крыло, киль, двигатели, стабилизаторы и поплавки. При моделировании мы воспользуемся в основном методом лофтинга. Это по технологическим соображениям наиболее подходящий метод, используемый как в самолетостроении, так и в судостроении. В качестве плоских сечений будут использованы шпангоуты лодки, от их количества будет зависеть точность модели.
- 3. Плоские сечения построим на основе сплайна и распределим по длине лодки. Аналогичным способом построим крыло и хвостовое оперение. По ходу желательно исходные плоские формы копировать на отдельные слои и создавать поэтапные резервные файлы для редактирования в дальнейшем. Двигатели и поплавки созданы методом вращения из полилинии.

Совокупность исходных плоских форм для моделирования с распределением их в пространстве представлены на рис. 7. 29.

На рис. 7.30 представлена твердотельная модель самолетаамфибии в режиме отображения Realistic (Реалистичный).

На рис. 7.31 представлена визуализация сцены взлета самолета-амфибии.

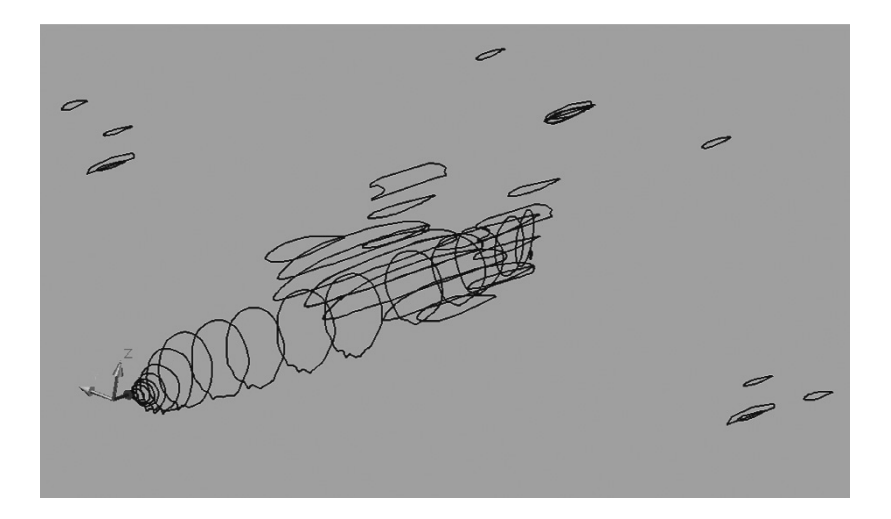

Рис. 7.29. Исходные плоские формы для моделирования

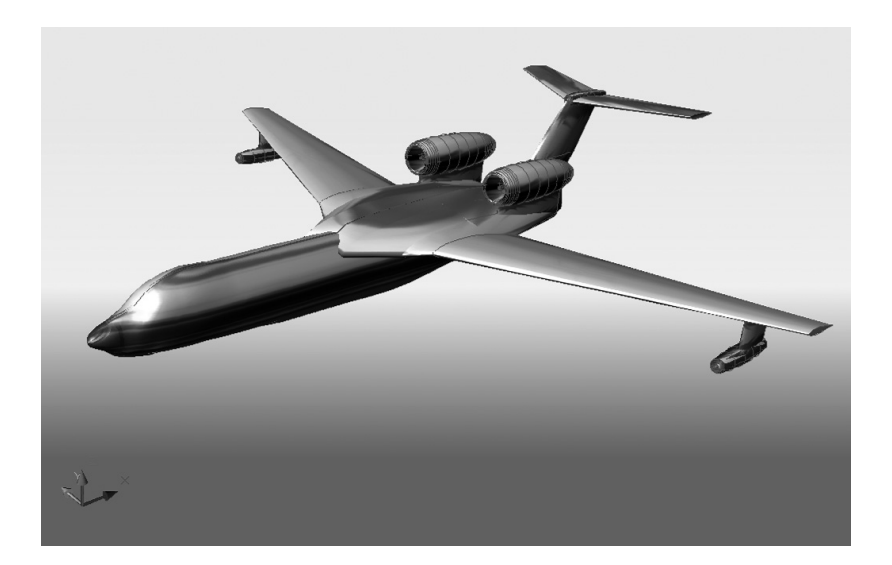

Рис. 7.30. Твердотельная тонированная модель самолета-амфибии

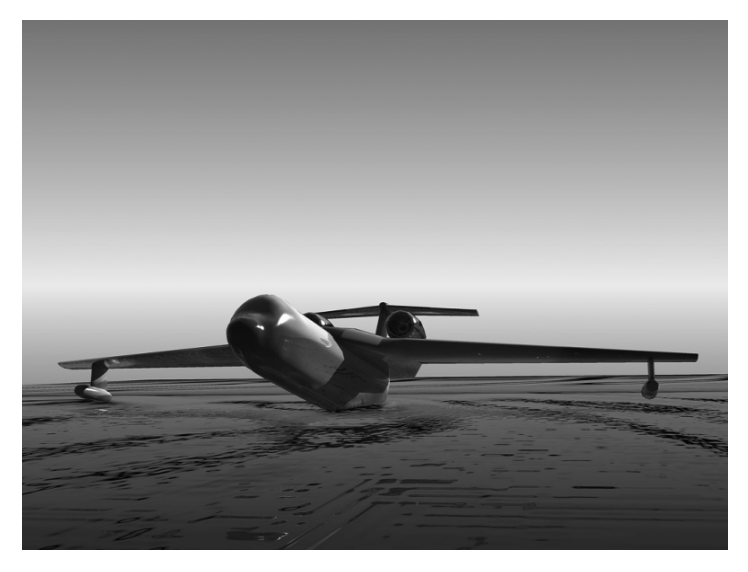

Рис. 7.31. Визуализация сцены взлета с воды самолета-амфибии

# ЗАКЛЮЧЕНИЕ

В данной книге были рассмотрены методики создания чертежей и трехмерных моделей в графической системе AutoCAD 2007.

В первой главе было описано окно графической системы, существующие меню и панели инструментов, системы координат, вопросы создания и сохранения чертежей, а также настройка параметров системы под конкретного пользователя.

Во второй и третьей главах были представлены графические примитивы и их свойства, рассмотрены вопросы создания слоев. Даны упражнения по построению рамки формата и чертежа, изображения детали и шестигранной гайки.

В четвертой главе были описаны команды по редактированию графических элементов чертежа с использованием их в упражнениях. Были добавлены в изображения фаски, скругления, массив в виде отверстий, были построены перпендикуляры, параллельные и зеркальные отрезки прямых, операции удлинения, подрезки и разрыва.

В пятой главе была описана методика выполнения штриховки фигур сечения, установки нового размерного стиля и нанесения размеров, команды создания текстовых вставок и вывода на печать графической информации.

В шестой главе была рассмотрена методика создания чертежей, поэтапное выполнение чертежа корпусной детали, представлены варианты индивидуальных графических заданий по техническому черчению с построением линий пересечения поверхностей.

В седьмой главе была рассмотрены возможности графической системы AutoCAD в области трехмерного моделирования. Была показана настройка трехмерного рабочего пространства, описаны методы построения трехмерных объектов в виде каркасных, поверхностных и твердотельных моделей. По каждому методу в конкретных упражнениях были созданы трехмерные объекты различного назначения.

Работа содержит также контрольные вопросы, список рекомендуемой учебной и методической литературы.

Необходимо отметить, что целью данного пособия не являлось описание всех возможностей графической системы AutoCAD. Данная работа предназначена для освоения графической системы AutoCAD и ее возможностей по созданию чертежей и трехмерных моделей с нуля в компактном виде. Применение команд и инструментов проиллюстрировано поэтапными упражнениями.

Для расширения возможностей трехмерного моделирования и автоматизации построения чертежей моделей рекомендуется освоение трехмерной системы Mechanical Desktop.

# контрольные вопросы

- 1. Опишите назначение и возможности системы AutoCAD.
- 2. Какие выпадающие меню содержит строка системного меню?
- 3. Какие основные виды контекстного меню вы знаете?
- 4. Какие панели инструментов существуют в AutoCAD?
- 5. В чем заключается настройка параметров рабочей среды?
- 6. Какие форматы чертежа предусмотрены ГОСТ 2.301-68?
- 7. В каких системах координат можно строить графические примитивы в системе AutoCAD?
- 8. С помощью какой панели инструментов можно чертить графические примитивы, и какие графические примитивы она содержит?
- 9. Что понимается под объектной привязкой?
- 10. Что такое слой и какие слои существуют на вашем чертеже «Корпус»?
- 11. Какие команды содержит панель инструментов **Modify** (Редактирование)? Как они работают?
- 12. Какие команды корректировки размеров вы знаете?
- 13. Что понимается под редактированием примитивов с помощью ручек?
- 14. С помощью какой команды осуществляется штриховка?
- 15. Какие инструменты содержит панель **Dimension** (Размеры)?
- 16. Какие четыре типа размеров проставляются на чертеже детали?
- 17. Как необходимо установить стиль простановки размеров?
- 18. Какие существуют три основных способа простановки размеров на чертеже?
- 19. Какие существуют команды по созданию текста, и какой шрифт рекомендуется для использования в текстовых вставках?
- 20. Перечислите основные этапы построения чертежа, рекомендуемые в системе AutoCAD.
- 21. Перечислите основные элементы окна трехмерного рабочего пространства графической системы AutoCAD.

- 22. Какие методы трехмерного моделирования существуют, их преимущества и недостатки?
- 23. Какие режимы просмотра и отображения существуют в графической системе AutoCAD?
- 24. Для чего предназначена и какие команды содержит панель **Dashboard** (Инструментальная панель)?
- 25. Какие команды и методы поверхностного моделирования существуют в системе AutoCAD?
- 26. Проиллюстрируйте применение методов вращения и сдвига для создания трехмерных объектов.
- 27. Проиллюстрируйте применение методов соединения и поверхности Кунса для создания трехмерных объектов.
- 28. Что позволяют команды Elevation (Уровень) и Thickness (Толщина)?
- 29. Какие поверхностные примитивы существуют в системе AutoCAD?
- 30. Какие команды и методы твердотельного моделирования существуют в системе AutoCAD?
- 31. Какие твердотельные примитивы существуют в системе AutoCAD?
- 32. Проиллюстрируйте применение методов выдавливания и вращения для создания трехмерных объектов.
- Проиллюстрируйте применение методов изгиба и лофтинга для создания трехмерных объектов.
- 34. Какие команды редактирования твердотельных моделей существуют в системе AutoCAD?
- 35. Какие теоретико-множественные операции существуют в системе AutoCAD?
- 36. Приведите основные этапы создания твердотельной модели на примере корпусной детали.

# ЛИТЕРАТУРА

- Аббасов И. Б. Чертежи в графической среде AutoCAD. Учебное пособие. – Таганрог: Изд-во ТРТУ, 2002. – 82 с.
- 2. Филькенштейн Э. AutoCAD 2000. Библия пользователя. М.: Издательский дом «Вильямс», 2001. 1040 с.
- Красильникова Г., Самсонов В., Тарелкин С. Автоматизация инженерно-графических работ. – СПб.: Изд-во «Питер», 2000. – 256 с.
- 4. Ткачев Д. А. AutoCAD 2007. СПб.: Питер; Киев, ВНV, 2007. — 464 с.
- Государственные стандарты России. Единая система конструкторской документации. Основные положения. – М.: Изд. стандартов, 1969. – 127 с.
- Государственные стандарты России. Единая система конструкторской документации. Общие правила выполнения чертежей. — М.: Изд. стандартов, 1991. — 215 с.
- Левицкий В. С. Машиностроительное черчение и автоматизация выполнения чертежей. — М.: Высш. шк., 1998. — 433 с.
- Чекмарев А. А., Верховский А. В., Пузиков А. А. Начертательная геометрия. Инженерная и машинная графика / Под ред. А.А. Чекмарева. — М.: Высш. шк., 1999. — 154 с.
- 9. Хрящев В., Шипова Г. Моделирование и создание чертежей в системе AutoCAD. – СПб.: BHV, 2006. – 224с.
- Утишев Е. Г., Аббасов И. Б., Парняков А. Ф. Чертежи сборочных единиц с натуры. Учебное пособие. – Таганрог: Изд-во ТРТУ, 2000. – 44 с.
- 11. Сайты www.aviaport.ru, www.beriev.com

Книги издательства «ДМК Пресс» можно заказать в торгово-издательском холдинге «АЛЬЯНСКНИГА» наложенным платежом, выслав открытку или письмо по почтовому адресу: **123242**, **Москва**, **а**/я **20** или по электронному адресу: **post@abook.ru**.

При оформлении заказа следует указать адрес (полностью), по которому должны быть высланы книги; фамилию, имя и отчество получателя. Желательно также указать свой телефон и электронный адрес.

Эти книги вы можете заказать и в Internet-магазине: www.abook.ru.

Оптовые закупки: тел. (495) 2589194, 2589195; электронный адрес abook@abook.ru.

## Аббасов Ифтихар Балакиши оглы Создаем чертежи на компьютере в AutoCAD 2007/2008

Главный редактор dm@dmk-press.ru Литературный редактор Верстка Дизайн обложки

Мовчан Д. А.

Кикава Л. В. Булгаков А. В. Мовчан А. Г.

Подписано в печать 15.07.2007. Формат 70х100 <sup>1</sup>/<sub>16</sub> . Гарнитура «KudrashovC». Печать офсетная. Усл. печ. л. 8,5. Тираж 2000 экз.

Электронный адрес издательства: www.dmk-press.ru